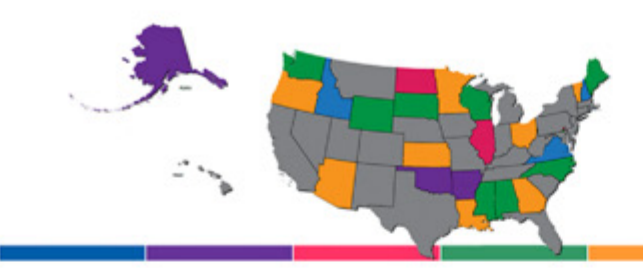

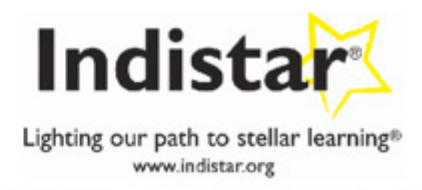

# Web System Instructions for Schools, Districts, and Coaches

#### **Table of Contents**

### **General Information**

| About Indistar               | 6  |
|------------------------------|----|
| Access Levels Descriptions   | 8  |
| Teaming and Roles            | 10 |
| Recommended Browser Settings | 12 |
| Logging In                   | 15 |
|                              |    |

#### Process

| Dashboard                                | 18 |
|------------------------------------------|----|
| Home Tab                                 | 18 |
| Complete Forms Tab                       | 18 |
| Sumit Forms/Reports Tab                  | 19 |
| Docs & Links Tab                         | 19 |
| My Schools/Coaching Tabs                 | 20 |
| First Steps                              | 23 |
| Basic School/District Information        | 24 |
| Leadership Team                          | 25 |
| Demographics                             | 26 |
| Test Assessment Scores                   | 27 |
| Personalization and Spotlight Indicators | 28 |
| Assess Indicators                        | 31 |
| Create Plans                             | 35 |
| Monitor Implementation                   | 37 |
| Navigating the Tool                      | 39 |

### Additional Features

| Resources and Reports              | 42 |
|------------------------------------|----|
| Research and Practical Application | 46 |
| Meetings and Agendas               | 48 |
| Coaching: Tools                    | 53 |
| Coaching: Support                  | 60 |
| Document Upload                    | 63 |
| Reviewable Forms                   | 64 |
| Bulletin Board                     | 68 |
| Guest Page                         | 71 |

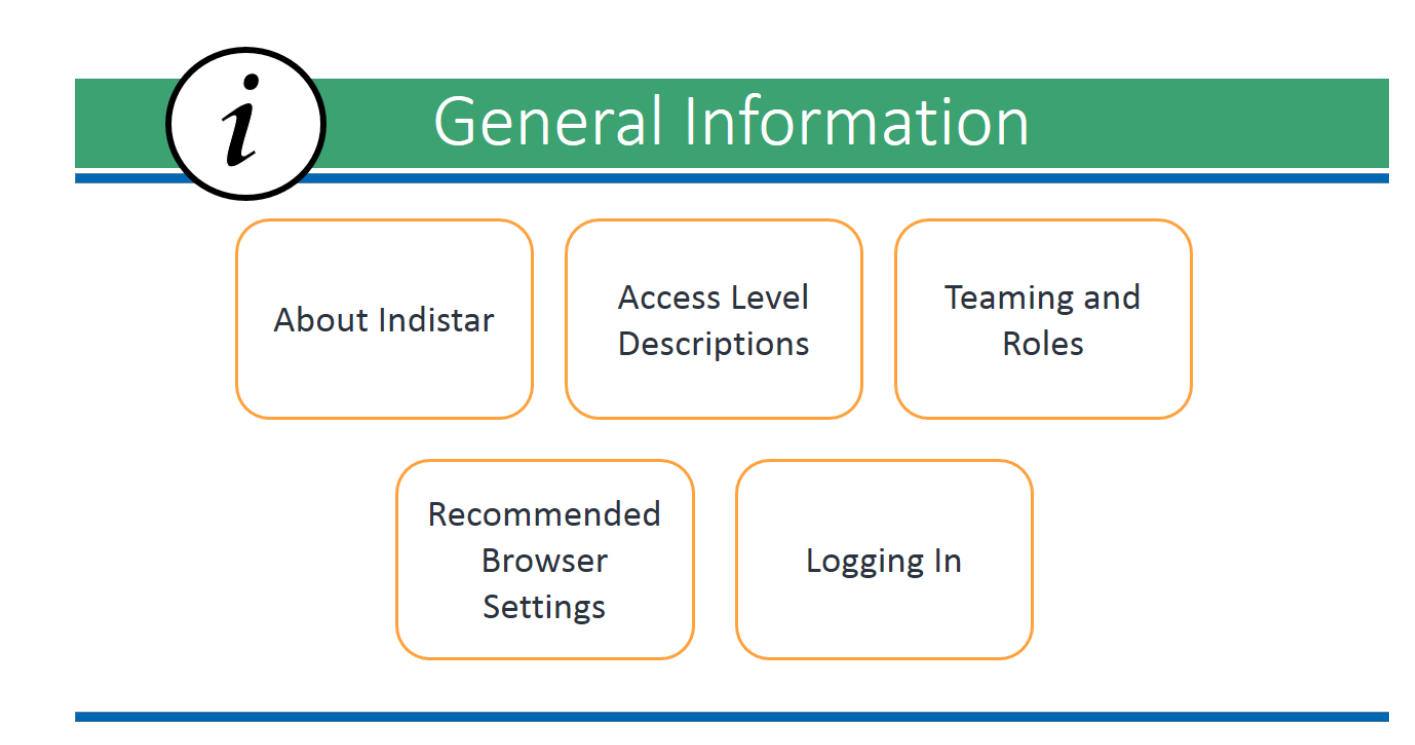

# **About Indistar**

Indistar<sup>®</sup> is a web-based tool that guides a district or school Leadership Team in charting its improvement and managing the continuous or rapid improvement process. Indistar<sup>®</sup> is called different things in different states. For example, Mississippi calls it Mississippi SOARS, the Bureau of Indian Education calls it Native Star, and Idaho calls it the WISE tool. The system is also tailored for the purposes of each state, its districts, and its schools. Indistar<sup>®</sup> is premised on the firm belief that district and school improvement is best accomplished when directed by the people closest to the students. While the state provides a framework for the process, each district or school Leaderhip Team applies its own ingenuity to achieve the results it desires for its students—students it knows and cares about.

Providing a district or school Leadership Team with an improvement process that encourages local ingenuity and responsibility changes the dynamic between localities and the state. It also requires a "culture of candor" in which district and school personnel talk openly and honestly about their professional practices that contribute to student learning. Placing this high level of confidence in the ability of district and school personnel to chart their own course also requires that the district or school team is given convenient access to tools, resources, and effective practice to get the job done.

Indistar<sup>®</sup>, by whatever name, includes *Wise Ways*<sup>®</sup> research and practice briefs to support its indicators of effective practice. Indistar<sup>®</sup> also provides *Indicators in Action*<sup>™</sup> video modules demonstrating the practices, and the technology for capacity builders to coach the Leadership Team in real time. Indistar<sup>®</sup> enables coaches to assist a team with coaching comments and reviews about the team's ongoing work.

The bottom line is that Indistar<sup>®</sup> will guide Leadership Teams—whether district, school, or both—through a continuous cycle of assessing, planning, implementing, and progress tracking. Focus will be clear, responsibilities assigned, efforts synchronized.

- Innovation. Indistar<sup>®</sup> is a structure to guide high-quality work by school and district Leadership Teams with built-in flexibility to encourage local innovation.
- **Research Alignment.** Indistar's Wise Ways<sup>®</sup> technology links each indicator to a succinct synthesis of the related research, examples, and resources.
- Capacity. Indistar<sup>®</sup> builds the district's capacity to support the improvement of its schools while directly guiding a school's improvement activities.
- **Documentation.** Indistar<sup>®</sup> provides practical documentation through built-in mechanisms for creating agendas, recording minutes, assigning responsibility, setting timelines, allocating resources, coaching, and monitoring degree of implementation.
- Operational Data. Indistar<sup>®</sup> delivers the "other side of the data equation," the district, school, and classroom behaviors and practices that contribute to student learning. Practice must improve in order for results to improve.

- Unique to State. Indistar<sup>®</sup> becomes the state's unique system, accessible through its own website, given its own name, and aligned with existing improvement initiatives.
- Electronic Reporting. Indistar<sup>®</sup> includes a state administrative page that allows for convenient monitoring of each district's and school's progress and access to electronically submitted forms and reports. Forms and reports submitted elecronically by schools and districts may be reviewed by the state and returned with comments before final approval. Forms and reports of this type are commonly used to satisfy state and federal requirements.
- Progress Tracking. Indistar<sup>®</sup> provides charts that track and display progress.

### A Quick Look at Access Levels Descriptions

Every login is assigned according to an access level. The access level determines the privileges that each person has to view information, edit information, or enter coaching comments. In Indistar<sup>®</sup>, these privileges are carefully differentiated.

| SCHOOL LEVEL                                                | State<br>Administrator(s) | District<br>Superintendent<br>and Process<br>Manager | District<br>Consultant | District Liaison     | School<br>Consultant | School Principal<br>and Process<br>Manager | Leadership<br>Team Members | Guests (parents,<br>teachers,<br>community<br>members,<br>school board,<br>etc.) |
|-------------------------------------------------------------|---------------------------|------------------------------------------------------|------------------------|----------------------|----------------------|--------------------------------------------|----------------------------|----------------------------------------------------------------------------------|
| Information,<br>Mission, Goals                              | View Only                 | View Only                                            | View Only              | View Only            | View Only            | Add/Edit                                   | View Only                  | View Only                                                                        |
| Demographics &<br>Test Scores                               | View Only                 | View Only                                            | View Only              | View Only            | View Only            | Add/Edit                                   |                            |                                                                                  |
| Leadership Team<br>Roster                                   | View Only                 | View Only                                            | View Only              | View Only            | View Only            | Add/Edit                                   | View Only                  |                                                                                  |
| Indicators:<br>• Assess<br>• Create<br>• Monitor            | View Only                 | View Only                                            | View Only              | View Only            | View Only            | Add/Edit                                   | View Only                  | View Only                                                                        |
| Spotlight Filter                                            | View Only                 | View Only                                            | View Only              | View Only            | View Only            | Add/Edit                                   | View Only                  | View Only                                                                        |
| Supplemental<br>Forms                                       | Review;<br>View Only      | Review;<br>View Only                                 | View Only              | Review;<br>View Only | Review;<br>View Only | Complete/<br>Edit                          |                            |                                                                                  |
| Submissions:<br>• Forms<br>• Improvement<br>Plans           | View Only                 | View Only                                            | View Only              | View Only            | View Only            | Submit                                     |                            |                                                                                  |
| Document Upload                                             | View Only                 | View Only                                            | View Only              | View Only            | View Only            | Add/Edit                                   |                            |                                                                                  |
| Meeting Agendas<br>and Minutes                              | View Only                 | View Only                                            | View Only              | View Only            | View Only            | Add/Edit                                   | View Only                  |                                                                                  |
| Coaching<br>Comments                                        | View Only                 | Send and<br>view                                     | View Only              | Send and<br>view     | Send and<br>view     | View and<br>respond                        | View Only                  |                                                                                  |
| Coaching Review                                             | View Only                 | View Only                                            | View Only              | Add                  | Add                  | View Only                                  |                            |                                                                                  |
| State Feedback                                              | Add                       | View Only                                            | View Only              | View Only            | View Only            | View Only                                  |                            |                                                                                  |
| Reports:<br>School/District-<br>specific                    | View Only                 | View Only                                            | View Only              | View Only            | View Only            | View Only                                  | View Only                  | View Only                                                                        |
| Data Mining<br>Assessments and<br>Plans                     | Run                       |                                                      |                        |                      |                      |                                            |                            |                                                                                  |
| Reports:<br>Progress across<br>all schools and<br>districts | Run                       |                                                      |                        |                      |                      |                                            |                            |                                                                                  |

| DISTRICT LEVEL                                              | State<br>Administrator(s) | District<br>Superintendent<br>and Process<br>Manager | District<br>Consultant | District Liaison<br>(assigned by<br>district to<br>support schools) | School<br>Consultant<br>(assigned by<br>state to support<br>schools) | School Principal<br>and Process<br>Manager | District<br>Leadership<br>Team Members | District Guests<br>(community<br>members,<br>school board,<br>etc.) |
|-------------------------------------------------------------|---------------------------|------------------------------------------------------|------------------------|---------------------------------------------------------------------|----------------------------------------------------------------------|--------------------------------------------|----------------------------------------|---------------------------------------------------------------------|
| Information,<br>Mission, Goals                              | View Only                 | Add/Edit                                             | View Only              |                                                                     |                                                                      |                                            | View Only                              | View Only                                                           |
| Demographics &<br>Test Scores                               | View Only                 | Add/Edit                                             | View Only              |                                                                     |                                                                      |                                            |                                        |                                                                     |
| Leadership Team<br>Roster                                   | View Only                 | Add/Edit                                             | View Only              |                                                                     |                                                                      |                                            | View Only                              |                                                                     |
| Indicators:<br>• Assess<br>• Create<br>• Monitor            | View Only                 | Add/Edit                                             | View Only              |                                                                     |                                                                      |                                            | View Only                              | View Only                                                           |
| Spotlight Filter                                            | N/A                       | N/A                                                  | N/A                    | N/A                                                                 | N/A                                                                  | N/A                                        | N/A                                    | N/A                                                                 |
| Supplemental<br>Forms                                       | View Only                 | Add/Edit                                             | View Only              |                                                                     |                                                                      |                                            |                                        |                                                                     |
| Submissions:<br>• Forms<br>• Improvement<br>Plans           | View Only                 | Add/Edit                                             | View Only              |                                                                     |                                                                      |                                            |                                        |                                                                     |
| Document Upload                                             | View Only                 | Add/Edit                                             | View Only              |                                                                     |                                                                      |                                            |                                        |                                                                     |
| Meeting Agendas<br>and Minutes                              | View Only                 | Add/Edit                                             | View Only              |                                                                     |                                                                      |                                            | View Only                              |                                                                     |
| Coaching<br>Comments                                        | Send and view             | View and respond                                     | Send and view          |                                                                     |                                                                      |                                            | View Only                              |                                                                     |
| Coaching Review                                             | View Only                 | View Only                                            | Add                    |                                                                     |                                                                      |                                            |                                        |                                                                     |
| State Feedback                                              | Add                       | View Only                                            | View Only              |                                                                     |                                                                      |                                            |                                        |                                                                     |
| Reports:<br>School/District-<br>specific                    | View Only                 | View Only                                            | View Only              | View Only                                                           | View Only                                                            | View Only                                  | View Only                              | View Only                                                           |
| Data Mining<br>Assessments and<br>Plans                     | Run                       |                                                      |                        |                                                                     |                                                                      |                                            |                                        |                                                                     |
| Reports:<br>Progress across<br>all schools and<br>districts | Run                       |                                                      |                        |                                                                     |                                                                      |                                            |                                        |                                                                     |

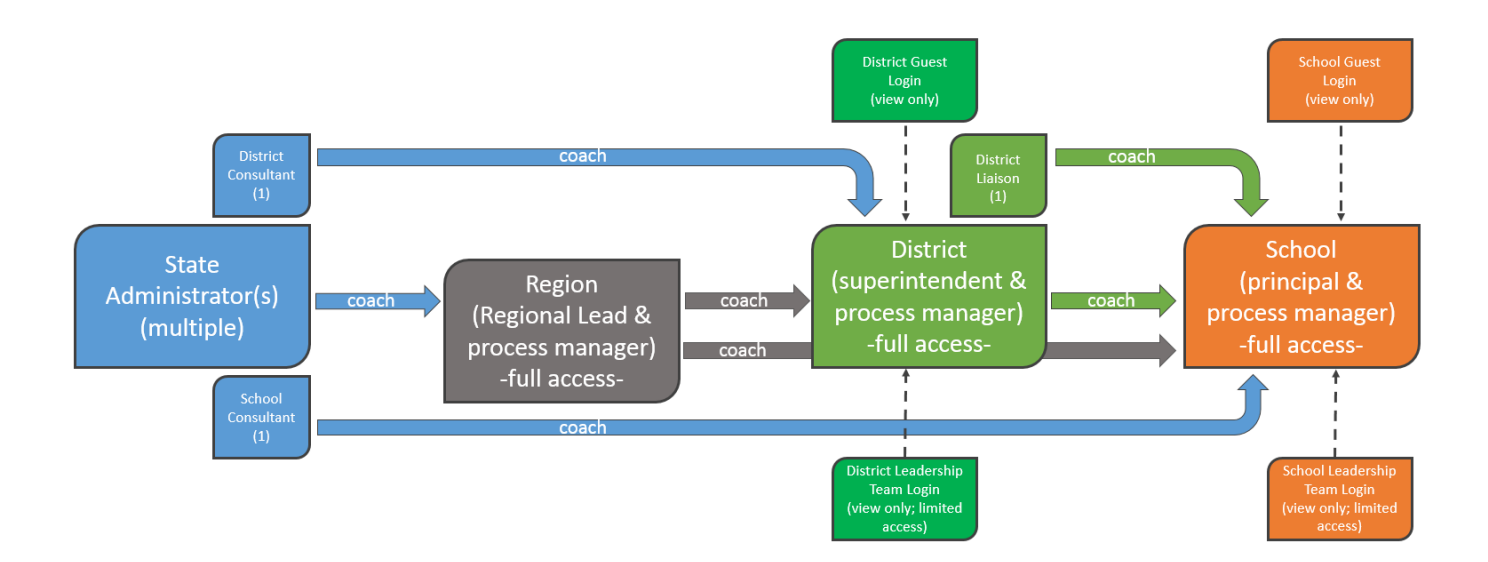

# **Teaming and Roles**

### The SEA...

- $\checkmark~$  Sets indicator benchmarks, due dates and expectations for school and district team
- ✓ Determines Forms to Complete and due dates for each school or district form
- ✓ Reviews the Leadership Team's progress through:
  - ✓ Meeting agendas and minutes
  - ✓ Assessment and Implementation of indicators
  - Implementation of plans and tasks
  - $\checkmark~$  Progress of form completion and submission
- Data mines across schools and districts
- ✓ Generates reports
- ✓ Supports school and district teams through webinars, trainings, etc.
- ✓ Supports and enforces coaching efforts

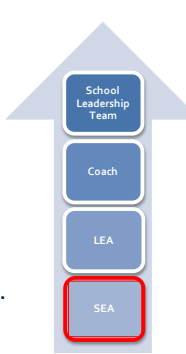

### The LEA. . .

- ✓ Creates district Leadership Team and works through SEA expectations
- ✓ Works with and reviews the school Leadership Team's:
  - ✓ Meeting agendas and minutes
  - ✓ Assessment and Implementation of indicators
  - ✓ Implementation of plans and tasks
  - ✓ Progress of form completion and submission
- ✓ Data mines across schools in district
- ✓ Reviews forms or indicator work before it is submitted
- ✓ Reviews SEA reviewer comments

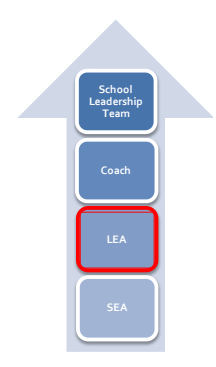

### The School Team...

- ✓ Completes and submits all required forms
- ✓ Plans Leadership Team meetings with agendas and minutes
- ✓ Assesses, plans, and tracks progress of success indicators, following SEA guidance and expectations
- ✓ Links to resources relative to each success indicator
- ✓ Generates a variety of reports
- ✓ Dialogues with coaches
- ✓ Electronically submits reports to SEA

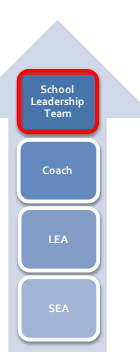

## Teams: The Cornerstone of Indistar®

### Leadership Team

The team that manages the Indistar® process and is ultimately responsible for making decisions for the school, for transformation and for school improvement.

### Instructional Teams

Teams that include teachers in grade level groupings, grade-level clusters, or subject areas. Responsible for planning instruction for students.

### Teams

### **School Community Council**

A team that includes parents as the majority of its members and looks at how the school and families work together for the benefit of students. Teams need time to do their work and structure to do effective work. Indistar® provides benchmarks of work to be completed at specific points in time during the year.

Time

### **Teams: Culture of Candor**

Accountability to students and to each other

Willingness to polish the craft together with high expectations for the adults

Focus on the practice, not the person

Openness to the data about student outcomes and about the practices that contribute to the outcomes

Transparency: the Guest Login

### **Teams: Expectations**

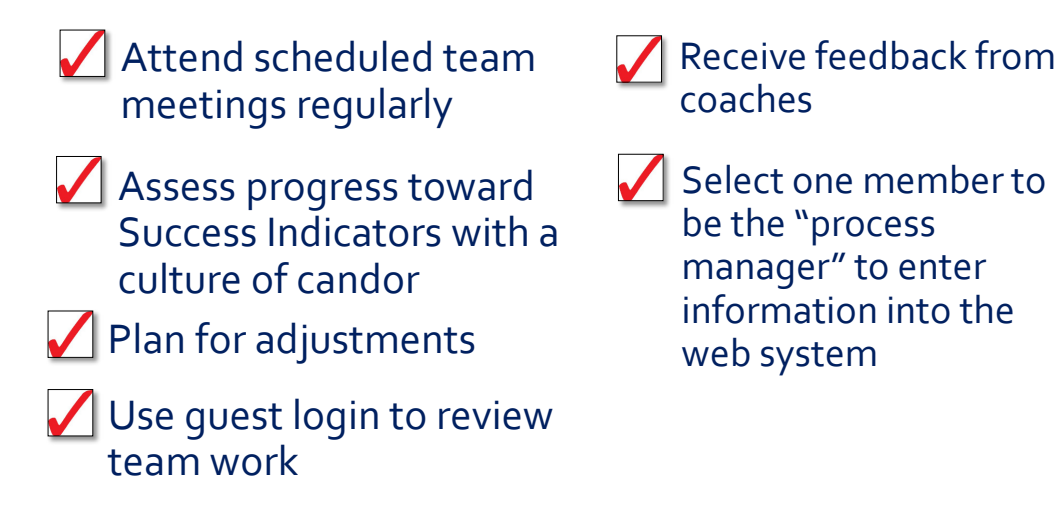

# **Recommended Browser Settings**

### **Browser Settings**

\*Failure to have the correct Browser cache setting may result in incorrect data being displayed.

This is the procedure to allow Indistar to pass the pop-up filter.

### In Internet Explorer

- 1. Select Tools
- 2. Select Internet Options
- 3. In the Browser history section of the General tab click the **Settings** button.
- 4. Make sure Every time I visit the webpage is selected and click OK.

| Internet Options                                                          |                       | Temporary Internet Files and History Settings                                                 |
|---------------------------------------------------------------------------|-----------------------|-----------------------------------------------------------------------------------------------|
| General Security Privacy Content Connections Home page                    | Programs Advanced     | Temporary Internet Files                                                                      |
| To create home page tabs, type each add                                   | ress on its own line. | for faster viewing later.                                                                     |
| http://www.adi.org/adilinks/                                              | *                     | Check for newer versions of stored pages:                                                     |
|                                                                           | -                     | Every time I visit the webpage                                                                |
|                                                                           |                       | Every time I start Internet Explorer                                                          |
| Use current Use default                                                   | Use blank             | Automatically                                                                                 |
| Browsing history                                                          |                       | Never                                                                                         |
| Delete temporary files, history, cookies, sa<br>and web form information. | ived passwords,       | Disk space to use (8-1024MB) 250 (Recommended: 50-250MB)                                      |
| Delete browsing history on exit                                           |                       | Current location:                                                                             |
| Delete                                                                    | Settings              | C:\Users\\wooten\AppData\Local\Microsoft\Windows\Temporary<br>Internet Files\                 |
| Change search defaults.                                                   | Settings              | Move folder View objects View files                                                           |
| Tabs Change how webpages are displayed in                                 | Settings              | History                                                                                       |
| Appearance                                                                |                       | Specify how many days Internet Explorer should save the list<br>of websites you have visited. |
| Colors Languages Fonts                                                    | Accessibility         | Days to keep pages in history: 20                                                             |
| OK                                                                        | ncel Apply            | OK Cancel                                                                                     |

### <u>In Chrome</u>

- 1. Click the Chrome menu on the browser toolbar.
- 2. Select Settings.
- 3. Click Show advanced settings and find the "Reset browser settings" section.
- 4. Click Reset browser settings.

### <u>In Mozilla Firefox</u>

- 1. Click the settings icon
- 2. Go to Privacy

3. Make sure that "Remember my browser and download history" is NOT checked.

In Safari (Unknown options for Safari)

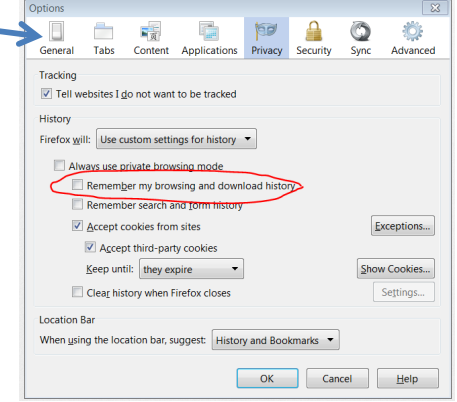

### **Pop-Up Blocker Settings**

This is the procedure to allow Indistar to pass the pop-up filter.

### In Internet Explorer

- 1. select Internet Options
- 2. go to the privacy tab
- 3. Pop-op Blocker select Setting button
- 4. Add www.indistar.org

### In Chrome

- 1. Click the Chrome menu, top right on toolbar
- 2. Select Settings
- 3. Click Show advanced settings
- 4. In the Privacy section click the Content Settings
- 5. In the Pop-ups section click Manage exceptions
- 6. Add [\*.]www.indistar.org and Done

### In Safari (Mac OSX system running Safari 5.05 or higher)

- 1. Open Safari
- 2. Click "Safari" in the menu bar
- 3. Ensure a check mark is not next to the setting "Block Pop-Up Windows"
  - a. If there is a check mark next to "Block Pop-Up Windows" click the option and pop-up blocker will be disabled (the check mark will disappear).

### In Mozilla Firefox

- 1. At the top of the Firefox window, click Tools and then select Options.
- 2. Select the Content panel. (See sample 1)
- 3. Block pop-up windows/Exceptions: This is a list of sites that
- a. you want to allow to display pop-ups.
- 4. Allow: Click this to add a website to the exceptions list. (See sample 2)

| Options                                              |                           |                     | Allowed Sites - Pop-ups                                                                         |                                                                              |
|------------------------------------------------------|---------------------------|---------------------|-------------------------------------------------------------------------------------------------|------------------------------------------------------------------------------|
| General Tabs Content                                 | Applications Privacy Sect | urity Sync Advances | You can specify which websites ar<br>the exact address of the site you w<br>Address of website: | e allowed to open pop-up windows. Type<br>ant to allow and then click Allow. |
| Fonts & Colors Default font: Times New Rom Lenguages | an 💌 Sue                  | 16 ▼ Advanced       | Site<br>www.indistar.org                                                                        | Allow                                                                        |
| Choose your preferred language                       | e for displaying pages    | Cheese              |                                                                                                 |                                                                              |
|                                                      | ОК                        | Cancel Belp         | Eemove Site Rgmove All Sites                                                                    | Gose                                                                         |

Sample 1

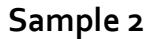

### **Trouble Logging In/Error**

### <u>In Safari</u>

If you are having trouble logging in, please check to see that your Cookies are set to "Block cookies – From third parties and advertisers", not "Always".

Tools Preferences  $\rightarrow$  Privacy  $\rightarrow$  Block cookies – From third parties and advertisers

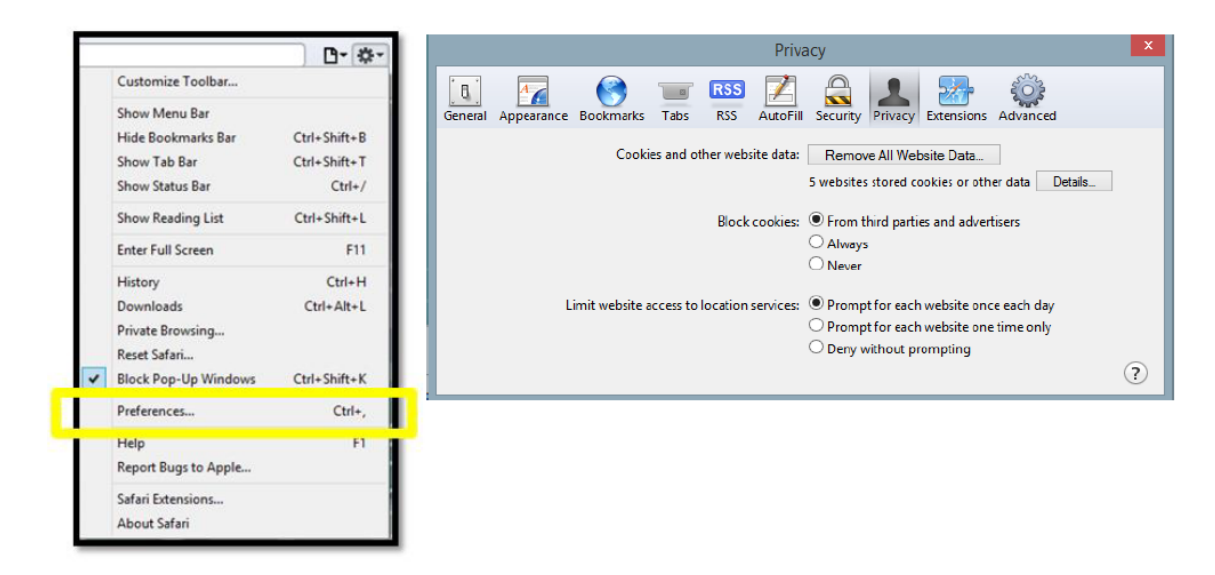

### Compatibility View Issues for IE11 – temporary solution

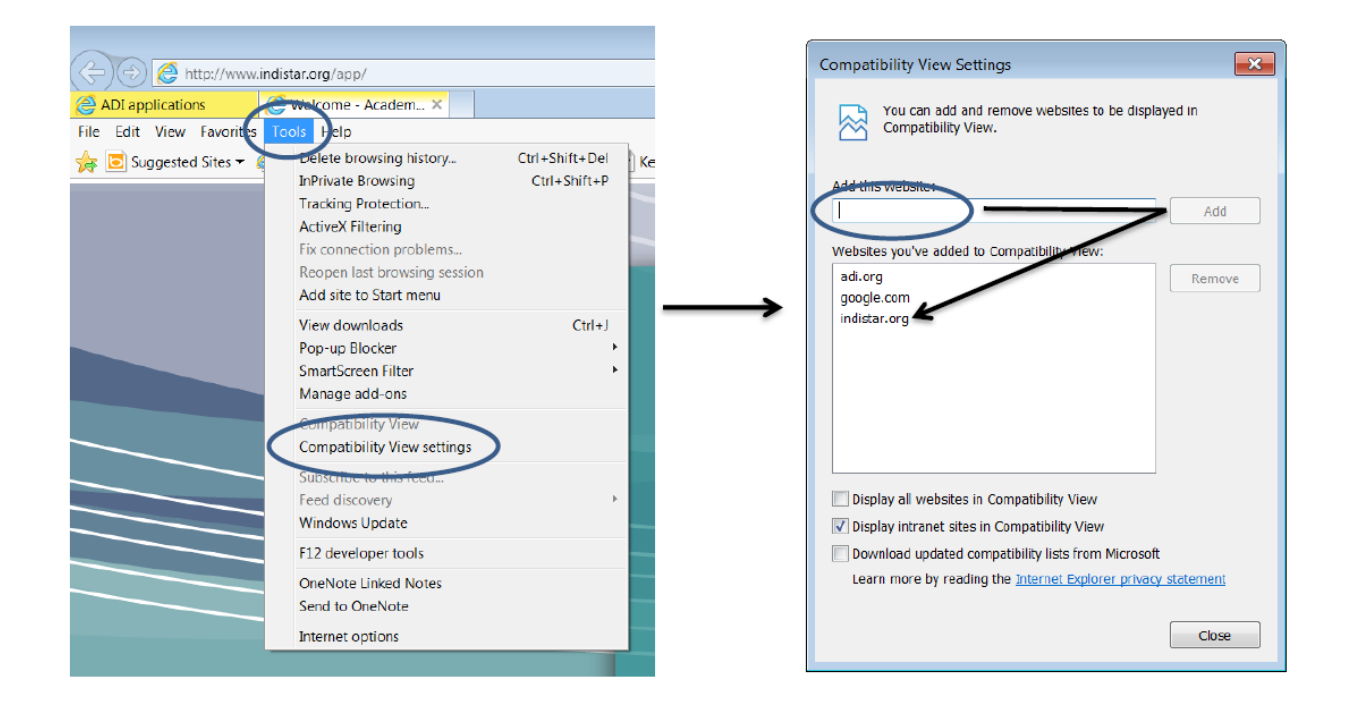

# Logging In

### Logging In

When a district or state registers a school, the school login and password information is sent to the **school principal** and the **process manager** via email. The password may also be given out at a training held by the district or state. With this information, the principal or process manager may log in to Indistar® through the state's website, if the state has posted a link there or through the "Indistar Login" <u>http://www.indistar.org/</u>. Both of these login access areas will lead to the same login screen. The screen shots below show the access area on the Indistar webpage as well as the login screen.

|                                                                                                    | Please enter your Login and Password below                                                                                                    | Academic Development Institute                                                                                     |
|----------------------------------------------------------------------------------------------------|----------------------------------------------------------------------------------------------------|----------------------------------------------------------------------------------------------------|
| Indistary Academic Development Institute                                                                                                    | Please Enter Your Login                                                                                                    | School Community Network                                                                                           |
| Learn More About Indistar®<br>What is indistar? ("dull'uble video)<br>What is indistar?<br>"right elick on link to deminant video<br>What is indistar?<br>"right elick on link to deminant video<br>What is indistar?<br>Indistar?                                                                                                    | Please Enter Your Password LOGIN Contact Us                                                                                                    | Communities of Practice  Leaders Network  Indistar Connect                                                         |
| Indicator summit       Indicators NOW         Indicator PowerPoints       Indicators Concernst State of State State S | What's Happening in Indistar?<br>Activity in the last 7 days across all of Indistar<br>Leadership Team<br>Meetings<br>8 Tasks<br>Completed<br>1222 0 | Videos<br>What is Indistar?<br>The Indistar Leadership Team<br>Indicators in Action<br>Indicators Now<br>Documents |
| Indistance         Center on<br>Inpovations<br>in Learning         Resources for Indistan: Documents           Center on<br>Inpovations         NEW Indistan: Leadership Video                                                                                                    |                                                                                                    | Haking Indistar Work for You         Browser Settings & Troubleshooting         Guide                              |
| Home j About                                                                                                    |                                                                                                    |                                                                                                    |

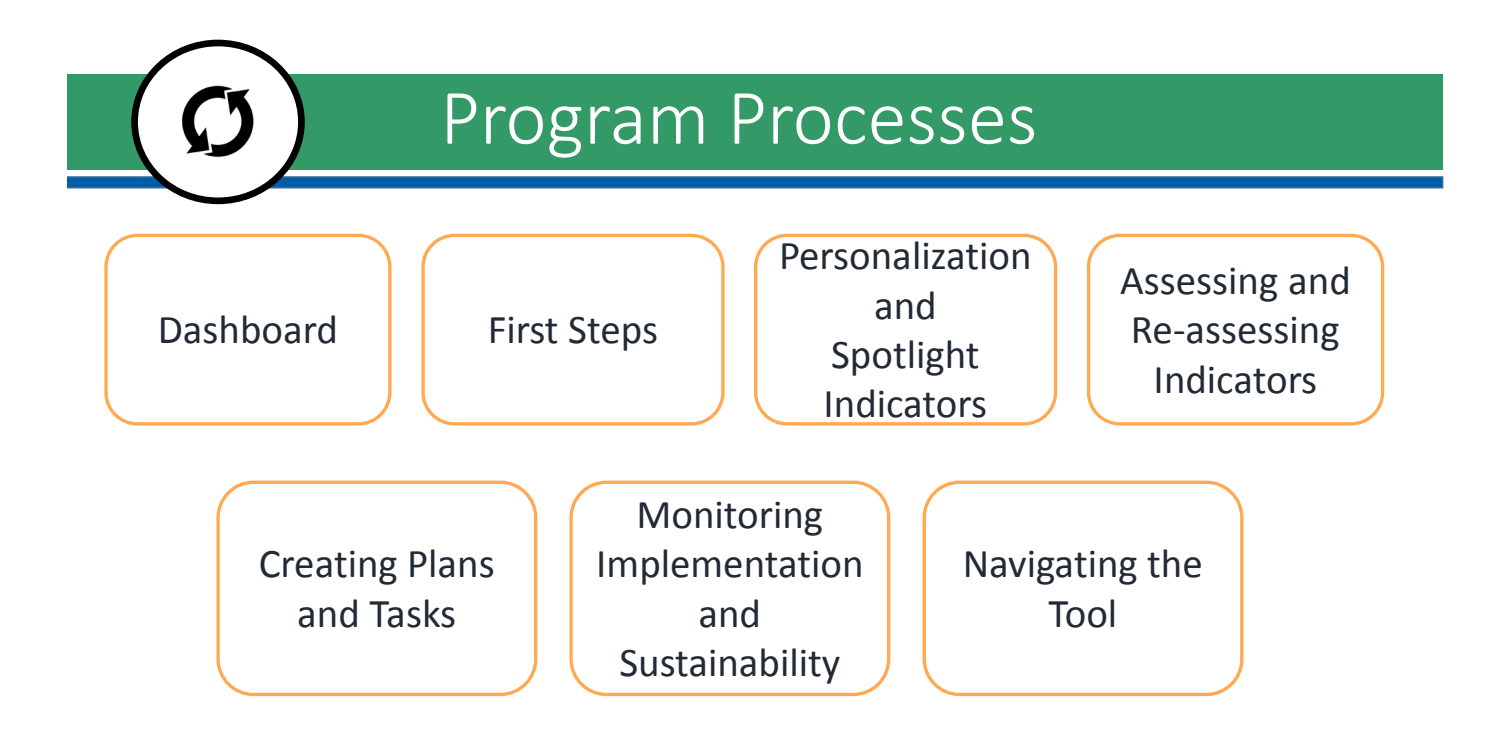

# Dashboard

## School and District Dashboard HOME tab

| 2009 2009 2010 2011 201                      | Indistar                                                                             | Lighting our path to stellar learning®<br>www.indistar.org                                                              |
|----------------------------------------------|--------------------------------------------------------------------------------------|----------------------------------------------------------------------------------------------------|
| Preston High School<br>Brown School District |                                                                                      | School Bulletin Board                                                                                                   |
| Document Upload 🛛 😥 Dashboard Tutorial       | Share this gu                                                                        | iest login with building staff, school board, parents, and others<br>Guest Login - Password / guestXX5491 - guestXX5491 |
|                                              | Share t                                                                              | the Leadership Team login with the Leadership Team members<br>Leadership Team Login - Password / LTS5491 - LTS5491      |
| Home Complete Forms Submit Forms/Reports     | Docs & Links                                                                         |                                                                                                    |
| My Online Tool(s)                            | Description                                                                          |                                                                                                    |
| Indistar - SIP - School Indicators           | -The Indistar school improvement planning<br>Leadership Team (School Improvement Tea | process for the Review Progress                                                                                         |
| Response to Intervention                     | -The RTI planning process for the RTI Imple                                          | ementation Team. Review Progress                                                                                        |
| Transformation Toolkit                       | -For those schools implementing the Transf                                           | formation Model for SIG. Review Progress                                                                                |

Link(s) to Indicators that school's assess, plan and monitor

Quick access to live reports

## School and District Dashboard Complete Forms tab

Link(s) to forms that schools or districts complete. Forms can also be sent to reviewers or coaches for feedback.

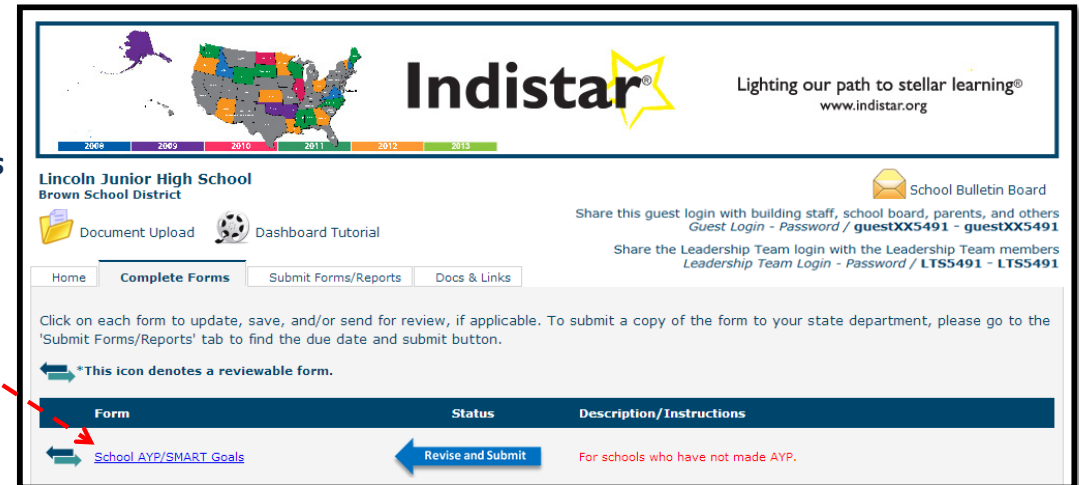

# School and District Dashboard Submit Forms/Reports tab

|                                                                                                    | ndistar                           | Ligh                                                  | ting our path to s<br>www.indistar.                                                                            | tellar learning®<br>org                                                         |
|----------------------------------------------------------------------------------------------------|-----------------------------------|-------------------------------------------------------|----------------------------------------------------------------------------------------------------|---------------------------------------------------------------------------------|
| Lincoln Junior High School<br>Brown School District                                                                |                                   |                                                       |                                                                                                    | School Bulletin Board                                                           |
| Document Upload                                                                                                    | 5                                 | Share this guest login v<br>Guest<br>Share the Leader | with building staff, schoo<br>: Login - Password / gue<br>ship Team login with the<br>rebin Team Login - Passw | board, parents, and others<br>stXX5491 - guestXX5491<br>Leadership Team members |
| Home Complete Forms Submit Forms/Reports                                                                           | Docs & Links                      | 2000                                                  | ship rean Login - Passi                                                                                        | 0/07 [135491 - [135491                                                          |
| To submit, click the submit button for each form or rep<br>Click the date of the Submitted and Previous to view th | ort that is due.<br>nese reports. |                                                       |                                                                                                    |                                                                                 |
| Report Name                                                                                                    | Submit By                         | Submit                                                | Submitted                                                                                                    | Previous                                                                        |
| School Success Report -10/31                                                                                       | October 31                        | submit                                                |                                                                                                    | 12/31/12                                                                        |
| School Success Report -1/31                                                                                        | January 31                        | submit                                                |                                                                                                    |                                                                                 |
| School Success Report -5/31                                                                                        | May 31                            | submit                                                |                                                                                                    |                                                                                 |
| School AYP/SMART Goals Report                                                                                      | September 30                      | submit                                                |                                                                                                    |                                                                                 |

The Submit Forms/Reports tab includes:

- due dates for indicator submissions
- due dates for form submissions
- pdf copies of each submitted report from the current and previous year

### School and District Dashboard DOCS & LINKS tab

Links to additional resources and webpages that may aid schools and districts in their efforts

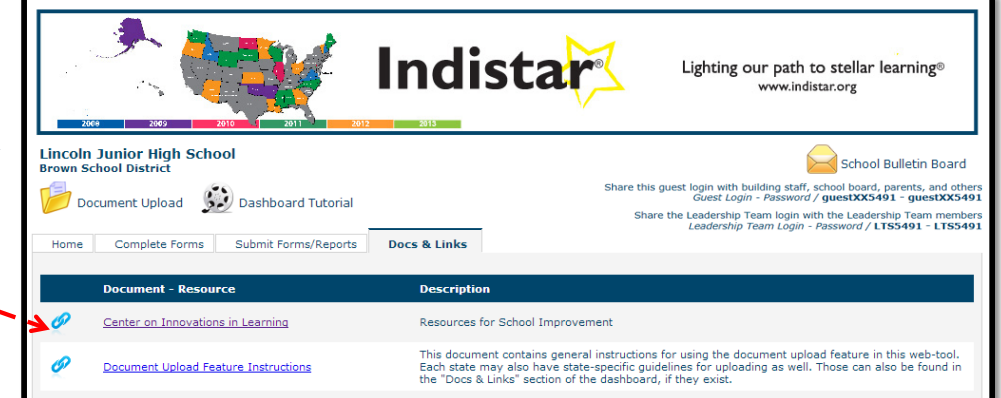

## School Coach Dashboard MY SCHOOLS tab

| Indista                                                                                | Lighting our path to stellar learning®<br>www.indistar.org                                                                                                    |
|----------------------------------------------------------------------------------------|----------------------------------------------------------------------------------------------------|
| Dashboard Tutorial<br>Home Complete Forms Submit Forms/Reports Docs & Links My Schools | Coach Bulletin Board<br>Share this guest login with bulling staff, school board, parents, and othe<br>Guest Login - Password / guestXX5491 - guestXX549<br>Share the Leadership Team login with the Leadership Team membe<br>Leadership Team Login - Password / LTS5491 - LTS549 |
| School                                                                                 | Dashboard                                                                                                    |
| Grover Cleveland High Schools - Jackson School District                                | show dashboard                                                                                                    |
| Middleton Elementary School bob 9-26 - Northwest School District                       | show dashboard                                                                                                    |

Link(s) to each school's dashboard that a coach is assigned to

## **School Coach Dashboard**

After choosing a dashboard in the MY SCHOOLS tab, the system will display all information for that school, including a Coaching Review link, indicators, forms to complete, required reports, and uploaded documents.

|                                                                                                    | Indistar                                                                                        | Lighting our path to stellar learning®<br>www.indistar.org                                                                                                    |
|----------------------------------------------------------------------------------------------------|-------------------------------------------------------------------------------------------------|----------------------------------------------------------------------------------------------------|
| Grover Cleveland High Schools - Jackson School<br>Document Upload Dashboard Tutorial<br>Home Complete Forms Submit Forms/Reports | ol District<br>Share t<br>Succe & Links My Schools 🔏 🛶 🗖                                        | Coach Bulletin Board<br>his guest login with building staff, school board, parents, and others<br>Guest Login - Password / guestXX5491 - guestXX5491<br>hare the Leadership Team login with the Leadership Team (rein build<br>Leadership Team (sein - vessword / LTS5491 - LTS5491 |
| My Online Tool(s)                                                                                                    | Description<br>-The Indistar school improvement planni<br>Leadership Team (School Improvement 1 | ng process for the Coaching Review                                                                                                    |

Coaches can then choose a *new* school from the MY SCHOOLS tab.

## District Coach Dashboard MY DISTRICTS tab

| 266 255 210 201 2                        | Indista                   | Lighting our path to stellar learning®<br>www.indistar.org                                                                                                    |
|------------------------------------------|---------------------------|----------------------------------------------------------------------------------------------------|
| Forms for Review Dashboard Tutorial      |                           | Coach Bulletin Board<br>Share this guest login with building staff, school board, parents, and others<br>Guest Login - Password / guestXX5491 - guestXX5491<br>Share the Leadership Team login with the Leadership Team members<br>Leadership Team Login - Password / LISS491 - LISS491 |
| Home Complete Forms Submit Forms/Reports | Docs & Links My Districts |                                                                                                    |
| District                                 |                           | Dashboard                                                                                                    |
| Jackson School District                  |                           | show dashboard                                                                                                    |

Link(s) to each district's dashboard that a coach is assigned to

## **District Coach Dashboard**

After choosing a dashboard in the MY DISTRICTS tab, the system will display all information for that district, including a Coaching Review link, indicators, forms to complete, required reports, and uploaded documents.

|                         | Indistar                                                                             | Lighting our path to stellar learning®<br>www.indistar.org                                                                                                    |
|-------------------------|--------------------------------------------------------------------------------------|----------------------------------------------------------------------------------------------------|
| Jackson School District | Dashboard Tutorial Share                                                             | Coach Bulletin Board<br>e this guest login with building staff, school board, parents, and others<br>Guest Login - Password / guestXX491 - guestXX5491<br>Share the Leadership Team login - Password / LTSSH91 - LTSS491 |
| My Online Tool(s)       | Description<br>-The Indistar district improvement plan<br>District Improvement Team. | nning process for the Coaching Review                                                                                                    |

Coaches can then choose a school from the MY DISTRICT SCHOOLS tab.

## DISTRICT Coach Dashboard

The coach can choose to display the list of districts again by clicking on the 'Show My Districts' button in the MY DISTRICT SCHOOLS tab.

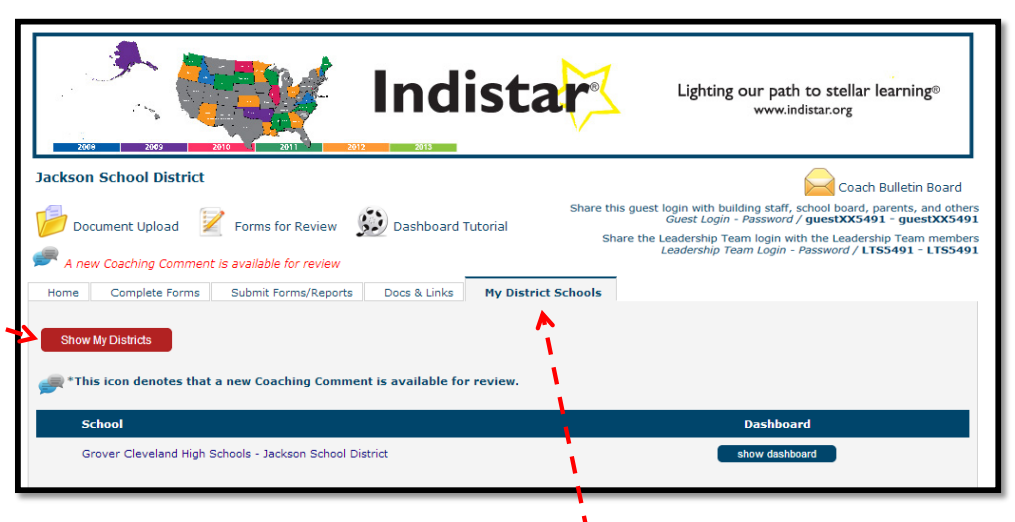

To look at dashboards, indicators, forms or reports for a school inside of a district, the coach simply clicks the MY DISTRICT SCHOOLS tab and chooses a school.

# **First Steps**

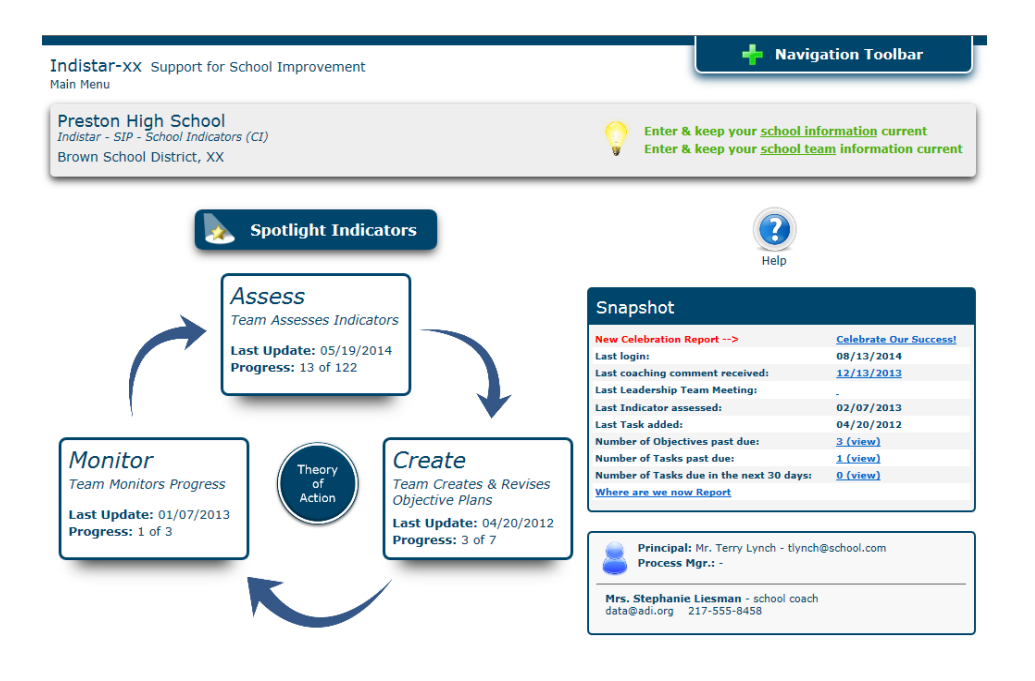

\*Test scores and demographics may be optional in some states. Please contact your SEA for state specific information.

The first items that a process manager should do in the system are:

- ✓ Update school information
- Add Team Members
- Add demographics and test assessment scores\*

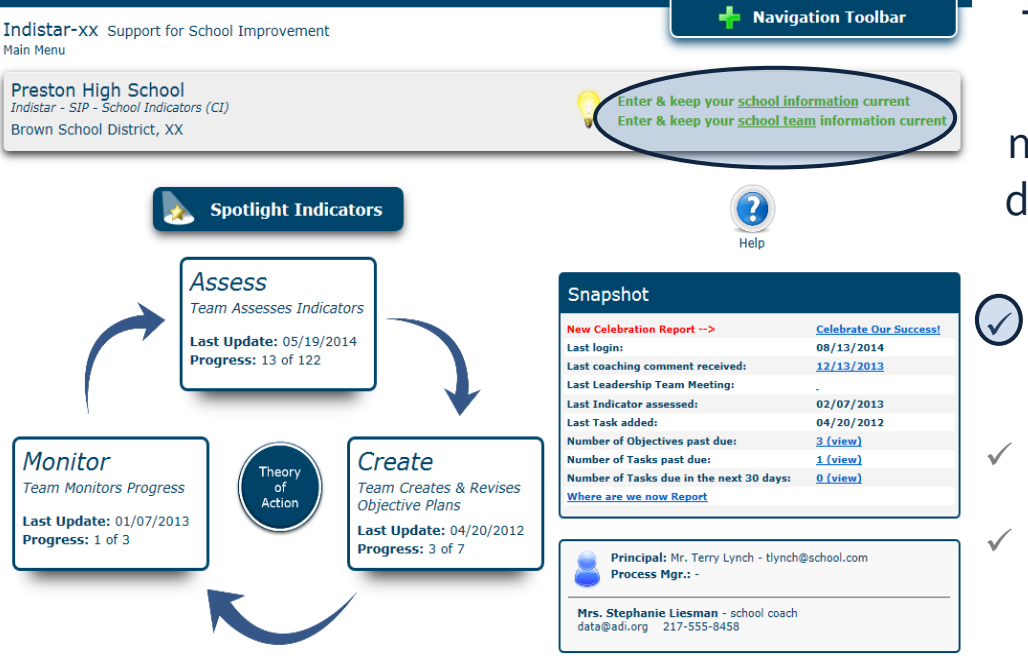

The first **items** that a process manager should do in the system are:

) Update school information

- ✓ Add Team Members
- Add demographics and test assessment scores

## **Updating School Information**

| Lincoln Junior High School Indistar-xx<br>School Information                                                                                                    | + Navigation Toolbar                                                                                                    |                                         |
|----------------------------------------------------------------------------------------------------|----------------------------------------------------------------------------------------------------|-----------------------------------------|
| On this page, you will edit information about your school, principal and process manager.                                                                                                    | Image: Optimized intermediateTo edit principal or<br>process manager                                                                                                    |                                         |
| School Information       Registered - 12/09/2010         *School Name:       Lincoln Junior High School         *Address:       1200 Redbird Lane         *City:       Lincoln         *Tite:       Dr. © Mr. ○ Ms. ○ Mrs.         *First name:       John         *Title:       Or. © Mr. ○ Ms. ○ Mrs.         *First name:       John         *Email:       isbenedict@adi.org         The Process Manager assists the Principal in preparing materials for Leadership Team meetings and entering the Team's wor         Title:       ○ Dr. ○ Mr. ○ Ms. ○ Mrs.         First name:       Sally         Position:       Head Teacher         Phone:       217-555-2466         Email:       tgentrg@school.com         Cancel Process Manager       School Type:         Elementary - Middle School - High School       High School         School Type:       Elementary - Middle School - High School         Save       Material | information, simply<br>change the information<br>and click SAVE.<br>Note: Coach updates of<br>not be made by a school<br>district process manage<br>Please contact your SE<br>that information needs<br>be updated. | on<br>can<br>ol or<br>er.<br>A if<br>to |

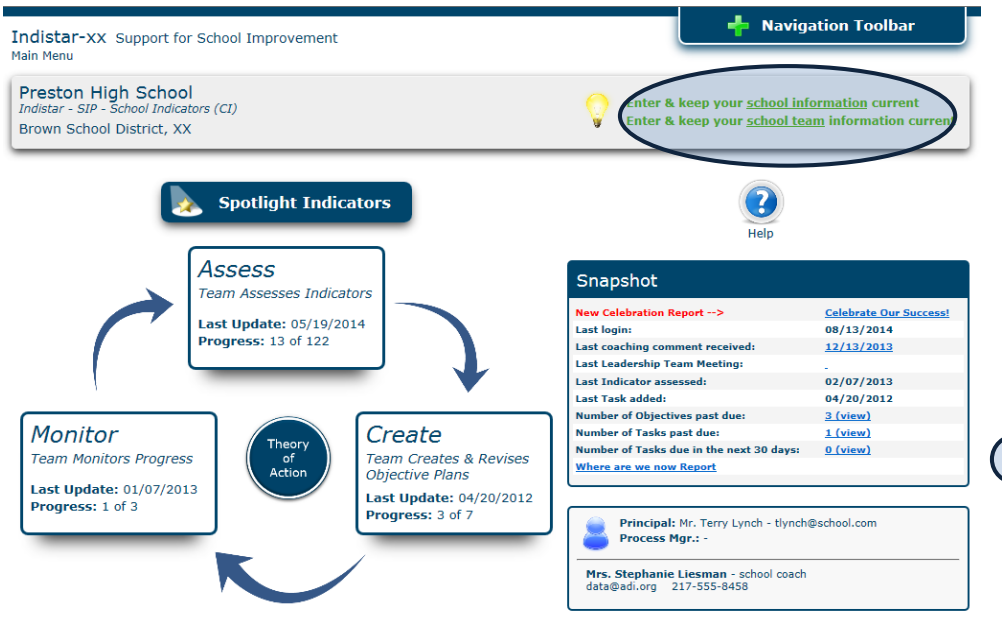

### The first items that a process manager should do in the system are:

 ✓ Update school information

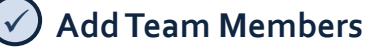

 Add demographics and test assessment scores

# Adding and updating your team

| Lincoln Junior High                                                        | School Indistar-xx                                                           |                                                             | - Navigation                                                        | n Toolbar       |   |                                          |
|----------------------------------------------------------------------------|------------------------------------------------------------------------------|-------------------------------------------------------------|---------------------------------------------------------------------|-----------------|---|------------------------------------------|
| Here you will enter infor<br>principal, the process m<br>Add a Team Member | mation pertaining to the members of anager (if other than the principal), ar | vour School Improvement tee<br>d others you choose to inclu | im. This team should include you<br>de from the school or community | ur<br>,<br>Help | ſ | <ul> <li>Add team<br/>members</li> </ul> |
| Team Member                                                                | Association                                                                  | Phone                                                       | Email                                                               |                 |   |                                          |
| Weston Bales                                                               | Teacher                                                                      | 217-555-2135                                                | westonb@email.net                                                   |                 |   |                                          |
| James Berringer                                                            | Parent                                                                       | 217-555-6325                                                | jamesb@email.net                                                    |                 |   |                                          |
| Connie Cooper                                                              | Teacher                                                                      | 217-555-4867                                                | conniec@email.net                                                   |                 |   | <ul> <li>Update</li> </ul>               |
| Jane Danley                                                                |                                                                              |                                                             |                                                                     |                 |   |                                          |
| Melvin Harper                                                              | Add a New Team Membe                                                         | r                                                           |                                                                     |                 |   | Information                              |
| Karen Harrison                                                             | To add a new team member, please fill o                                      | ut the fields in the following form.                        |                                                                     |                 |   |                                          |
| Jackie Kinder                                                              | First Name:                                                                  |                                                             |                                                                     |                 |   |                                          |
| Shane Kishmore                                                             | Last Name:<br>Association: Other please specify a V                          |                                                             |                                                                     |                 |   | Delete team                              |
| Sarah Parker                                                               | Phone:                                                                       |                                                             |                                                                     |                 |   | Delete team                              |
| Michele Seitzman                                                           | Email:                                                                       |                                                             |                                                                     |                 |   | memhers                                  |
| Indistar®                                                                  | Add this Team Member Cancel &                                                | Close Form                                                  | _                                                                   | adi             |   |                                          |

The process manager should add all team members as one of the first steps in using Indistar. Team members should be updated as needed. When the team begins creating plans and tasks, only those team members here will appear as a drop-down choice.

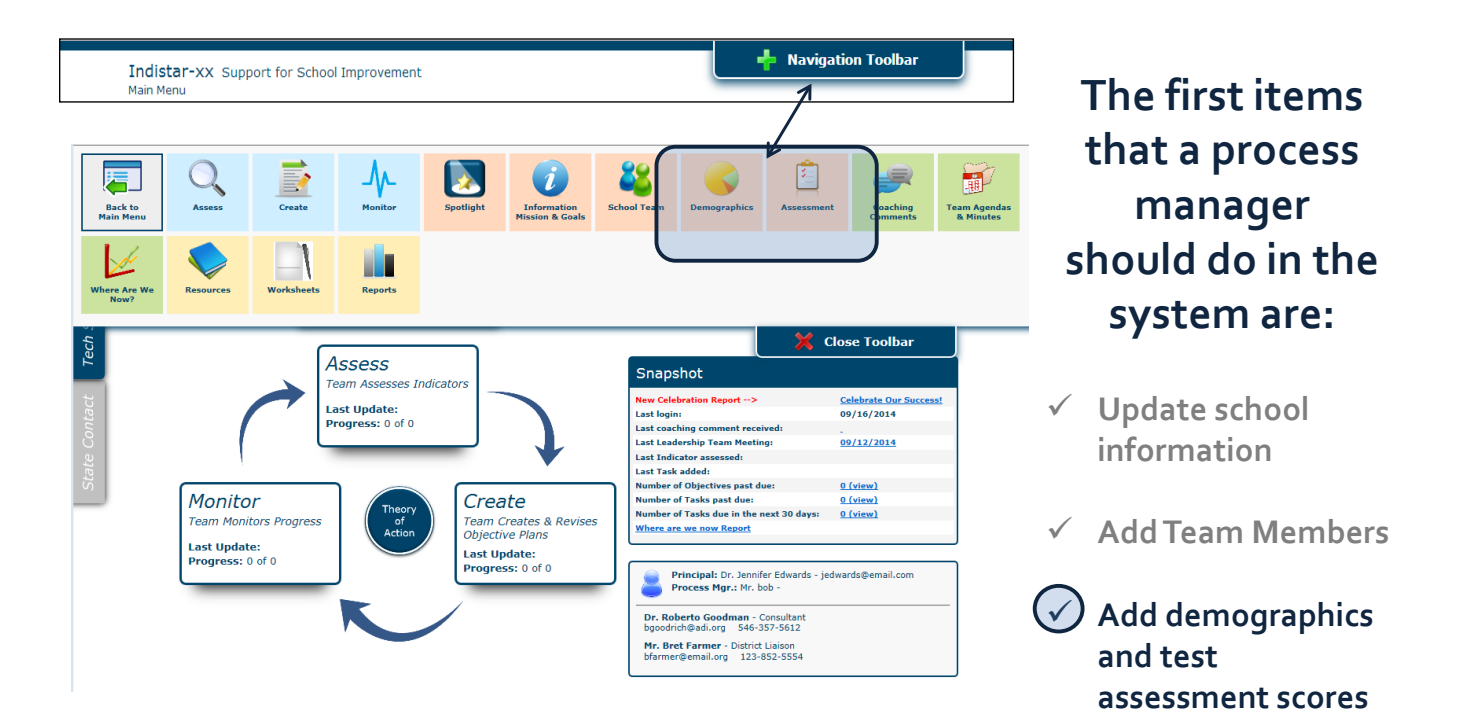

| Lincoln Junior High School Indistar-xx                                                                                                    | - Navigation Toolbar                          |
|----------------------------------------------------------------------------------------------------|-----------------------------------------------|
| School Demographics                                                                                                    |                                               |
|                                                                                                    | $\sim$                                        |
|                                                                                                    | Halp                                          |
|                                                                                                    | hep                                           |
| Percentage of Students by Ethnicity                                                                                                    |                                               |
| Percentages should equal 100%. Round each percent to the nearest percent                                                                         | ile, i.e. 26.8 = 27. (numbers only)           |
| 23 % Hispanic/ Latino of any race                                                                                                    | 0 % Native Hawaiian or Other Pacific Islander |
| 5 % American Indian or Alaskan Native                                                                                                    | 58 % White                                    |
| 1 % Asian                                                                                                    | 0 % Two or more races                         |
| 13 % Black or African American                                                                                                    |                                               |
| 100 % Total                                                                                                    |                                               |
|                                                                                                    |                                               |
| Other Student Demographics (numbers only)                                                                                                    |                                               |
| 14 % Percent of Students Qualifying for Free or Reduced Lunch                                                                                    |                                               |
| 5 % Percent of Students Receiving Special Education (IEP students)                                                                               |                                               |
| 94 % School Attendance Percentage                                                                                                    |                                               |
| 95 % School Mobility Percentage                                                                                                    |                                               |
| 7 % Percent of Students that are Limited English Proficient (LEP)                                                                                |                                               |
|                                                                                                    |                                               |
| School Personnel (numbers only)                                                                                                    |                                               |
| Indicate the number of staff at your school in each of the following categorie:<br>Include only personnel who are at least half-time in building | 5:                                            |
| Include each person only once                                                                                                    |                                               |
| 14 Classroom Teachers                                                                                                    | 2 Family / Parent Liaison                     |
| 3 Special Education Teachers                                                                                                    | 2 Reading Specialists                         |
| 3 Specials (Art, Music, PE, etc.)                                                                                                    | 4 Teacher Aides                               |
| 0 Assistant Principal                                                                                                    | 1 Counselor                                   |
| 1 Social Worker                                                                                                    | 3 Support Staff                               |
| 0 Technology Specialists                                                                                                    | 0 (If Other, add name here)                   |
| 0 Dean                                                                                                    |                                               |
|                                                                                                    |                                               |
| School Grade Levels and Enrollment                                                                                                    |                                               |
| What grade levels are in your school (e.g. K-8)? K-8                                                                                             |                                               |
| What is your total enrollment? 214                                                                                                    |                                               |

# Adding demographics information

- Ethnicity
- Other (attendance, mobility, IEP students, etc.)
- Personnel
- Enrollment

## Adding test (assessment) scores

#### There are 3 steps to this process:

Step 1: Enter the name of the test and school year.

Step 2: Enter the subjects included in the test.

Step 3: Select the test for the appropriate school year and enter results.

## Add the test...

|                                                   | Test Information         Enter the name of the test, school year and describe the meaning of the score values entered.         Choose an existing test or enter a new test name:         TestName places specify >>         Select the school year of the test: |
|---------------------------------------------------|----------------------------------------------------------------------------------------------------|
| Test Information<br>Test Subjects<br>Test Results | Check if this is a State Standards Assessment Test                                                                                                    |
|                                                   | Create Test Cancel & Close                                                                                                    |

## Add subjects...

|                 | Test Subjects: Sta<br>Add all subjects to be includ | te Standards Assessment Test / 20<br>led in this test: -select a subject. | 11-2012<br>est              |
|-----------------|-----------------------------------------------------|---------------------------------------------------------------------------|-----------------------------|
|                 | Subject                                             | Date Added                                                                | Delete                      |
|                 | Reading                                             | 01/20/2011                                                                | ×                           |
| est Information | Writing                                             | 01/20/2011                                                                | ×                           |
| st Subjects     | Mathematics                                         | 01/20/2011                                                                | ×                           |
| t Results       | English                                             | 10/26/2011                                                                | ×                           |
|                 | If you would like                                   | to add Results to your subject(s), click on the "to                       | Test Results" button below. |

## Add results...

| Te                    | est Results:                                                                       | State                                                | Sta                                      | nda                          | rds A                                      | Asse                                   | ssme                                   | ent T                                    | est                                      | / 20                    | 11-2               | 2012                          | 2                   |                     |                          |                    |
|-----------------------|------------------------------------------------------------------------------------|------------------------------------------------------|------------------------------------------|------------------------------|--------------------------------------------|----------------------------------------|----------------------------------------|------------------------------------------|------------------------------------------|-------------------------|--------------------|-------------------------------|---------------------|---------------------|--------------------------|--------------------|
| Th<br>ava<br>i.e.     | e percent of all st<br>ailable state asses<br>. 26.8 = 27.                         | udents (<br>ssment f                                 | in eac<br>or eac                         | :h grad<br>:h subj           | e level<br>ect are                         | l that<br>ea tha                       | was te<br>t applie                     | sted)<br>as in y                         | who so<br>our sta                        | ored<br>ate. Ro         | proficio<br>ound e | ent or<br>ach pe              | better<br>ircent f  | on the              | most re<br>nearest       | ecently<br>percent |
| Ad<br>Sa<br>Cle<br>Ca | d or Edit results by<br>ve changes to you<br>ear results for a suncel changes to a | y clicking<br>r results<br>ibject by<br>subject b    | the gr<br>by clic<br>clickin<br>by click | een "+<br>king th<br>g the r | " icon r<br>ie gree<br>ed "x"<br>i red cir | next to<br>n chec<br>at the<br>rcle at | the de<br>kmark f<br>end of<br>the beg | esired s<br>that ap<br>the ro<br>ginning | subject<br>opears<br>w for the<br>of the | when<br>he des<br>row f | modify<br>ired su  | ing res<br>Ibject.<br>desirec | ults for<br>Lsubied | a subj<br>t wbile   | ect.                     |                    |
| 20                    |                                                                                    |                                                      |                                          |                              |                                            |                                        |                                        |                                          |                                          |                         |                    |                               | ,                   |                     | conting                  |                    |
|                       | Subject                                                                            | PreK                                                 | к                                        | 1                            | 2                                          | 3                                      | 4                                      | 5                                        | 6                                        | 7                       | 8                  | 9                             | 10                  | 11                  | 12                       |                    |
| 4                     | Subject<br>Reading                                                                 | PreK<br>0                                            | <b>к</b><br>0                            | <b>1</b><br>0                | <b>2</b><br>0                              | <b>3</b><br>84                         | <b>4</b><br>82                         | <b>5</b><br>76                           | <b>6</b><br>88                           | <b>7</b>                | 8<br>0             | <b>9</b><br>0                 | <b>10</b><br>0      | <b>11</b><br>0      | <b>12</b><br>0           | ×                  |
| -                     | Subject<br>Reading<br>Writing                                                      | <b>PreK</b> 0 0                                      | к<br>0                                   | 1<br>0<br>57                 | <b>2</b><br>0                              | <b>3</b><br>84<br>0                    | <b>4</b><br>82<br>71                   | 5<br>76<br>0                             | 6<br>88<br>0                             | <b>7</b><br>0           | 8<br>0<br>0        | 9<br>0<br>0                   | <b>10</b><br>0<br>0 | <b>11</b><br>0<br>0 | <b>12</b><br>0<br>0      | ××                 |
| *                     | Subject<br>Reading<br>Writing<br>Mathematics                                       | PreK           0           0           0           0 | к<br>0<br>0                              | 1<br>0<br>57<br>0            | 2<br>0<br>0<br>59                          | <b>3</b><br>84<br>0<br>66              | 4<br>82<br>71<br>74                    | 5<br>76<br>0<br>74                       | 6<br>88<br>0<br>82                       | 7<br>0<br>0             | 8<br>0<br>0        | 9<br>0<br>0                   | <b>10</b><br>0<br>0 | <b>11</b><br>0<br>0 | <b>12</b><br>0<br>0<br>0 | ××××               |

## Personalization and Spotlight Indicators

Schools and Districts can enter their mission statement, as well as goals to increase student achievement on the School or District Information page.

Mission

Goals

|                                                                                                |                                                                                                    |                                                                                                    |                                                |                   |                     | X Close T | Toolbar |
|------------------------------------------------------------------------------------------------|----------------------------------------------------------------------------------------------------|----------------------------------------------------------------------------------------------------|------------------------------------------------|-------------------|---------------------|-----------|---------|
| *School Int<br>*School Na                                                                      | me: Martinsville Elementar                                                                                                    | 706/2011<br>Y                                                                                         |                                                |                   |                     |           |         |
| *Address:                                                                                      | 321 River Road                                                                                                    |                                                                                                    |                                                |                   |                     |           |         |
| *City:                                                                                         | Atlanta                                                                                                    |                                                                                                    | State: GA *Zip:                                | 13355             |                     |           |         |
| *Phone:                                                                                        | 217-555-1212                                                                                                    | Fax: X                                                                                                | Website:                                       | x                 |                     |           |         |
| *Title:<br>*Phone:<br>*Email:<br><i>The Process</i><br>Title:<br>Position:<br>Phone:<br>Email: | rr. O Mr. O Ms. O Mrs.<br>[217-555-1212<br>[jedwards@email.com<br>Manager assists the Principal /<br>. @ Mr. O Ms. O Mrs. Firs<br>[Assistant Principal<br>[dfarns@email.com] | *First name: Jennifer<br>Fax: X<br>n preparing materials for<br>st name: Donald<br>Cancel Process Mar | *Last na<br>*Last name:<br>Last name:<br>hager | me: Edwards       | work in the system. |           |         |
| School Ty                                                                                      | e: Elementary - Middl<br>aison: Mrs. Wendy Grey                                                                                                    | e School - High School                                                                                |                                                |                   | ement ac poode      | d.        |         |
| District Li                                                                                    | ns:<br>r mission statement in t                                                                                                    | he Mission Stateme                                                                                    | at hoy. Edit and undate                        | your Miccion Stat |                     | u.        |         |
| District Li<br>Instructio<br>Enter you                                                         | ns:<br>r mission statement in t                                                                                                    | he Mission Stateme                                                                                    | nt box. Edit and update                        | your Mission Stat | ement as neede      |           |         |
| District Li<br>Instructio<br>Enter you<br>Use the "/                                           | ns:<br>r mission statement in t<br>Add a Goal" button to ac                                                                                                    | he Mission Stateme<br>Id new goals.                                                                   | nt box. Edit and update                        | your Mission Stat | ement as neede      |           |         |
| District Li<br>Instructio<br>Enter you<br>Use the "A<br>Enter your                             | ns:<br>r mission statement in t<br>Add a Goal" button to ac<br>Mission Statement:                                                                                            | he Mission Stateme<br>Id new goals.                                                                   | nt box. Edit and update                        | your Mission Stat | ement as neede      |           |         |

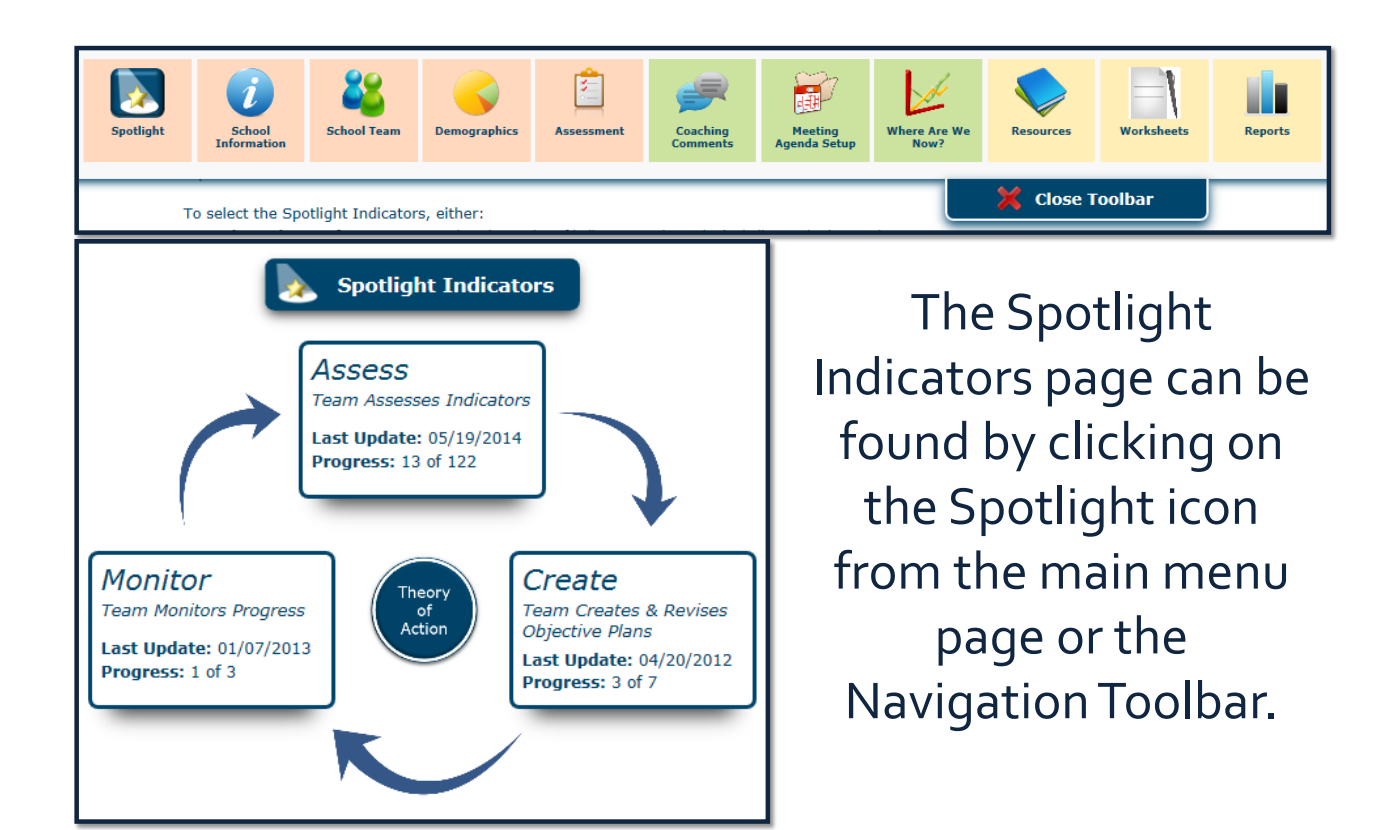

Spotlight Indicators are a way to streamline and focus the work of the Leadership Team.

| Spotlight | Code | Indicator                                                                                                    | Status               |
|-----------|------|----------------------------------------------------------------------------------------------------|----------------------|
| ✓         | ID01 | A team structure is officially incorporated into the school governance policy. (36)                                                                                                    | None/Not<br>Priority |
| ✓         | ID02 | All teams have written statements of purpose and by-laws for their operation. (37)                                                                                                    | Limited              |
| ✓         | ID03 | All teams operate with work plans for the year and specific work products to produce. (38)                                                                                                    | Limited              |
| ✓         | ID04 | All teams prepare agendas for their meetings. (39)                                                                                                    | Limited              |
| ✓         | ID05 | All teams maintain official minutes of their meetings. (40)                                                                                                    |                      |
| <b>/</b>  | ID06 | The principal maintains a file of the agendas, work products, and minutes of all teams. (41)                                                                                                    |                      |
|           | ID07 | A Leadership Team consisting of the principal, teachers who lead the Instructional Teams, and other key professional staff<br>meets regularly (twice a month or more for an hour each meeting). (42) |                      |
| ✓         | ID08 | The Leadership Team serves as a conduit of communication to the faculty and staff. (43)                                                                                                    |                      |
|           | ID09 | The Leadership Team shares in decisions of real substance pertaining to curriculum, instruction, and professional development. (44)                                                                  | Full                 |

Once the Leadership Team has decided on which indicators will be their focus, they can simply go to the Spotlight Indicators page and click all indicators they would like to include.

Selected Spotlight Indicators will be included in the Spotlight Indicator filter on the Assess, Create, and Monitor sections .

| 1. Select Indicator                                                                                                    | 2. Indicators to Assess                                      | 3. Indicators Assessed                                            | 4. Assess Indicator |               |          |
|----------------------------------------------------------------------------------------------------|--------------------------------------------------------------|-------------------------------------------------------------------|---------------------|---------------|----------|
| Filter(s): Choose a filte<br>Key Indicators only<br>apply Crosswalk Pilter<br>apply Indicator Filter<br>Remove Filter(s)<br>To view Indicators, cho | r to narrow your Indicator so<br>Show Spotlight Indicators   | Display all Indicators                                            |                     |               |          |
| Category                                                                                                    |                                                              | Section                                                           | Subsection I        | SubSection II | Assessed |
|                                                                                                    |                                                              |                                                                   |                     |               |          |
| School Leadership and<br>Making                                                                                                    | I Decision<br><u>specific duties</u><br><u>instructional</u> | <u>i team structure with</u><br><u>s and time for</u><br>planning |                     |               | 4 of 8   |
|                                                                                                    |                                                              |                                                                   |                     |               |          |

Once the Spotlight Filter is checked, it will remain so in all areas until unchecked.

The Mission, Goals, and Spotlight Indicator report can be found on the School or District report listing page, as well as on the Guest and Leadership Team pages.

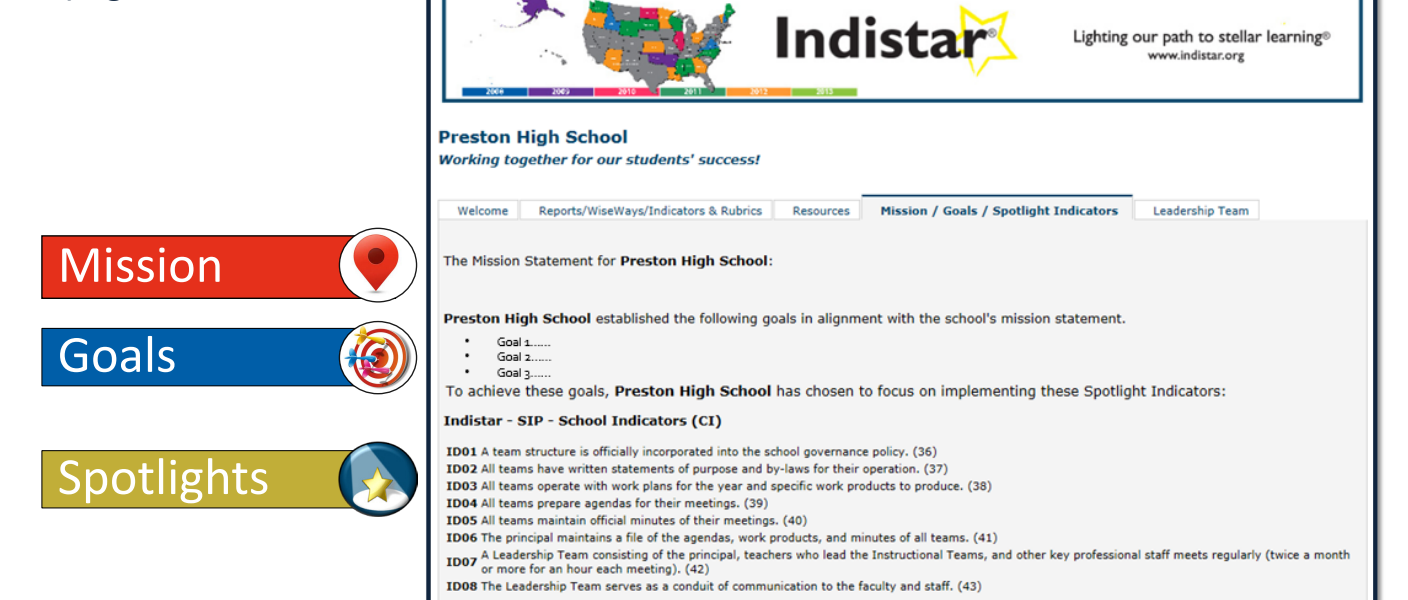

## Assessing and Re-assessing Indicators

# When assessing an indicator, the Leadership Team should:

- ✓ Utilize the Wise Ways research
- ✓ Engage in a culture of candor
- ✓ Acquire a deep understanding of the practice

## The Leadership Team should ask themselves:

• What is the straight-forward, literal meaning and intent of the indicator?

- How would we know the extent to which the indicator is implemented?
- What data must be analyzed to determine the level of implementation?
- What instruments must be created to gather the data?
- Who will make the data available?
- What does it look like now?

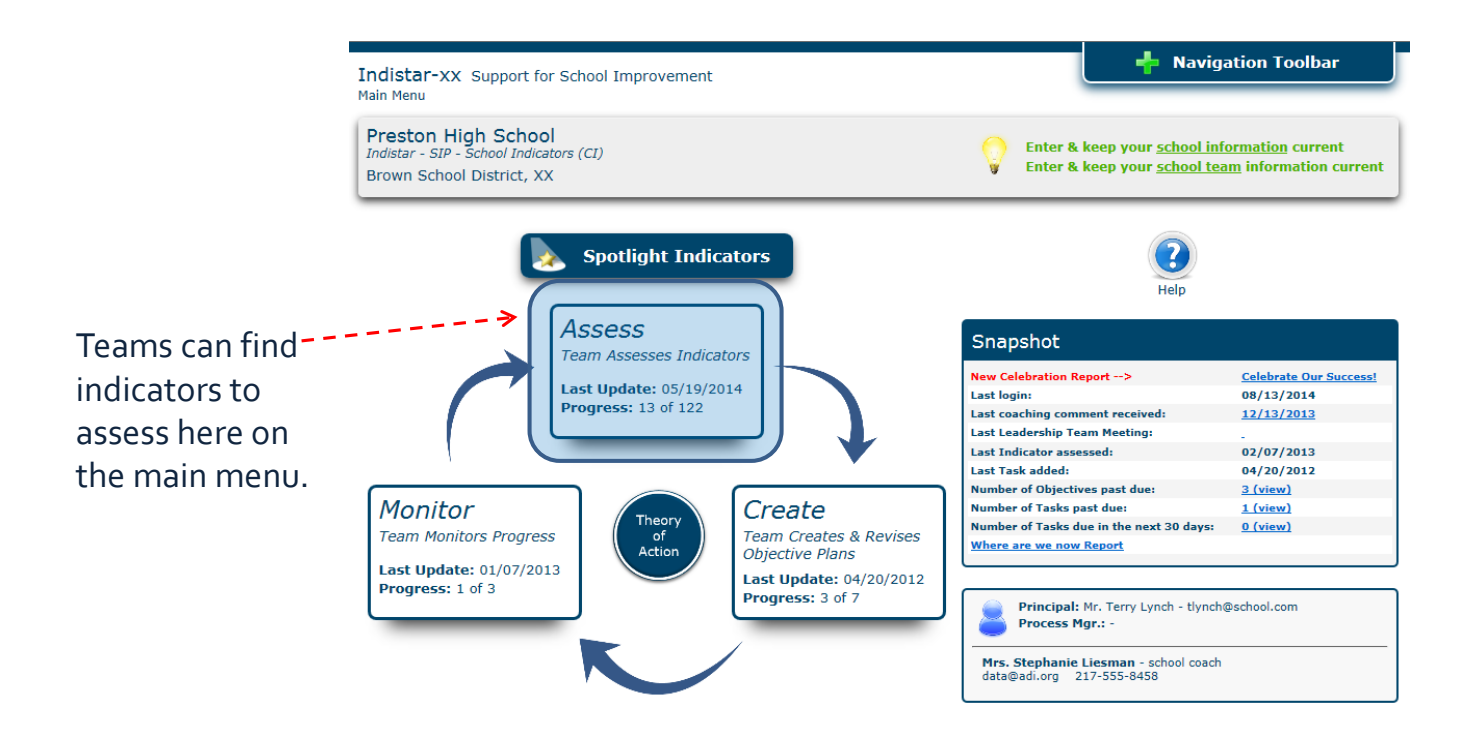

### **Assess School Indicators**

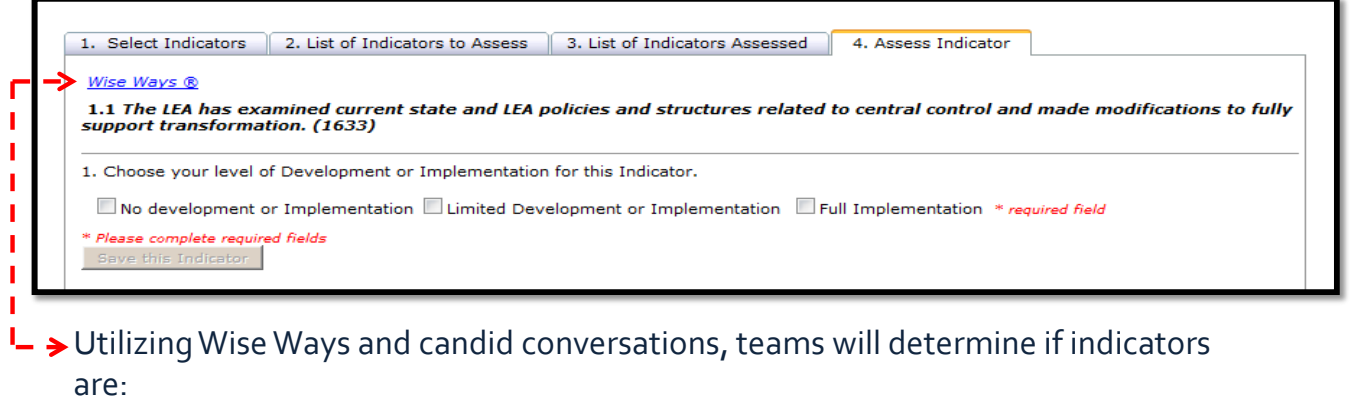

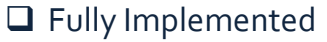

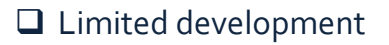

No development

## **No Development or Implementation**

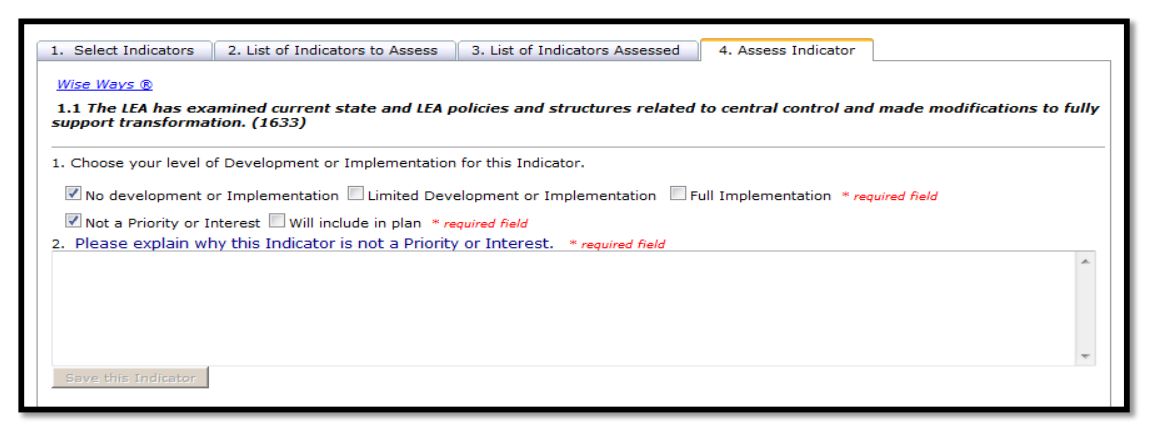

If the team determines there is no implementation, it then decides if the indicator is:

- not a priority (provide explanation why)
- a priority and will be included in the school improvement plan.

## Will Include in Plan/Limited Development

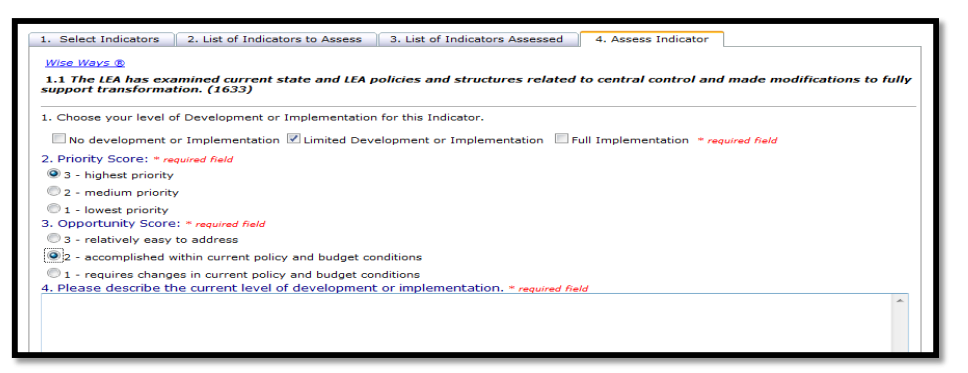

If the team determines that it will include the indicator in their plan OR if the team assesses the indicator as Limited Development, then the team will determine:

- Priority of the indicator
- ✓ Opportunity to reach full implementation
- ✓ Description of current implementation

## **Full Implementation**

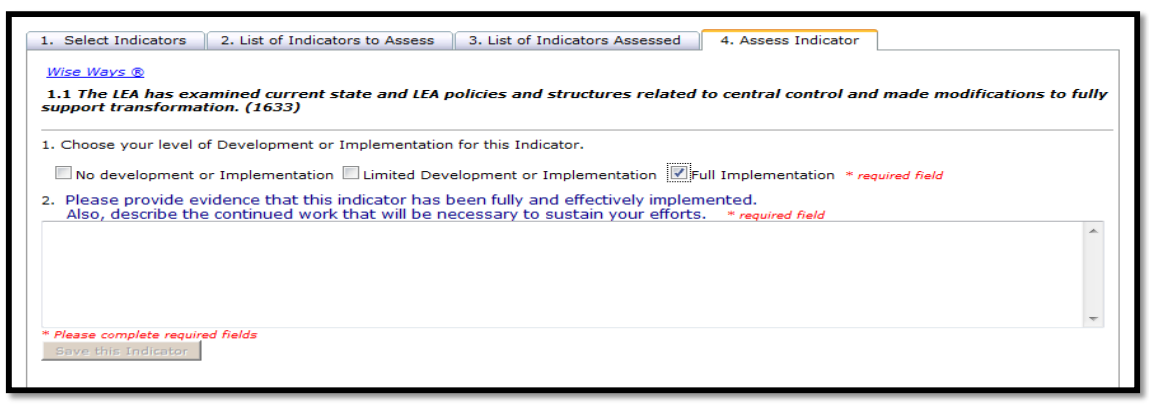

If an indicator is determined to be fully implemented, the team must provide:

- ✓ Evidence of full implementation
- ✓ Description of sustainability efforts

\*Indicators marked as fully implemented or not a priority will not move into the planning process.

# **Create Plan and Tasks**

## **Objectives to Plan**

| School I | Plan (13 total objectives)                                                                                                    | Show Spotlig    | pht Indicato                 | rs Only      | 🗆 Hide Co            | mpleted Plan                   |
|----------|----------------------------------------------------------------------------------------------------|-----------------|------------------------------|--------------|----------------------|--------------------------------|
| ID       | Select Objective to update task progress.                                                                                                    | Assigned to     | <u>Target</u><br><u>Date</u> | <u>Tasks</u> | % Tasks<br>Completed | <u>Objective</u><br><u>Met</u> |
| ID02     | All teams will have written statements of purpose and by-laws for their<br>operation. (37)                                                                                                    | Weston Bales    | 10/31/2011                   | 3            | 100 %                | 09/01/2011                     |
| ID03     | All teams will operate with work plans for the year and specific work products to produce. (38)                                                                                                    | Weston Bales    | 05/17/2013                   | 3            | 0 %                  |                                |
| 1D06     | The principal will maintain a file of the agendas, work products, and minutes of all teams. (41)                                                                                                    | Connie Cooper   | 06/01/2013                   | 3            | 66 %                 |                                |
| ID11     | Teachers will be organized into grade-level, grade-level cluster, or subject-area<br>Instructional Teams. (46)                                                                                                    | Connie Cooper   | 09/25/2013                   | 0            | 0 %                  |                                |
| ID13     | Instructional Teams will meet for blocks of time (4 to 6 hour blocks, once a<br>month; whole days before and after the school year) sufficient to develop and<br>refine units of instruction and review student learning data. (48) | Connie Cooper   | 06/01/2013                   | 3            | 66 %                 |                                |
| ID14     | Teams of special educators, general education teachers, and related service<br>providers will meet regularly to enhance/unify instructional planning and<br>program implementation for students with disabilities. [2407]           | James Berringer | 09/30/2013                   | 2            | 50 %                 |                                |
| IIA01    | Instructional Teams will develop standards-aligned units of instruction for each<br>subject and grade level. (88)                                                                                                    | Melvin Harper   | 08/26/2013                   | 0            | 0 %                  |                                |
| IIA02    | Units of instruction will include standards-based objectives and criteria for<br>mastery. (89)                                                                                                    | Weston Bales    | 10/12/2012                   | 1            | 100 %                | 03/19/2013                     |
| IIC01    | Units of instruction will include specific learning activities aligned to objectives.<br>(96)                                                                                                    | James Berringer | 03/31/2013                   | 1            | 100 %                | 03/19/2013                     |
| 11C03    | Materials for standards-aligned learning activities will be well-organized,<br>labeled, and stored for convenient use by teachers. (98)                                                                                             | James Berringer | 05/01/2011                   | 3            | 66 %                 |                                |
| IID09    | Instructional Teams will use student learning data to plan instruction. (107)                                                                                                    | Shane Kishmore  | 12/23/2012                   | 2            | 100 %                | 03/19/2012                     |
| IIIA06   | All teachers will test frequently using a variety of evaluation methods and<br>maintain a record of the results. (115)                                                                                                    | Jackie Kinder   | 04/01/2011                   | 4            | 100 %                | 02/22/2011                     |

Teams can create plans for indicators assessed as:

- No development, will include
- **Limited development**

Indicators that were assessed as:

- **not** a priority *or*
- □ fully implemented
- will not appear in Create.

Indicators are referred to as 'objectives' in the planning process.

## **Creating Plans**

To create a plan for an objective, the Leadership Team :

\*Teams should again refer to Wise Ways when creating plans.

| CREATE A PLAN  1. Assign a team member to manage and monitor your work toward this objectiveselect | ce |
|----------------------------------------------------------------------------------------------------|----|
|                                                                                                    | ^  |
|                                                                                                    | ~  |
| 3. Establish a date by which your description above will be a reality.                             |    |

- ✓ assigns a team member to be responsible for the Objective
- describes how the Objective will look in the school when it is fully implemented
- describes what they will need to gather to provide evidence when it is fully implemented
- creates tasks to reach the Objective

## **Creating Tasks**

For each task created, the Leadership Team:

- ✓ describes the tasks
- ✓ assigns a person to complete the task
- ✓ establishes a date the task will be complete or routine
- ✓ add a frequency of recurrence

| 5 a. Create one task in the series for this objective.                                                                                                    |   |
|----------------------------------------------------------------------------------------------------|---|
|                                                                                                    | ^ |
|                                                                                                    |   |
|                                                                                                    | ~ |
| 5 b. Assign a person to be responsible for this task.       - Select a Team Member - v       or Enter>         5 c. Establish a date this task will be completed or will become routine.       Image: Completed or will be completed or will be completed or will |   |
| - Is this a recurring task? Yes (if no, go to 5d.)                                                                                                    |   |
| 5 d. Record notes from your discussion that will be helpful to the person responsible for this task.                                                                                                    |   |
|                                                                                                    | ^ |
|                                                                                                    |   |
|                                                                                                    |   |
|                                                                                                    |   |
| Save                                                                                                    |   |

Tasks should be simple steps towards completing the objective.

## **Task Sorting**

| Task(s) created to meet this objective are shown below. Click a task to update or edit. To delete a task, go to the Monitoring process. |                                                                                                    |                   |                  |                              |                  |  |  |  |
|----------------------------------------------------------------------------------------------------|----------------------------------------------------------------------------------------------------|-------------------|------------------|------------------------------|------------------|--|--|--|
| <u>Sort</u>                                                                                                    | Task(s)                                                                                                    | <u>Recurrence</u> | Assigned to      | <u>Target</u><br><u>Date</u> | <u>Completed</u> |  |  |  |
| 1                                                                                                    | Task 1: During the August 30, 2013 staff meeting, the principal will share information regarding the school leadership team.                               |                   | Karen Jappy      | 9/01/2013                    | 05/30/2013       |  |  |  |
| 2                                                                                                    | Task 2: During the first leadership team, the members will establish meeting norms<br>(i.e., date and time of meetings, responsibilities for each member). |                   | Jane Baskerville | 9/30/2013                    | 07/12/2013       |  |  |  |
| 3                                                                                                    | Task 3: The leadership team will meet at least twice per month to discuss grade-level data and improvement plan strategies.                                | twice monthly     | Susie Sunshine   | 5/29/2014                    | 07/15/2013       |  |  |  |
| 4                                                                                                    | 2013-2014: tthththththththththththththth                                                                                                    | four times a year | Sharon Clark     | 7/23/2013                    |                  |  |  |  |
| Save Sort Order                                                                                                    |                                                                                                    |                   |                  |                              |                  |  |  |  |

Teams may decide to reorganize the order of tasks depending on due date and need. Besides changing the target date, users can also update the sort order of tasks in the Create Plan step.
# Monitoring Implementation and Sustainability

## **Monitoring the Plan**

| MONITOR PLAN                                                                                                    | At each Leadership Team                                                                     |
|----------------------------------------------------------------------------------------------------|---------------------------------------------------------------------------------------------|
| Update or Complete Task Status                                                                                                    | meeting, the team will:                                                                     |
| 1. Update task comments as necessary.         2. Choose a "Completed date" when task has been completed.         3. Click "Save/Update" to save changes.         *Note: Click "Delete this task" to remove the task from the objective. This should only be done if the task is no longer necessary in working toward meeting the objective.         Task: 3 Team members will review data collected to determine effectiveness of instructional methods.         Frequency: (frequency not set or not applicable) | <ul> <li>✓ review the list of tasks<br/>that were created for<br/>each Objective</li> </ul> |
| Comments:                                                                                                    | <ul> <li>✓ check progress of each<br/>task with the team<br/>member assigned</li> </ul>     |
| Completed date:<br>Save / Update Cancel Cancel Completed Date                                                                                                    | <ul> <li>✓ check off each task as it<br/>is completed.</li> </ul>                           |

| Back to                 | o All Objectives                              | Go To Plan                                             |                                                         |                                    |                    | ncip             |
|-------------------------|-----------------------------------------------|--------------------------------------------------------|---------------------------------------------------------|------------------------------------|--------------------|------------------|
| <u>Wise Way</u>         | <u>ys R</u>                                   |                                                        |                                                         |                                    |                    |                  |
| ID13 - Ob<br>and refine | bjective: Instruction<br>units of instruction | nal Teams meet for blocks<br>and review student learni | f time (4 to 6 hour blocks, once a month; wh<br>3 data. | nole days before and after the sch | ool year) sufficie | ent to develop   |
| ASSESS<br>Level of D    | )evelopment or I                              | mplementation: Limited I                               | evelopment Priority Score: 3 Opportur                   | nity Score: 2                      |                    |                  |
| Current Le              | evel Description                              | Objective State                                        | s                                                       |                                    |                    |                  |
| PLAN - I                | Information                                   | -                                                      |                                                         |                                    |                    |                  |
| Describe l              | how it will look                              | All tasks created for                                  | is objective are now complete. Select                   | your level of development          |                    |                  |
| Assigned                | to: Connie Coone                              | after the team has di                                  | cussed the current status of this objec                 | tive.                              |                    |                  |
|                         | cor conne coope                               | O This objective has no                                | been met. More tasks are needed to reach fi             | ull implementation.                |                    |                  |
| MONITO                  | OR PLAN                                       | O This objective has be                                | n fully met. Evidence can be provided.                  |                                    |                    |                  |
|                         |                                               | O Team is undecided. I                                 | ore discussion is needed.                               |                                    |                    |                  |
| <u>Sort</u> Sel         | lect Task to Enti                             |                                                        |                                                         |                                    | Target Date        | <u>Completed</u> |
| 1 <u>Cre</u><br>of in   | eate a calendar sh<br>instruction based       | Submit                                                 | Cancel & Close                                          |                                    | 4/29/2013          | 04/15/2013       |
| 2 <u>Cre</u>            | eate agenda for eac                           | h instructional team meet                              | g and distribute prior to meeting.                      | Sarah Parker                       | 5/06/2013          | 04/15/2013       |
| 3 <u>Tea</u><br>met     | am members will re<br>ethods.                 | eview data collected to det                            | mine effectiveness of instructional                     | Sarah Parker                       | 12/18/2013         | 12/02/2013       |

Once all tasks for an objective have been completed, the team will decide if:

- **The objective is now fully** implemented OR
- □ More work still needs to be done

| Status of Objective                                                                                                    |  |
|----------------------------------------------------------------------------------------------------|--|
| Congratulations! Your team has successfully met this objective. Please add supporting information below.                   |  |
| 1. Please describe your experience in pursuing this Objective.<br>8/2/2013<br>dfsdfs                                       |  |
| ^                                                                                                    |  |
| ~                                                                                                    |  |
| 2. What continued work will be necessary to sustain your efforts and continue to meet this Objective.<br>8/2/2013<br>fsdfs |  |
| ^                                                                                                    |  |
| ~                                                                                                    |  |
| 3. Please provide evidence that this Objective has been fully and effectively implemented.<br>8/2/2013<br>fdfs             |  |
| ^                                                                                                    |  |
| ~                                                                                                    |  |
| Save                                                                                                    |  |

If the team has reached full implementation for an objective, they should:

- ✓ CELEBRATE!
- ✓ Describe evidence of implementation
- ✓ Describe experience
- Explain how implementation will be sustained.

| Add a task                                                                                                    |        |
|----------------------------------------------------------------------------------------------------|--------|
| 5 a. Create one task in the series for this objective.                                                                                                    |        |
|                                                                                                    | ^      |
|                                                                                                    | ~      |
| 5 b. Assign a person to be responsible for this task.       - Select a Team Member - v       or Enter>         5 c. Establish a date this task will be completed or will become routine.       IIII |        |
| - Is this a recurring task? Yes (if no, go to 5d.)                                                                                                    |        |
| <b>5 u.</b> Record notes from your discussion that will be neiphil to the person responsible for this task.                                                                                         |        |
|                                                                                                    |        |
|                                                                                                    |        |
|                                                                                                    | $\sim$ |
| Save Cancel                                                                                                    |        |

If all tasks have been completed, but the Leadership Team does not feel as if they have reached full implementation, the Team will simply add more tasks until the objective has been met.

# Navigating the Tool

## Navigating from Assess $\rightarrow$ Create Plan $\leftarrow \rightarrow$ Monitor

| No development or Implementation 🗹 Limited Development or Implementation 👘 Full Implementation |   |
|------------------------------------------------------------------------------------------------|---|
| 2. Priority Score: * required field                                                            |   |
| 3 - highest priority                                                                           |   |
| © 2 - medium priority                                                                          |   |
| © 1 - lowest priority                                                                          |   |
| 3. Opportunity Score: * required field                                                         |   |
| 3 - relatively easy to address                                                                 |   |
| $\odot$ 2 - accomplished within current policy and budget conditions                           |   |
| $\odot$ 1 - requires changes in current policy and budget conditions                           |   |
| 4. Please describe the current level of development or implementation. * required field        |   |
| This is my evidence                                                                            |   |
|                                                                                                |   |
|                                                                                                |   |
|                                                                                                |   |
|                                                                                                |   |
| Save This Indicator Save and Go To Plan                                                        |   |
|                                                                                                | - |
|                                                                                                |   |

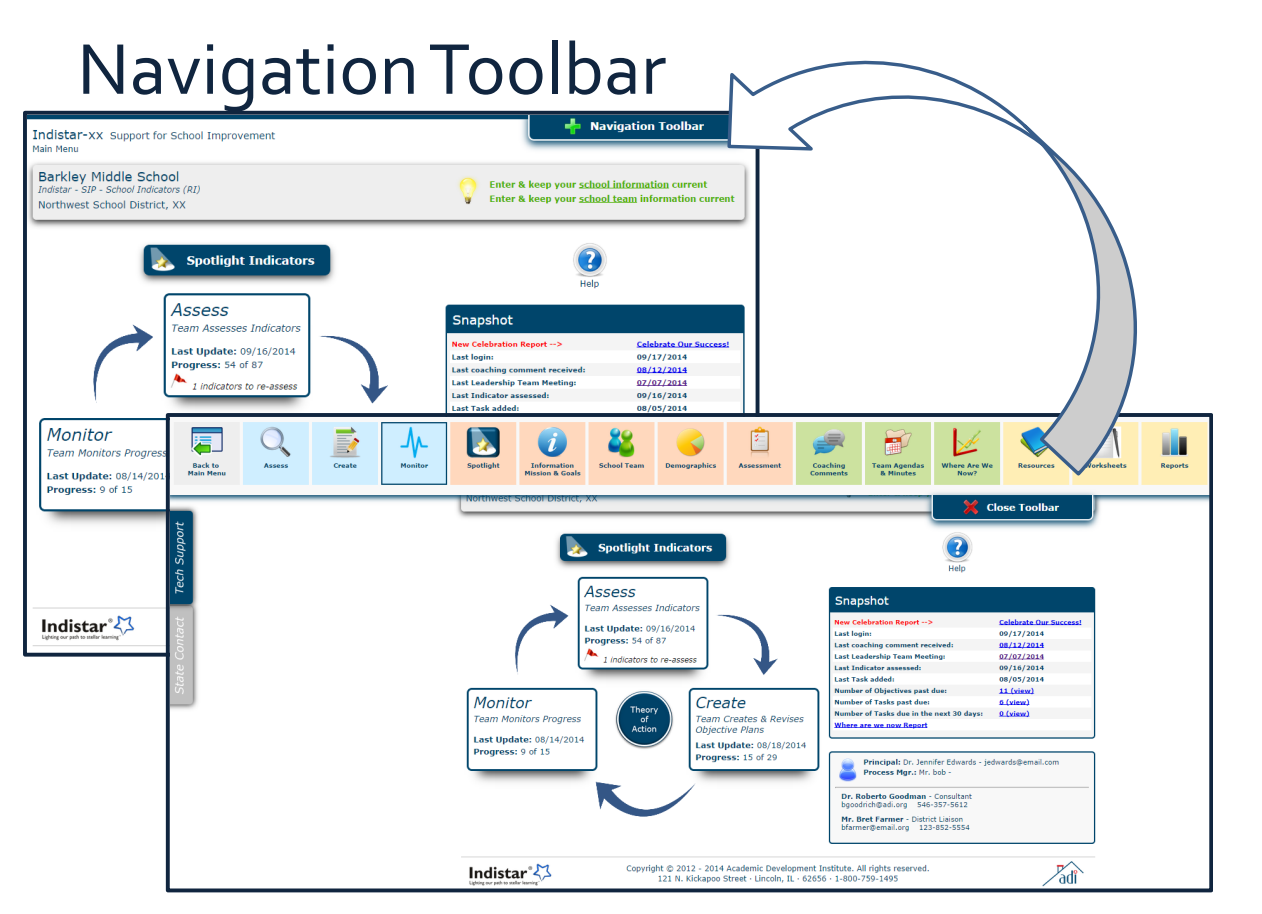

# Glossary of icons

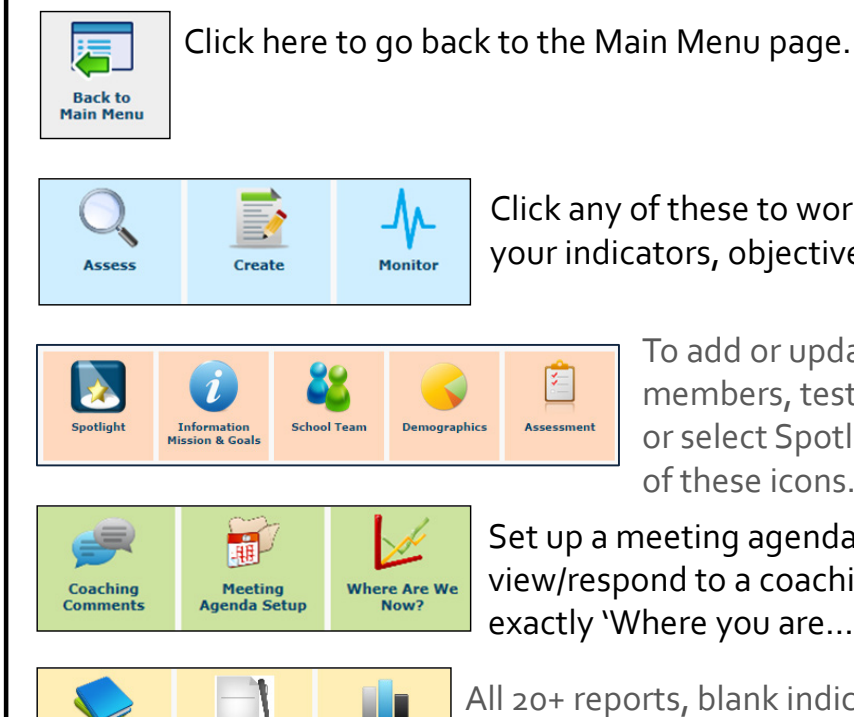

Click any of these to work on or update your indicators, objectives, or tasks.

> To add or update site information, team members, test scores, or demographics, or select Spotlight indicators choose one of these icons.

Set up a meeting agenda, add meeting minutes, view/respond to a coaching comment, or simply see exactly 'Where you are...'.

Resources Worksheets Reports

All 20+ reports, blank indicator worksheets for assessing and planning, plus all additional resources can be found here!

# Additional Features

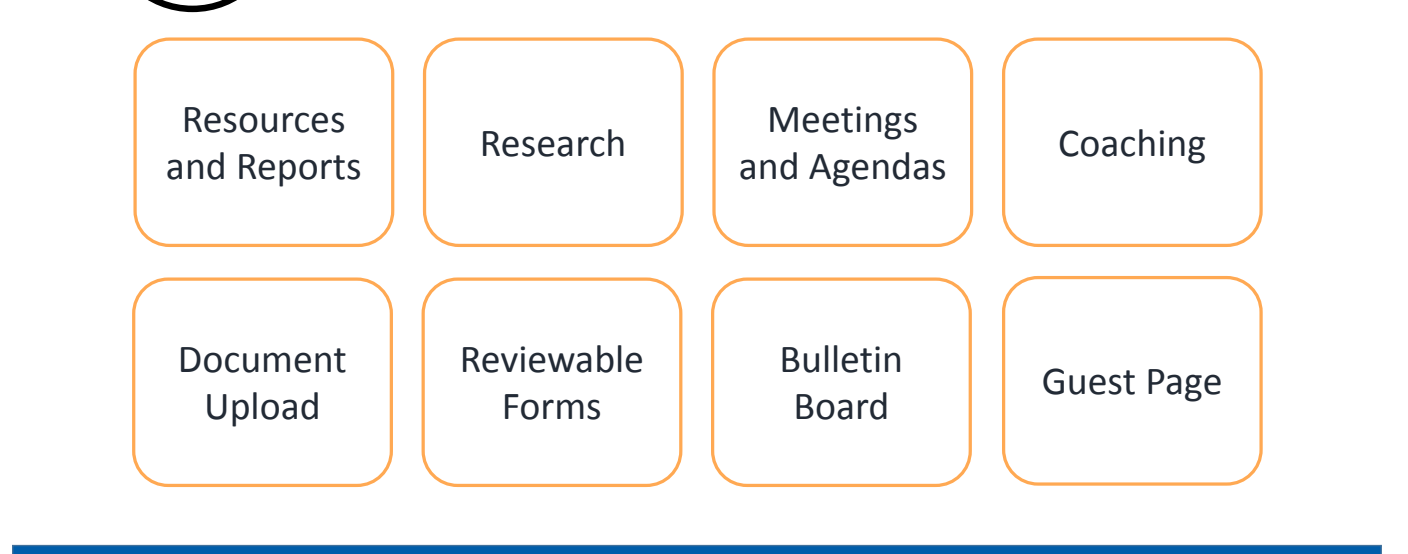

# **Resources and Reports**

# Where can they be found?

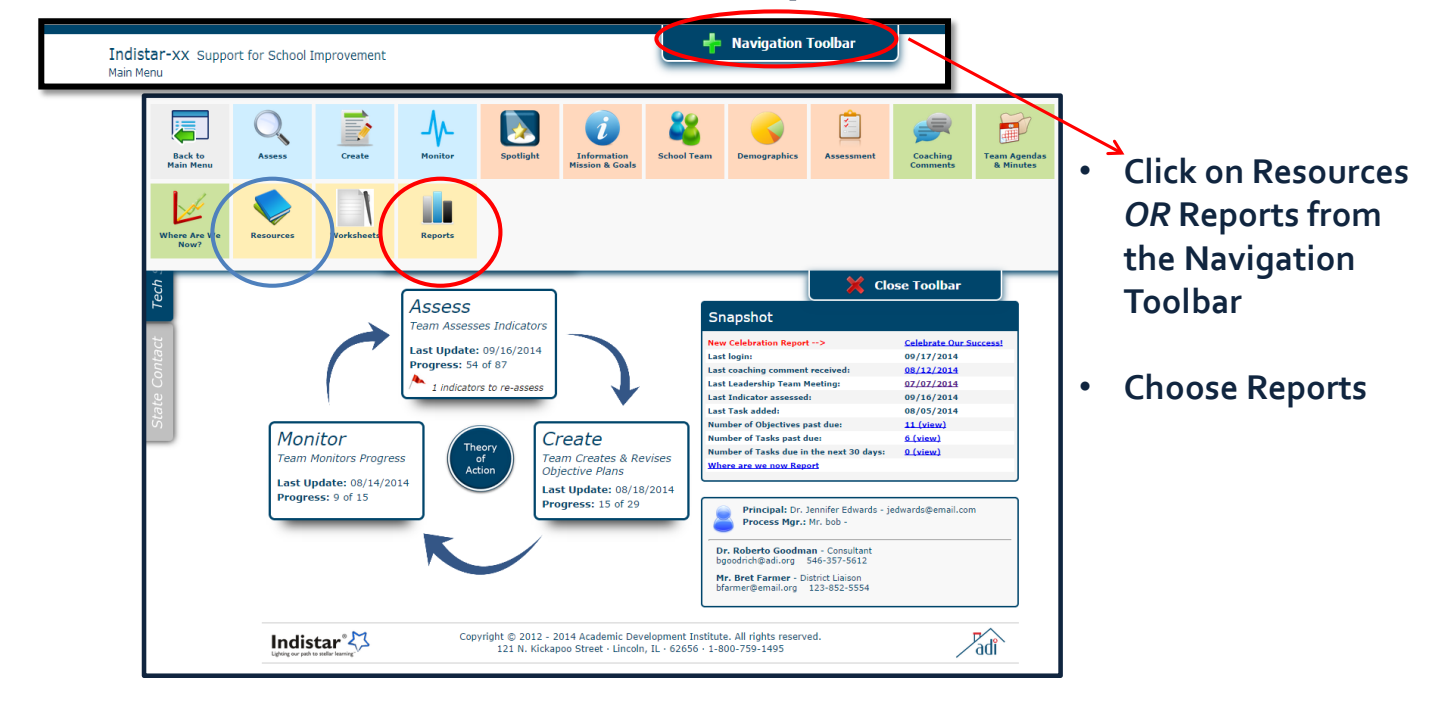

Resources Tab 1 Indicators, Wise Ways, and Rubrics

Tab 1 gives the user accessibility to complete lists of Indicators, Wise Ways, and Rubric (if applicable for viewing, printing, or sharing.)

|                                                                                                    | Indic<br>Step :<br>Select<br>Select | ators, Wise Ways, and Rubrics       System Instructions and Tutorials       Other Resources         1: Select a Level to view.       Level; [School v]       2         2: Select a group of Indicators to view.       Group; [Indistar - SIP - School Indicators (RI) v] | Complete Indicator | List       |        |
|----------------------------------------------------------------------------------------------------|-------------------------------------|----------------------------------------------------------------------------------------------------|--------------------|------------|--------|
| Filter(s): Choose a filter to narrow y         Key Indicators only         apply Crosswalk filter         apply Reporting filter | our Indica                          | itor search.                                                                                                    |                    |            |        |
| apply Indicator filter V<br>Remove Filter(s)                                                                                     |                                     | Indicator                                                                                                    |                    | Wise Ways® | Rubric |
|                                                                                                    | ID01                                | A team structure is officially incorporated into the school governance policy. (36)                                                                                                    |                    | <u>ww</u>  |        |
|                                                                                                    | ID02                                | All teams have written statements of purpose and by-laws for their operation. (37)                                                                                                    |                    | ww         |        |
|                                                                                                    | ID03                                | All teams operate with work plans for the year and specific work products to produce. (38)                                                                                                    |                    | <u>ww</u>  |        |
|                                                                                                    | ID04                                | All teams prepare agendas for their meetings. (39)                                                                                                    |                    | <u>ww</u>  |        |
|                                                                                                    | ID05                                | All teams maintain official minutes of their meetings. (40)                                                                                                    |                    | <u>ww</u>  |        |

## Resources Tab 2 System Instructions and Tutorials

Tab 2 gives the user accessibility to video tutorials on how to navigate and use the Indistar system, handbooks, powerpoint presentations, and instructional guides.

| Indicators, Wise Ways, and Rubrics                                                                                                    | System Instructions and Tutorials                                                                                                    | Other Resources                                                                             |
|----------------------------------------------------------------------------------------------------|----------------------------------------------------------------------------------------------------|---------------------------------------------------------------------------------------------|
| Indicators, Wise Ways, and Rubrics Instructions Making Indistar Work for You (pdf) Assessing an Indicator & Making a P Login Access Descriptions (pdf) School Instructions (pdf) OverPoints Orientation to Indistar (ppt) Information about the Indistar Online Teaming & Roles (ppt) Research (ppt) Dashboard (pnt) | System Instructions and Tutorials<br>Tutorials for Districts<br>• New tutorials coming<br>Man (pdf)<br>Tutorials for Schools<br>• School Main Menu, St<br>• Assess<br>• Plan<br>• Monitor<br>• Dashboard<br>• Meetings & Agendas | Other Resources<br>soon<br>chool Information, Team & Demographics/Test Scores (First Steps) |
| <ul> <li>Research (pt)</li> <li>Dashboard (ppt)</li> <li>First Steps (ppt)</li> <li>Assessing (ppt)</li> <li>Planning (ppt)</li> <li>Monitoring (ppt)</li> <li>Meetings (ppt)</li> </ul>                                                                                                    |                                                                                                    |                                                                                             |

Resources Tab 3 Other Resources

Tab 3 gives the user accessibility to additional websites , helpful links, and resources on professional development, innovation, family engagement, etc.

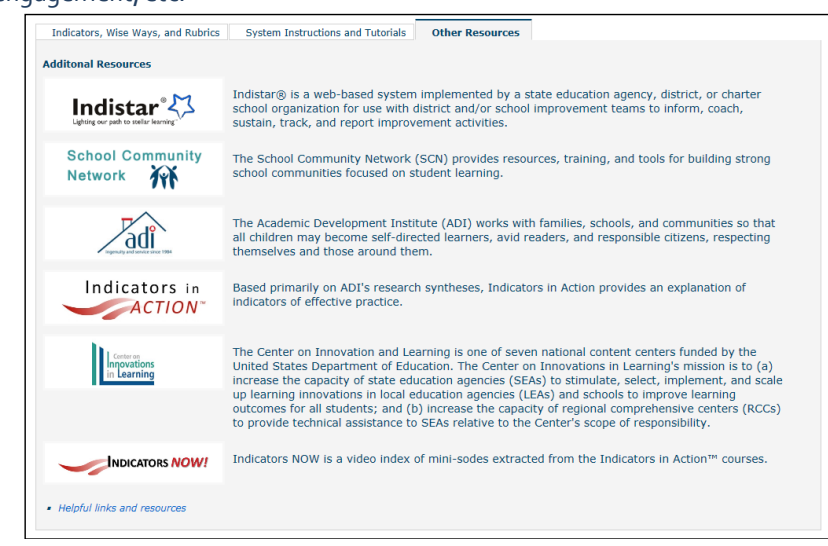

# Reports: view, export, print

| Assess  | List of Indicators Included in Plan                | This report holds a list of all assessed indicators that will be included in your plan.                                                                                                    |
|---------|----------------------------------------------------|----------------------------------------------------------------------------------------------------|
|         | Detailed Report of Assessed Indicators             | This report shows each assessed indicator, including its level of development, opportunity and priority<br>scores, as well as evidence of current implementation.                                                                                                    |
|         | Flag to Reassess Report                            | This report will display all indicators that have been marked ready for reassessment, according to<br>timelines specified by your state.                                                                                                    |
| Plan    | List of Objectives Included in Plan                | Here you will find a list of all objectives included in the plan.                                                                                                    |
|         | Detailed Report of Objectives Included in<br>Plan  | This report holds a list of all objectives, the index score, target date, and team member assigned to it,<br>as well as a description of what the fully implemented objective will look like.                                                                                                  |
| Monitor | Tasks Report                                       | The Task Report gives detailed information for all tasks including the assigned team member and target<br>date for completion.                                                                                                    |
|         | Progress Report                                    | This report gives information about the created plan including the number and status of tasks for each<br>objective, the assigned team member, as well as the target date for completion.                                                                                                    |
|         | Comprehensive Plan Report                          | This report shows detailed activity of the school team's work on the improvement plan including<br>assessments, plans, tasks, monitoring, and implementation filtered by one month, three month, six<br>month, nine month and twelve month time intervals.                                     |
|         | last 3 months 6 months 12 months                   |                                                                                                    |
|         | 12 Month Activity Report                           | A 12 month Report showing detailed activity of the leadership team's work on the action plan, including<br>plans with tasks and indicators assessed as fully implemented or not a priority.                                                                                                    |
|         | Celebrate Our Success                              | This report shows indicators which have been determined by the Leadership Team to be fully<br>implemented, either in the team's initial assessment or after meeting the objective for the indicator.<br>These indicators are the school's norms, what is done routinely and with high quality. |
|         | Accomplishments Report                             | This report shows indicators that were assessed as fully implemented or the objective has been met<br>within the last year, the last two years, or the last three years. This report allows a school or district to<br>show their achievements within those time periods.                      |
|         | in the last - <u>1 year 2 years</u> 3 years        | 1                                                                                                    |
|         | Indicator Checklist Report                         | This is a customizable report that allows one to choose individual indicators and displays all information<br>for assessments, plans, and tasks for each indicator selected.                                                                                                    |
|         | Implementation and Monitoring Report               | Here you will see a comprehensive list of only those indicators that were initially assessed as fully<br>implemented or those indicators for which a plan has been created.                                                                                                    |
|         | Coaching Comments                                  | This report displays the conversational tool designed for districts to receive and respond to helpful tips<br>and comments from their coach.                                                                                                    |
|         | Where are we now?                                  | This report gives an overview of the schools execution of its plan in graph form, as well as a list of fully<br>implemented and completed indicators.                                                                                                    |
|         | Summary Report                                     | This report displays summary information such as the number of meetings held, numbers of indicators<br>assessed and planned, number of coaching comments, and forms submitted, as well as leadership team<br>information.                                                                      |
|         | Improvement Plan Report                            | This report is a minimized version of the Comprehensive Report, omitting the details of the tasks.                                                                                                    |
|         | last 3 months 6 months 12 months                   | 1                                                                                                    |
|         | School Mission Goals and Spotlighted<br>Indicators | This report displays the Mission and Goals for the school as well as the Spotlight Indicators selected by the Leadership Team to focus the work of school improvement.                                                                                                    |

#### Indistar-xx Barkley Middle School ✓ Choose a report Filter(s) Choose a filter to r Key Indicators only Show only the indicators included in the plan. apply Crosswalk Filter • apply Reporting Filter ▼ apply Indicator Filter ▼ ✓ Apply filters, if needed apply Activity Filter • Show Spotlight Indicators Only Close Refresh Report →→ 🔍・ 4 1 of 16 ✓ Click on the export icon 14 **Comprehensive Plan Report** A detailed report showing activity of the school team's work on the improvement plan including assessments, plans, tasks, monitoring, and implementation for selected time periods. 9/17/2014 ✓ Choose a file type Barkley Middle School NCES - 123 Northwest School District XML file with report data Indistar - SIP - School Indicators (RI) Key Indicators are shown in RED. CSV (comma delimited) School Leadership and Decision Making Establishing a team structure with specific duties and time for instructional planning Acrobat (PDF) file Indicator ID01 - A team structure is officially incorporated into the school governance policy.(36) MHTML (web archive) (Semester1) Excel Status Objective Met Not a priority or interest 10/22/2013 Assessment Level of Development: Initial: No development or Implementation 02/21/2014 TIFF file Objective Met - 10/22/2013 Word Not a priority or interest Explain why not a Priority or Interest: Explanation How it will look when fully met: test Target Date: 10/30/2013 ✓ Export and 'save' as a file Objective Met: 10/22/2013 or print Experience: 10/22/2013 test Sustain:

# All reports contain live, up-to-the moment data

| Caldwell Elementary SCHOOL       Subsection       Not       Not         Tasks Included in the Plan (17)       School       School                                                                                                    | Plan Progress |          |        | Team pr    | ool Leadership | ol scho                     | Holistar-SIP       Idwell Elementary School       Image: state of 1 minimum       Image: state of 1 minimum                                                                                                    | re<br>Ca<br>Inc<br>Key | nment Sha  | s Com        | Tools                | Help<br>Help<br>Help | Window         Hindow           Image: Window         Hindow           Image: Window         H | Edit Vie<br>Create Vie<br>() () () () |
|----------------------------------------------------------------------------------------------------|---------------|----------|--------|------------|----------------|-----------------------------|----------------------------------------------------------------------------------------------------|------------------------|------------|--------------|----------------------|----------------------------------------------------------------------------------------------------|----------------------------------------------------------------------------------------------------|---------------------------------------|
| Tarks influtibue       Assigned       Ubjective       Objective       Opjective       Opjective                                                                                                    |               |          |        | - A        |                |                             | Indicator ‡                                                                                                    |                        | Completed  | ol institute |                      | lan (17)                                                                                                    | Elementary S                                                                                                    | Caldy                                 |
| Due Date<br>(2/01/2011)         Task<br>machines will submit evaluation of assessment<br>machines will recur assessment to taschers with<br>suggestions on alternate evaluation methods.         Jackie Kunder         III A06         0/2/22/2011           0/01/2011         Jackie Kunder         Jackie Kunder         III A06         0/2/22/2011         Dock (2/0)         Doce and (2/0)         Doce and (2/0                                                                                                    |               |          |        | 6 Tu       | Assigned       |                             | A team structure will be officially                                                                                                    | ID01                   | 02/01/2011 | 111A06       | Assigned             | n RED.                                                                                                    | ctives are shown in RE                                                                                                    | Tasks<br>Key O                        |
| 02/01/2011     Judie K will return assemblers to descent active with adjusters to ensure     Judie K will return assemblers of Judie K will return assemblers of material assemblers of Judie K will return assemblers of Judie K will return assemblers of Judie K will return assemblers of material methods.     Judie K will return assemblers of Judie K will return assemblers of Judie K will return assemblers of Judie K will return assemblers of material methods.     Judie K will return assemblers of Judie K will return assemblers of Judie K will return assemblers of material methods.     Judie K will return assemblers of Judie K will return assemblers of Judie K will return assemblers of material methods.     Judie K will return assemblers of Judie K will return assemblers of Judie K will return assemblers of material methods.     Judie K will return assemblers of Judie K will return assemblers of Judie K will return assemblers of material methods.     Judie K will return assemblers of Judie K will return assemblers of Judie K will return assemblers of Judie K will return assemblers of Judie K w                                                                                                    | State         | Complete | t Task | Date       | Jane Danley    | porated into<br>ol governan | volicy. (36)<br>If teams will be                                                                                                    | ID02                   | 02/22/2011 | 111A06       | Jackie Kinder        | ill submit evaluation of assessment                                                                                                    | Task<br>Teachers will sub                                                                                                    | Due Due                               |
| 03/01/2002         suggestions on attempts         suggestions on attempts         suggestions         suggestions                                                                                                    | Reported \$   | 0 %      | 0      | 09/01/2011 | Wash           | f purpose                   | teams will pre-                                                                                                    | ID04                   | 01/14/2011 | 11C03        | Jacke Reninger       | Intentity used<br>ill return assessment to teachers with<br>homeste evaluation methods.                                                                                                    | methods current<br>Jackie K will retr                                                                                                    | 02/01                                 |
| GylOL/2017 On agenda will de all cases are in southed of the sustemants of purpose and hyperbalance and purpose and hyperbalance are starting and purpose and hyperbalance are starting and hyperbalance and hyperbalance are starting and hyperbalance and hyperbalance are starting and hyperbalance are starting and hyperbalance and hyperbalance are starting and hyperbalance and hyperbalance and hyperbalance are starting and hyperbalance and hyperbalance an                                                   |               |          | 3      | 10/31/2011 | Wreston Bales  | veetings.                   | principal will                                                                                                    | ID06 T                 | 03/11/2011 | 1002         | James Comme          | be held on 3/1/11.<br>be held on 3/1/11.                                                                                                    | suggestions on<br>Meeting to be h                                                                                                    | 03/01                                 |
| 03/01/2011     Weston will ensure meetings of purpose and bygins     All Teams     IDD2     03/31/2011     Galaxies of purpose and bygins     100 %       03/24/2011     Teams will have meetings to discuss.     All Teams     IDD2     03/31/2011     Galaxies of purpose and bygins     100 %       03/24/2011     Teams will have meetings to discuss.     Jackie Kinder     IIIA66     02/22/2011     Femore fail start will meeting with the first start will meeting with the start will meeting with the start will will be start will be start will be start will be start will be start will be start will be start will be start will be start will be start will be start will be start will be start will be start with with the start will be start will be start wi                                                                                                    | 09/01/2011    | 100 %    | 1      | 09/10/2012 | Connie Cooper  | indas,                      | k products, and minutes of all teams                                                                                                    | ID07 A                 |            | 1002         | Weston Bales         | a will be storate the provided of the                                                                                                    | On agenda will<br>space.                                                                                                    | 03/0.                                 |
| and Dysams and Dysams                                               | 05/26/2011    | 100 %    | 0      | 12/01/2011 | Connie Cooper  | 41)<br>Nal,                 | ers who lead the Instructional Topics                                                                                                    | oth<br>a m             | 03/31/2011 | 1002         | All Teams            | for presenting their statements of purpose                                                                                                    | 2011 Weston will en<br>deadline for pr                                                                                                    | 03/0                                  |
| Advance of the second second sec                                                   |               | 0 %      | 1      | 01/01/2014 | varen Harrison | and<br>IV (twice            | incipal will keep of the staff will meet regul                                                                                                    | IEO6 The               | 02/22/2011 | 111A06       | Jackie Kinder        | ill have meetings to discuss, design, and<br>heir statement of purpose and bylaws                                                                                                    | 2011 Teams will have their s                                                                                                    | 03/                                   |
| impersional Once space is found, and and whit probe each materials. Levie Kinder IIIA06 02/22/2011 Michael State On Approximation and approximation and approximation and approximate and approximate and appr                                              |               | 0 %      | -      |            | eston n-1      | (42)<br>al We               | ement and student learning outcome                                                                                                    | IF01 The p             | 01/25/2011 | 11C03        | will James Berringer | will monitor several teachers to ensure                                                                                                    | /2011 Jackie K will r                                                                                                    | 04/                                   |
| 04/01/2011 Jack day to organize work day to organize work day to organize work day to organize work day to organize the second second s                                              |               | 100 0    | 2      | 4/26/2012  | stop p-r       | (S7)<br>Sm We               | tions, showing aggregate areas of shifts of the state of the state of | and an<br>the ide      | 02/22/2011 | IIIA06       | Jackie Kinder        | vace is found, 3rd and 4th grade teachers<br>work day' to organize and label all materia                                                                                                    | 1/2011 Once space i                                                                                                    | 04                                    |
| Ok/01/2011 Techer will begin implementing methods or<br>0k/01/2011 Techer will begin implementing methods or<br>0k/01/2011 Techer will begin implementing will begin implementing methods of the second methods of the second method methods of the second method method method methods of the second method method method method methods of the second method method meth | 5/18/2012     | 100.96   |        | /10/2012 0 | our Bales 03   | aling                       | or individual teachers. (65)                                                                                                    |                        | 09/01/2011 | 1D02         | rpose Weston Bales   | rs will begin implementing methods of<br>tion suggested by Jackie.                                                                                                    | 1/2011 Teachers wil                                                                                                    | 04                                    |
| 0%01/2011 All sparse will submit their final gatalong/11 0% and the state of the state of the st                                              |               | 0 %      |        |            |                | -                           |                                                                                                    |                        | 02/14/2011 | 11C03        | day' James Berringer | ms will submit their final statements of po-<br>naws to Weston no later than 5/1/11                                                                                                    | 1/2011 All teams wi                                                                                                    | 0                                     |

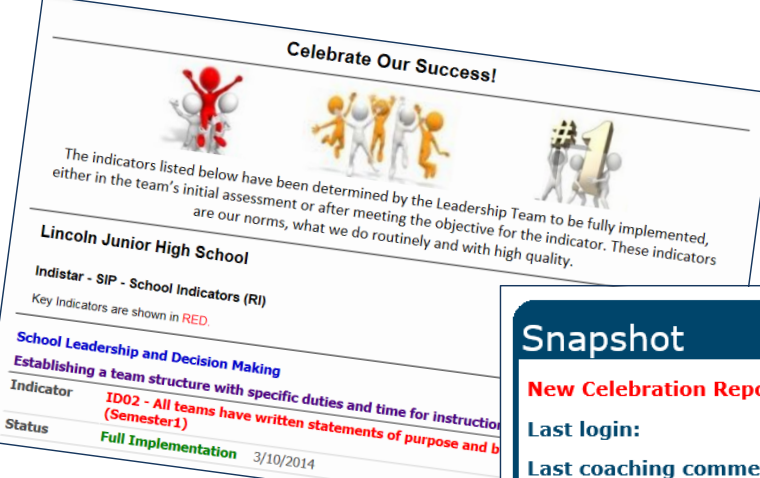

| New Celebration Report> Cel                  | ebrate Our Success! |
|----------------------------------------------|---------------------|
| Last login: 04/                              | /23/2014            |
| Last coaching comment received: 08/          | /24/2011            |
| Last Leadership Team Meeting: 02/            | /25/2014            |
| Last Indicator assessed: 03/                 | /10/2014            |
| Last Task added: 02/                         | /24/2014            |
| Number of Objectives past due: <u>2(v</u>    | view)               |
| Number of Tasks past due: <u>1 (v</u>        | view)               |
| Number of Tasks due in the next 30 days: 4(v | r <u>iew)</u>       |

# **Research and Practical Application**

#### Wise Ways<sup>®</sup> are research briefs that provide:

- a context for each indicator
- research syntheses
- action principles
- examples and templates
- references and resources
- > guiding questions

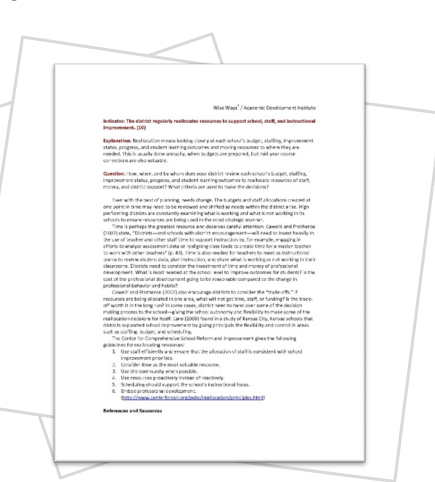

### Finding Wise Ways...

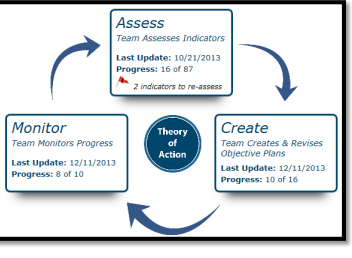

Wise Ways can be found in each step of the Indistar process. The Leadership team should discuss each Wise Ways research brief during the assessment, planning, and monitoring processes.

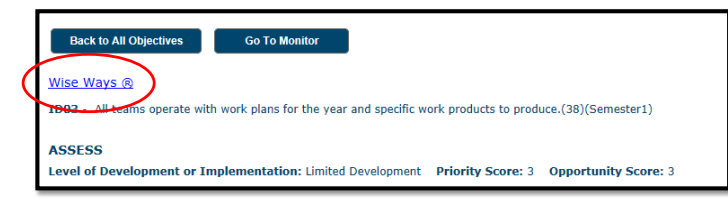

Wise Ways can also be found...

#### Guest Page

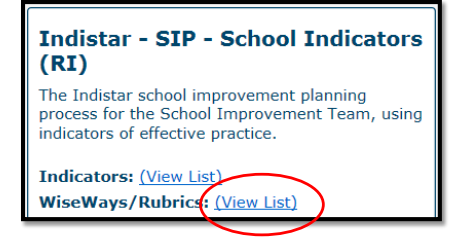

#### **Coaching Review Page**

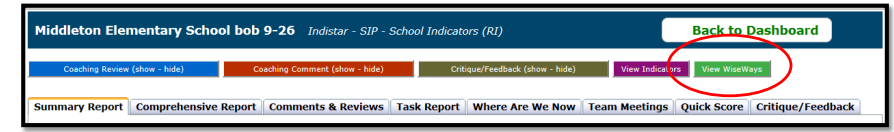

## Resources on Indistar website

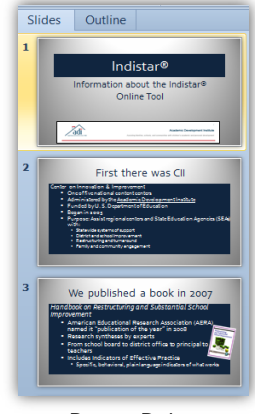

Power Point presentations

Video clips of real teachers, principals, and parents using effective practices in real classrooms

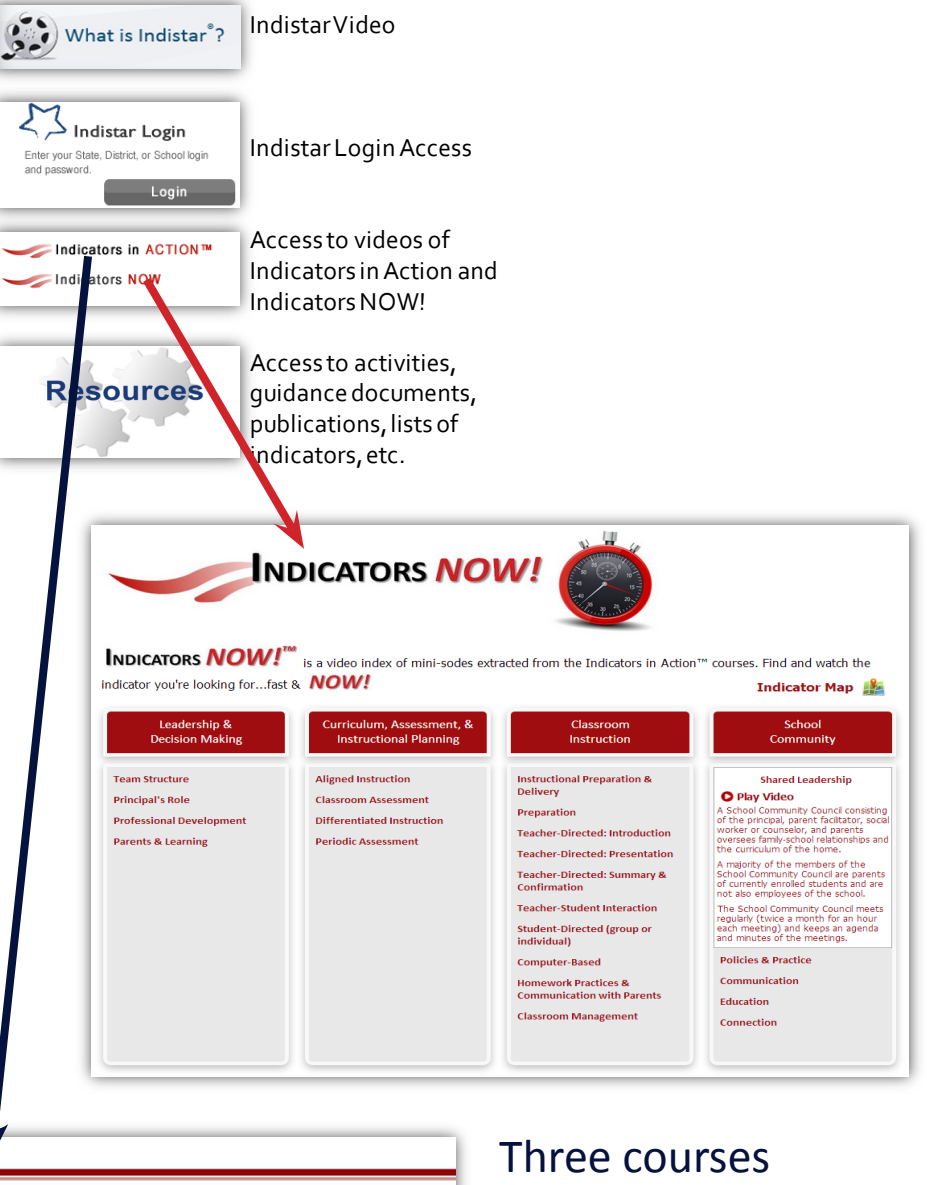

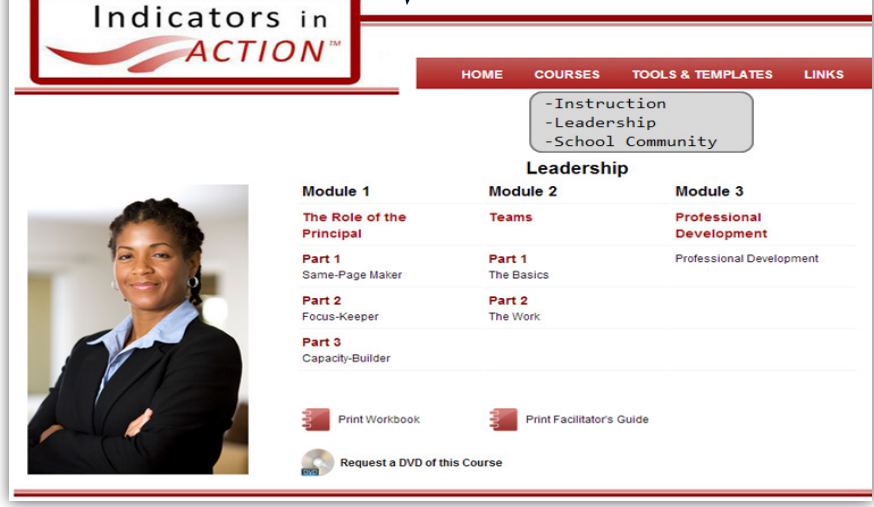

Three courses (Leadership, Instruction, School Community) with facilitator's guides and workbooks. Includes video of effective practices "in action."

# **Meetings and Agendas**

## Where can we plan a meeting?

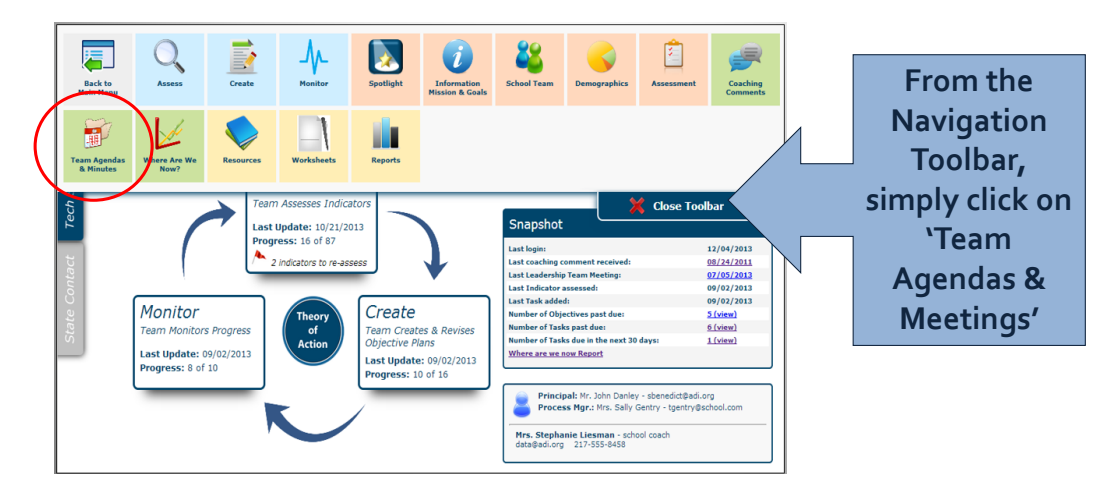

Set up a New Meeting Agenda

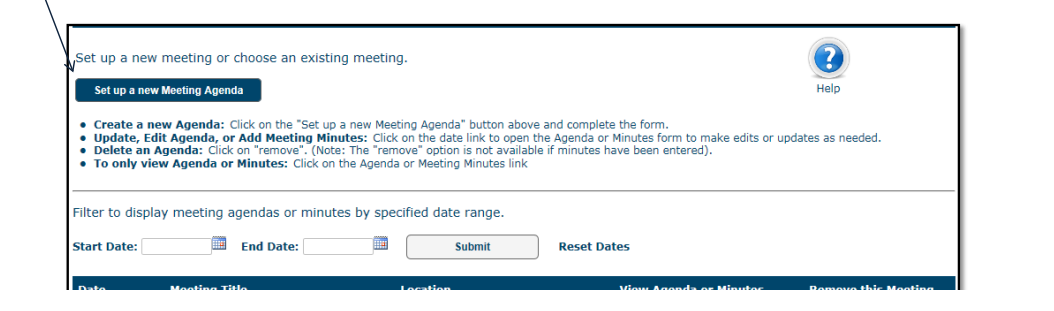

| Back to My Meetings                                                                                                    | <b>a</b> lp | To set up a new<br>Meeting, add:                                                        |
|----------------------------------------------------------------------------------------------------|-------------|-----------------------------------------------------------------------------------------|
| 1. Enter or Edit Meeting Agenda 2. Print Documents for Meeting                                                                                                 |             | ✓ Meeting date                                                                          |
| Meeting Information Meeting Date: IIIIIIIIIIIIIIIIIIIIIIIIIIIIIIIIIIII                                                                                         |             | <ul> <li>✓ Meeting time</li> <li>✓ Meeting title</li> <li>✓ Meeting location</li> </ul> |
| Location:         (optional)           (by Use the 'Save Agenda' button at the bottom of the page to save this information and other information on this form. |             | Click Save/Update                                                                       |

# Add indicators

| Agenda Items                                                                                                    | 7                        |
|----------------------------------------------------------------------------------------------------|--------------------------|
| Use these agenda items as a guide for your meeting. Some of these items will need to be entered now while others will<br>entered on the 'Enter Meeting Minutes' tab after the meeting has occurred. |                          |
| I. Team/guest attendance                                                                                                    | To add Indicators        |
| II. Celebrate recent successes                                                                                                    | To add indicators        |
| III. Review and respond to coaching comments are page to save the information and other information on the form                                                                                     | to a Meeting             |
| IV. Approval of last meeting's minutes                                                                                                    | Agenda, click on         |
| V. Old business                                                                                                    | the button:              |
| VI. Indicators to Assess-Plan-Monitor                                                                                                    |                          |
| Add and review indicators to Assess, Plan, and Monitor.                                                                                                    | Add Indicators to Agenda |
| Add Indicators to Agenda                                                                                                    |                          |
| Assess Indicators                                                                                                    |                          |
| No indicators have been added for this step                                                                                                    |                          |
| Plan/Monitor Indicators                                                                                                    |                          |
| No indicators have been added for this step                                                                                                    |                          |

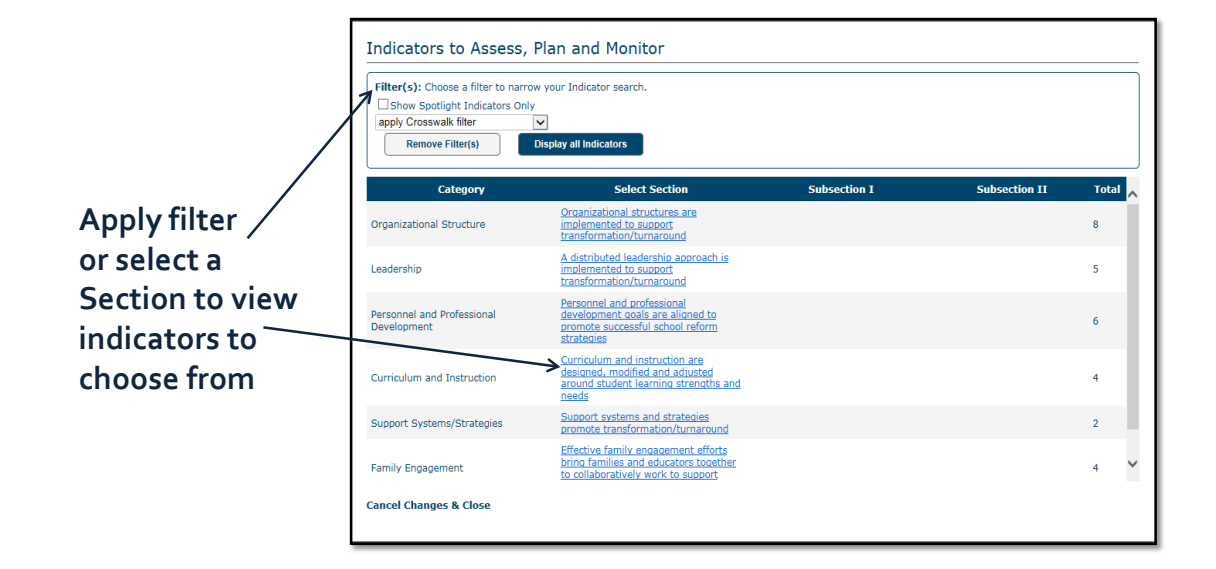

After choosing a set of indicators to display, the category and section titles will display at the top of the page.

| Indica                                                                                                    | Indicators to Assess, Plan and Monitor                                                                                                    |        |              |                                   |  |  |  |  |  |  |  |  |
|----------------------------------------------------------------------------------------------------|----------------------------------------------------------------------------------------------------|--------|--------------|-----------------------------------|--|--|--|--|--|--|--|--|
| Category: Leadership Section: A distributed leadership approach is implemented to support transformation/turnaround |                                                                                                    |        |              |                                   |  |  |  |  |  |  |  |  |
| Code K                                                                                                    | ey Indicator                                                                                                    | Assess | Plan/Monitor | Implementation                    |  |  |  |  |  |  |  |  |
| B01                                                                                                    | (ALL SCHOOLS) Principal fosters the success of all students by facilitating the development,<br>communication, implementation, and evaluation of a shared vision of teaching and learning that |        |              | No<br>Development/Will<br>Include |  |  |  |  |  |  |  |  |
|                                                                                                    | leads to school improvement. (Non-Negotiable)                                                                                                    |        |              | Include                           |  |  |  |  |  |  |  |  |

| ategor<br>ection | <b>y:</b> Le<br>: A di | adership<br>stributed leadership approach is implemented to support transformation/turnaround                                                                                                    | (      | < Back to In | dicator Categories                |
|------------------|------------------------|----------------------------------------------------------------------------------------------------|--------|--------------|-----------------------------------|
| Code             | Key                    | Indicator                                                                                                    | Assess | Plan/Monitor | Implementation                    |
| B01              |                        | (ALL SCHOOLS) Principal fosters the success of all students by facilitating the development,<br>communication, implementation, and evaluation of a shared vision of teaching and learning that<br>leads to school improvement. (Non-Negotiable)                                                                                                    | 7      |              | No<br>Development/Will<br>Include |
| B02              |                        | (ALL SCHOOLS) Principal fosters the success of all students by supporting, managing, and<br>overseeing the school's organization, operation, and use of resources to ensure a dramatic<br>improvement of school climate.                                                                                                    |        |              | Limited<br>Development            |
| B03              |                        | (ALL SCHOOLS) Using LKES and the Turnaround Principal Competencies, the LEA ensures that the<br>principal demonstrates the competencies of a transformation/turnaround leader. (Non-Negotiable)                                                                                                    | ✓      |              | Objective Met                     |
| B04              |                        | (ALL SCHOOLS) School leadership team meets a minimum of twice a month to monitor the<br>implementation of the school improvement plan/SIG plan through Indistar. (Non-Negotiable)                                                                                                    |        |              | Limited<br>Development            |
| B05              |                        | (ALL SCHOOLS) To make decisions about school improvement, the school leadership team regularly<br>analyzes data, including but not limited to: demographic, attendance, discipline, formative<br>assessment, achievement, aggregated informal and TKES classroom observations, graduation rate,<br>course failure rates and GAPSS target actions. (Non-Negotiable) |        |              | Limited<br>Development            |
|                  |                        |                                                                                                    |        |              |                                   |

 To add indicators to assess or plan for your meeting, simply check the appropriate box

- Once you have selected all necessary indicators for a section, click the button to add them to your meeting agenda.
- REPEAT above steps to add additional indicators

## Add 'Other Business', if applicable, and click...

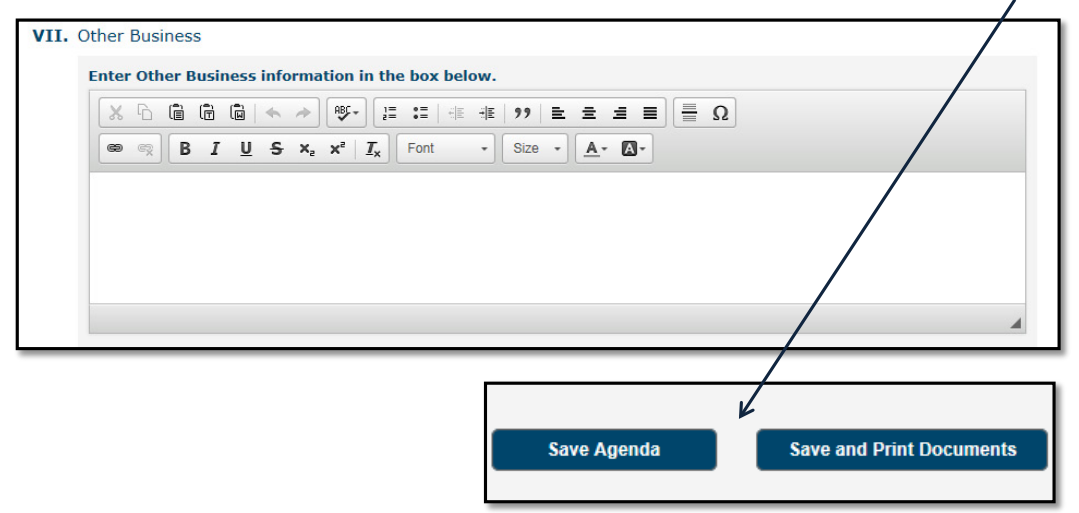

...'Save Agenda' or 'Save and Print Documents' to finish the agenda set-up.

## Prepare documents for meeting

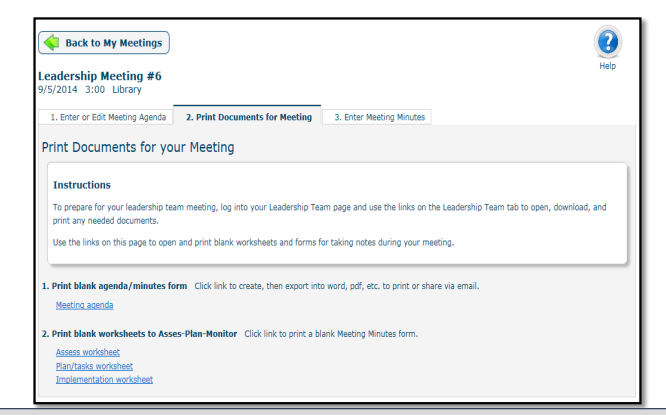

Once an agenda has been created, the process manager can print personal meeting documents, from Tab 2.

Items to prepare for a meeting may include:

#### ✓ Agenda

- Meeting Minutes Form
- ✓ Blank Worksheets
- ✓ Reports, such as Task Report and Celebrate Our Success Report.

A Leadership Team login can be found on the school's dashboard page. The principal or process manager should share this with all team members. Team members can use this login to access the agenda, indicator list, and Wise Ways<sup>®</sup>, as well as progress reports.

### Agenda and Meeting Minutes Forms...

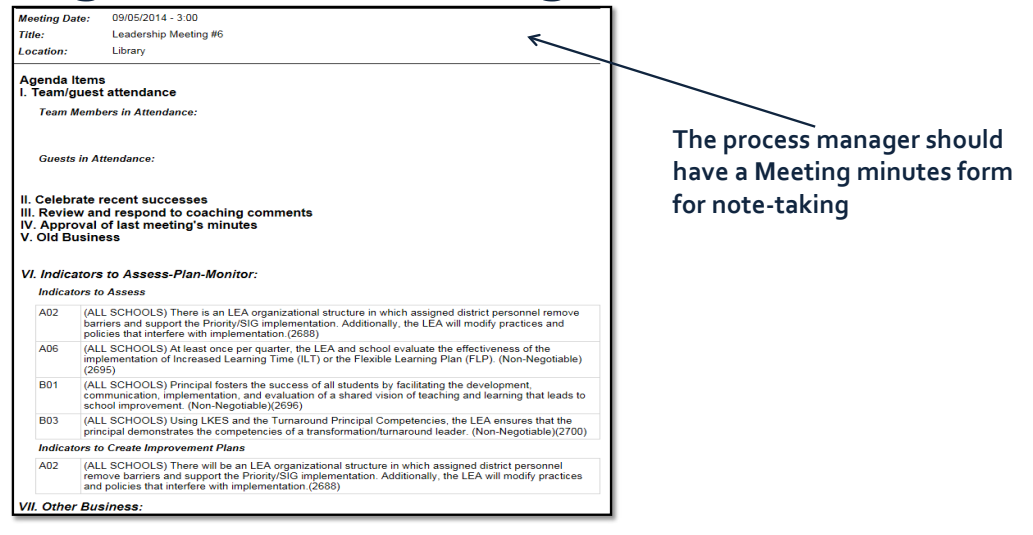

## Worksheets...

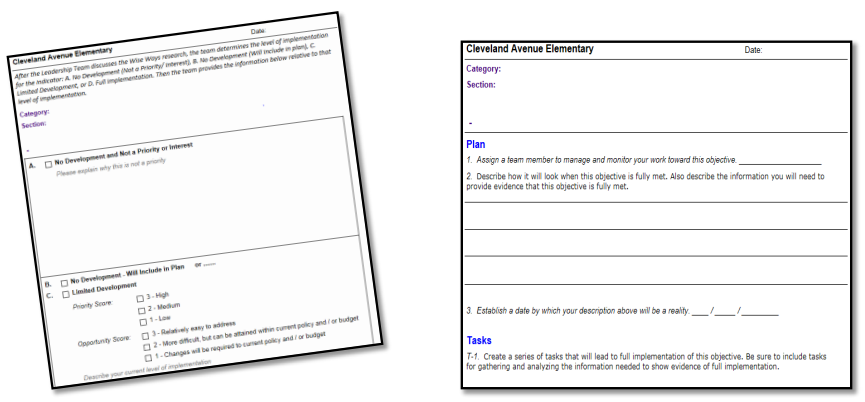

A blank worksheet for each indicator chosen may be printed to use for note-taking, as the team discusses and decides on implementation and/or creates a plan and tasks

## **Adding Meeting Minutes**

| 1. Enter | or Edit Meeting Agenda 2. Print Documents for Meeting 3. Enter Meeting Minutes |
|----------|--------------------------------------------------------------------------------|
| Meet     | ing Minutes                                                                    |
| I.       | Team/Guest Attendance                                                          |
|          | Team Members in Attendance:                                                    |
|          | □Jill Adams □Cindy Smith □Celeta Thomas □Lyn Wenzel                            |
|          | Guests in Attendance:                                                          |
|          | Ô                                                                              |
|          |                                                                                |
| II.      | Celebrate recent successes                                                     |
| III.     | $\Box$ Review and respond to Coaching Comments                                 |
| IV.      | □Approval of last meeting's minutes                                            |
| v.       | Old business                                                                   |
| VI.      | Indicators to Assess-Plan-Monitor                                              |
|          |                                                                                |

Once the meeting has concluded, the process manager should:

- ✓ Update the meeting information
- Add specific indicator information to Assess, Create a Plan, or Monitor Progress from the main menu
- ✓ Prepare and set up for the next Leadership team meeting

Note: Tab 3 – Enter Meeting Minutes is only visible after a meeting agenda has been set up.

| Set up a nev<br>Set up a nev<br>Create a n<br>Update, Ed<br>Delete an<br>To only vio | Set up a new meeting or choose an existing meeting.       Image: Comparison of the set up a new Meeting Agenda         Set up a new Meeting Agenda       Create a new Agenda: Click on the "Set up a new Meeting Agenda" button above and complete the form.         • Update, Edit Agenda, or Add Meeting Minutes: Click on the date link to open the Agenda or Minutes form to make edits or updates as needed.         • Delete an Agenda: Click on "remove". (Note: The "remove" option is not available if minutes have been entered).         • To only view Agenda or Minutes: Click on the Agenda or Meeting Minutes link |                             |                        |                     |  |  |  |  |  |  |
|--------------------------------------------------------------------------------------|----------------------------------------------------------------------------------------------------|-----------------------------|------------------------|---------------------|--|--|--|--|--|--|
| Start Date:                                                                          | End Date:                                                                                                    | y specified date range.     | Reset Dates            |                     |  |  |  |  |  |  |
| Date                                                                                 | Meeting Title                                                                                                    | Location                    | View Agenda or Minutes | Remove this Meeting |  |  |  |  |  |  |
| 10/24/2014                                                                           | October Leadership Team                                                                                                    | Conference Room B           | Meeting Minutes        |                     |  |  |  |  |  |  |
| 09/18/2014                                                                           | September Leadership Meeting                                                                                                    | Room 123                    | Meeting Minutes        |                     |  |  |  |  |  |  |
| 09/05/2014                                                                           | Leadership Meeting #6                                                                                                    | Library                     | Meeting Minutes        |                     |  |  |  |  |  |  |
| 08/12/2014                                                                           | Leadership Team Meeting                                                                                                    | Principal's Conference Room | Agenda                 | remove              |  |  |  |  |  |  |
| 01/01/2014                                                                           | Work                                                                                                    | Work                        | Agenda                 | remove              |  |  |  |  |  |  |

Edit current agenda or add Meeting Minutes

# Simply edit date, time, location, indicators or other business and SAVE

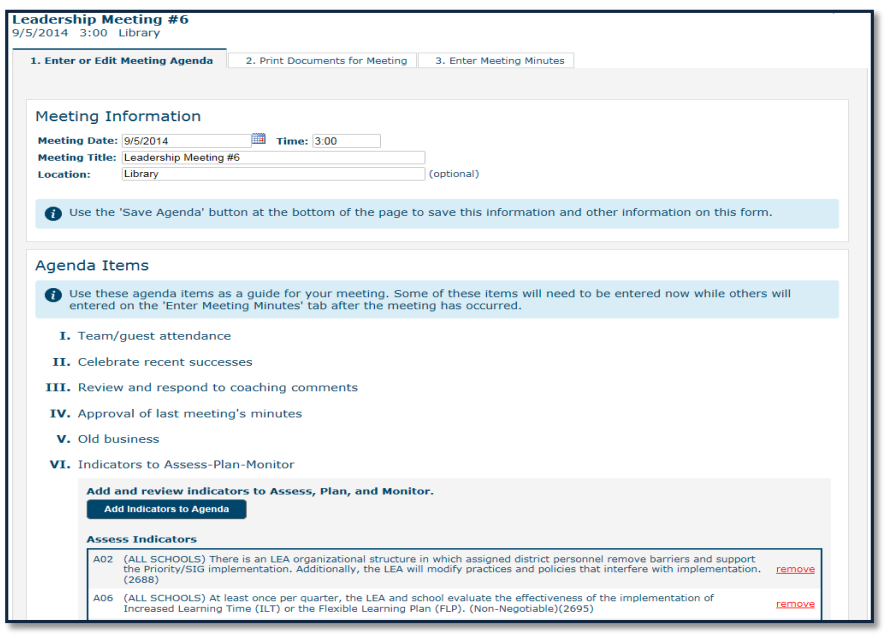

| Set up a new<br>Set up a new<br>Create a n<br>Update, Ed<br>Delete an<br>To only vie                           | Set up a new Meeting Agenda       Image: Set up a new Meeting Agenda         Set up a new Meeting Agenda       Image: Help         • Create a new Agenda: Click on the "Set up a new Meeting Agenda" button above and complete the form.       Image: Help         • Update, Edit Agenda, or Add Meeting Minutes: Click on the date link to open the Agenda or Minutes form to make edits or updates as needed.       Image: Help         • Delete an Agenda: Click on "remove". (Note: The "remove" option is not available if minutes have been entered).       Image: Help         • To only view Agenda or Minutes: Click on the Agenda or Meeting Minutes link       Image: Help |                          |                                     |                     |  |  |  |  |  |  |
|----------------------------------------------------------------------------------------------------|----------------------------------------------------------------------------------------------------|--------------------------|-------------------------------------|---------------------|--|--|--|--|--|--|
| Filter to display meeting agendas or minutes by specified date range. Start Date: End Date: Submit Reset Dates |                                                                                                    |                          |                                     |                     |  |  |  |  |  |  |
| Date                                                                                                    | Meeting Title                                                                                                    | Location                 | View Agenda or Minutes              | Remove this Meeting |  |  |  |  |  |  |
| 09/18/2014                                                                                                    | September Leadership Meeting                                                                                                    | Message from webpage     | X <u>penda</u>                      | remove              |  |  |  |  |  |  |
| 09/05/2014                                                                                                    | Leadership Meeting #6                                                                                                    |                          | <u>ig Minutes</u>                   | ſ                   |  |  |  |  |  |  |
| 08/12/2014                                                                                                    | Leadership Team Meeting                                                                                                    | Are you sure you want to | p remove this Meeting? <u>genda</u> | remove              |  |  |  |  |  |  |
| 01/01/2014                                                                                                    | Work                                                                                                    |                          | genda                               | remove              |  |  |  |  |  |  |
| 12/14/2013                                                                                                    | Leadership Meeting                                                                                                    |                          | OK Cancel                           | remove              |  |  |  |  |  |  |
| <u>11/14/2013</u>                                                                                              | Leadership meeting                                                                                                    |                          | genda                               | remove              |  |  |  |  |  |  |

If you need to remove a meeting, just click 'remove' in the last column and click OK on the pop-up if you are sure.

| Set up a new<br>Set up a new<br>Create a n<br>Update, Ec<br>Delete an<br>To only vio | Set up a new meeting or choose an existing meeting.       Image: Comparison of the comparison of the comparison of t |                             |                        |                     |  |  |  |  |  |
|--------------------------------------------------------------------------------------|----------------------------------------------------------------------------------------------------|-----------------------------|------------------------|---------------------|--|--|--|--|--|
| Filter to displ                                                                      | Filter to display meeting agendas or minutes by specified date range. Start Date:                                                                                                    |                             |                        |                     |  |  |  |  |  |
| Date                                                                                 | Meeting Title                                                                                                    | Location                    | View Agenda or Minutes | Remove this Meeting |  |  |  |  |  |
| 10/24/2014                                                                           | October Leadership Team                                                                                                    | Conference Room B           | Meeting Minutes        |                     |  |  |  |  |  |
| 09/18/2014                                                                           | September Leadership Meeting                                                                                                    | Room 123                    | Meeting Minutes        |                     |  |  |  |  |  |
| 09/05/2014                                                                           | Leadership Meeting #6                                                                                                    | Library                     | Meeting Minutes        |                     |  |  |  |  |  |
| 08/12/2014                                                                           | Leadership Team Meeting                                                                                                    | Principal's Conference Room | Agenda                 | remove              |  |  |  |  |  |
| 01/01/2014                                                                           | Work                                                                                                    | Work                        | Agenda                 | remove              |  |  |  |  |  |
| <u>12/14/2013</u>                                                                    | Leadership Meeting                                                                                                    | Media Center                | Agenda                 | remove              |  |  |  |  |  |

# View existing Agendas or Meeting Minutes

|                                                                                        | Date                             | Meeting Title                | Location | View Agenda or Minutes Remove this Meeting |
|----------------------------------------------------------------------------------------|----------------------------------|------------------------------|----------|--------------------------------------------|
|                                                                                        | 09/18/2014                       | September Leadership Meeting |          | Agenda remove                              |
|                                                                                        | 09/05/2014                       | Leadership Meeting #6        | Library  | Meeting Minutes                            |
| Cleveland Avenue<br>Meeting Date: 09/05/2014<br>Title: Leadership<br>Location: Library | Elementa<br>- 3:00<br>Meeting #6 | Ŷ                            |          | To view, export, or                        |
| Team Members in Attend                                                                 | ance:                            |                              |          |                                            |
| Jill Adams, Cindy Smith                                                                |                                  |                              |          | agenda or minutes,                         |
| Guests in Attendance:                                                                  |                                  |                              |          | click on the link                          |
| II. Celebrate recent succ                                                              | esses - Review                   | ved                          |          | under 'View Agenda                         |
| III. Review and respond                                                                | to Coaching C                    | omments - Reviewed           |          | or Minutes'                                |
| IV. Approval of last mee                                                               | ting's minutes                   | - Approved                   |          |                                            |
| V. Old business - Discus                                                               | sed                              |                              |          |                                            |
| VI. Indicators to Assess                                                               | -Plan-Monitor                    |                              |          |                                            |

# **Coaching: Tools**

- Coaching Comments are meant to be specific comments and/or suggestions in relation to an indicator or area of leadership team planning (e.g. team meetings, forms, updates).
- Coaching Review enables the coach to scan a variety of reports in order to create an overall review of the leadership team's progress.
- Coaching Critique enables the coach to address a specific set of questions, set by the state, relative to the leadership team's progress.
- State Feedback enables state administrators to address a specific set of questions, set by the state, relative to each leadership team's progress.

## Coaches can access these tools by logging in and choosing a school or district to view

| 2009        | 2009 2010             | 2011 2012        | Indis          | tar            | Lighting our path to stellar learning®<br>www.indistar.org |
|-------------|-----------------------|------------------|----------------|----------------|------------------------------------------------------------|
| Home        | Forms to Complete     | Required Reports | 5 Docs & Links | My Schools     |                                                            |
| School      |                       |                  |                | Dashboard      |                                                            |
| Barrett Ele | mentary/Middle School |                  |                | show dashboard |                                                            |
| Grover Cle  | veland High Schools   |                  |                | show dashboard |                                                            |

Choose a site to view

| Lighting our pa<br>www                                                           | ath to stellar learning® Kindistar.org                 |
|----------------------------------------------------------------------------------|--------------------------------------------------------|
| Please share this Guest Login w                                                  | Coach Bulletin Board                                   |
| Home Complete Forms Submit Forms/Reports Docs & Links My Schools                 | i teau-oniy access to key documents.                   |
| *This icon denotes that a new Coaching Comment is available for review.          |                                                        |
| School Dashb<br>Grover Cleveland High Schools - Jackson School District show das | board shboard                                          |
| Middleton Elementary School bob 9-26 - Northwest School District show data       | shboard                                                |
| Coaching Review (show - hide)                                                    | Task Report Where Are We Now Team Meetings Quick Score |

View school reports, comments, quick score, meeting minutes, etc.

## **Coaching Review Reports**

School

Barrett Elementary/Middle School

| Coaching Rev   | iew (show - hide) |              | Critique/Feedback (show - hide | :)          |                  |               |             |                   |
|----------------|-------------------|--------------|--------------------------------|-------------|------------------|---------------|-------------|-------------------|
| Summary Report | Comprehensiv      | e Report     | Comments & Reviews             | Task Report | Where Are We Now | Team Meetings | Quick Score | Critique/Feedback |
|                | of 2 🕨 🕨          | <b>L</b> , - | <b>a</b>                       |             |                  |               |             |                   |

- **Summary Report**...overall summary report of all work, information and activity that a school or district has completed.
- **Comprehensive Report**...detailed report of all assessments, plans and monitoring information.
- **Comments & Reviews**...Coaching comments, reviews and responses; history and ability to send or respond anew.
- Task Report...detailed list of all tasks created.
- Where Are We Now...overview of a school or district's plan, in graph form.
- Team Meetings...detailed agendas and meeting minutes as entered by the school or district.
- **Quick Score Report**...a quantitative rating summary of the school or district's progress, based on key factors within the tool.
- **Coaching Critique/Feedback**...an electronic form used by coaches to add a standardized assessment of the quality of work of the school or district team. Critiques are a series of questions or items, determined by the state.

#### Coaches should move through each tab, checking...

1. Recent activity....login activity, meetings and agendas, chart progress in the Where Are We Now report.

2. Quantity of work...has the school or district completed what is expected of them? Summary Report has a list of recent dashboard submissions as well as an indicator count for the assessing and planning pieces.

3. Quality of work...in the Comprehensive Report, the coach will be able to see levels of implementation as well as evidence provided for each indicator or objective

4. Responses to Coaching Comments or Reviews

5. Critique or Feedback information sent to the school or district by the state or other coach(es).

Coaches should provide feedback using the Coaching Review and Coaching Comments.

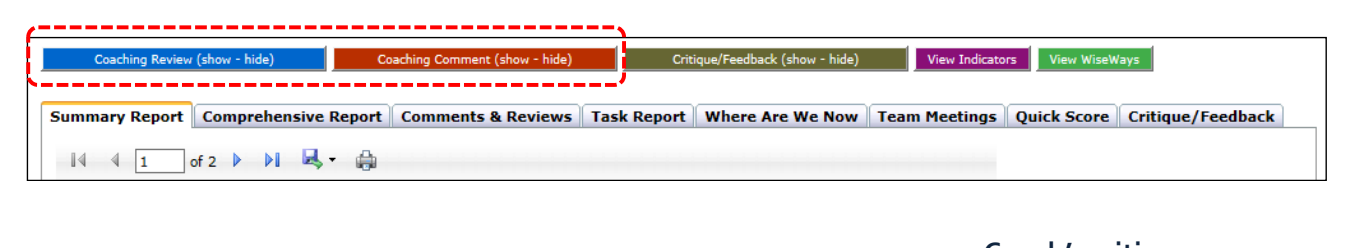

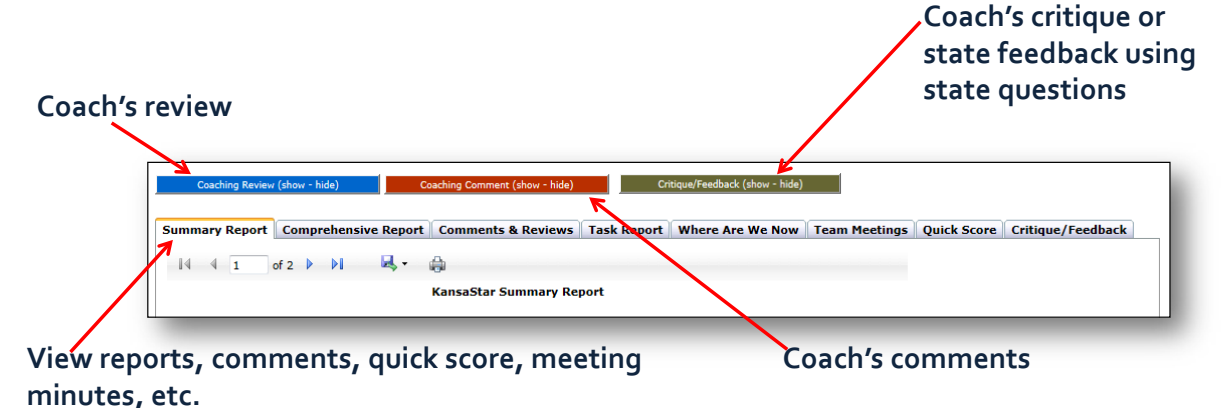

## **Coaching Comments and Reviews**

| _ |                          |                      |                                |             |                           |               |             |                   |  |  |
|---|--------------------------|----------------------|--------------------------------|-------------|---------------------------|---------------|-------------|-------------------|--|--|
|   | Coaching Review          | r (show - hide)      | Coaching Comment (show - hide) |             | Critique/Feedback (show - | hide)         |             |                   |  |  |
|   |                          |                      |                                |             |                           |               |             |                   |  |  |
|   | Summary Report           | Comprehensive Report | Comments & Reviews             | Task Report | Where Are We Now          | Team Meetings | Quick Score | Critique/Feedback |  |  |
|   | 4 4 1 of 2 ▶ ▶  🔍 + 🖨    |                      |                                |             |                           |               |             |                   |  |  |
|   | KansaStar Summary Report |                      |                                |             |                           |               |             |                   |  |  |
|   |                          |                      |                                |             |                           |               |             |                   |  |  |

The "Coaching Review" link enables the coach to scan a variety of reports while entering a "coaching review" or "coaching comment." When a coach enters a coaching comment or coaching review, the principal and process manager receive an email alert and a dialogue can be created with the coach within Indistar maintaining documentation of the conversation.

- The state may choose to add one or both of two optional coaching features to Indistar. Coach's Critique enables the state to determine a set of questions or items for the coach to address relative to the district or school's work in Indistar. This report is then viewable by states, districts, and/or schools.
- State Feedback works the same as a Coach's Critique but is completed by SEA staff rather than the coach. The Coach's Critique and State Feedback are ways to add a standardized assessment of the quality of work.
- Once a feedback or critique form has been submitted to a school or district, a copy is also visible to the state, coaches, district, and school.

The state completes the Feedback form by drilling down to a school or district's Coaching page, from the state administration page. The state will then complete the Feedback form and submit a copy to the school or district. All levels (coaches, districts) will have view-only access of the form as submitted by the state.

| School Year Ending: 0<br>Select: District: - | 8/01/13 (2) ♥<br>Vistrict Information ♥<br>displaying all districts ♥ | School & District Dashboards<br>Data Mining<br>Login Activity | Resources<br>Reports            |                  |                   |            |
|----------------------------------------------|-----------------------------------------------------------------------|---------------------------------------------------------------|---------------------------------|------------------|-------------------|------------|
| Summary Display I                            | Progress Submitted Reports Coaching Review (show - hide)              | oaching Comment (show - hide)                                 | Critique/Feedback (show - hide) |                  |                   | -          |
|                                              | Summary Report Comprehensive Report                                   | Comments & Reviews Task Repo<br>KansaStar Summary Report      | nt Where Are We Now Te          | am Meetings Quic | ck Score Critique | :/Feedback |

For the Coaching Critique, coaches will be able to access the form as set up by the state, via the Coaching Review page. The coach will then complete the Feedback form and submit a copy to the school or district. All levels (state, coaches, districts) will have view-only access of the form as submitted by the coach.

## **Coaching notification**

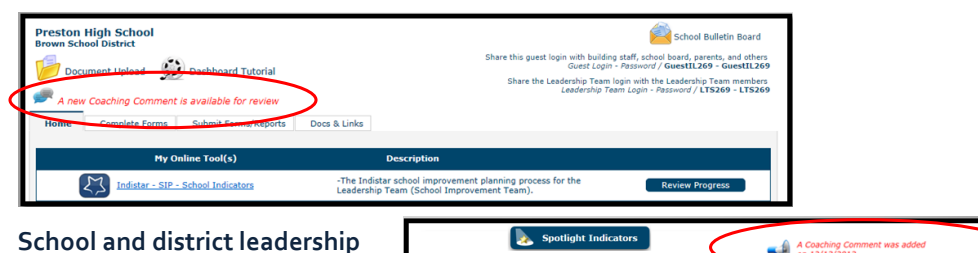

will get email notification when a coaching comment, review, critique, or state feedback form has been sent. Additionally notification will appear on the dashboard and main menu page.

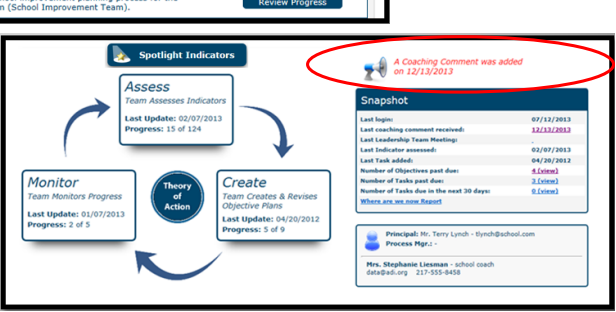

## Replying to a Coach

| Back to<br>Main Me | •<br>• • | 2        | Create   | Monit     | or Spot     | light Information<br>Mission & Go   | School Team                                                                  | Demographics                                                             | Assessment                                                                      | Coaching<br>Comments                         | Feam Agendas<br>& Minutes                         |
|--------------------|----------|----------|----------|-----------|-------------|-------------------------------------|------------------------------------------------------------------------------|--------------------------------------------------------------------------|---------------------------------------------------------------------------------|----------------------------------------------|---------------------------------------------------|
| Where Are<br>Now?  | e We Re  | sources  | Workshee | ts Repo   | ts          |                                     |                                                                              |                                                                          |                                                                                 |                                              |                                                   |
| Sender             | Added    | Added B  | v        | Reference | Indicator   | Com                                 | ments                                                                        |                                                                          |                                                                                 |                                              |                                                   |
| Coach              | 08/11/11 | Stephani | e        | Assess    | ID05        | Pleas<br>indic<br>See               | e provide a bette<br>ator. On another<br>vou then! <u>Reply</u>              | er description of<br>note, I will be a                                   | your current ler<br>t your next mee                                             | vel of implen<br>ating coming                | nentation for this<br>up on Friday.               |
| School             | 08/11/11 | Yvonne H | Iolloman | Assess    | ID05        | Than                                | k you and we wil                                                             | I work on this.                                                          |                                                                                 |                                              |                                                   |
| School             | 05/22/13 | bob      |          | General   |             | reply                               | ing                                                                          |                                                                          |                                                                                 |                                              |                                                   |
| Coach              | 08/11/11 | Stephani | e        | General   | Coach Revie | w Hi Te<br>listee<br>repla<br>plan: | am! I noticed in<br>Ididn't he leav<br>ce him with a ne<br>s. Thanks and kee | your Team Rost<br>re last month? Pl<br>w team member<br>ep up the good v | er that you still<br>lease remove hi<br>r if he was respo<br>work. <u>Reply</u> | have John M<br>m from your<br>onsible for ar | lackerel<br>roster list and<br>iy of the tasks or |
| School             | 06/28/12 | Yvonne H | Iolloman | General   | Coach Revie | w Than                              | ks, Stephanie. W                                                             | /e will remove M                                                         | r. Mackerel's inf                                                               | formation.                                   |                                                   |
| School             | 05/22/13 | bob      |          | General   |             | reply                               |                                                                              |                                                                          |                                                                                 |                                              |                                                   |
| School             | 03/20/14 | Stephani | e        | General   |             | To re<br>link.<br>Coac              | spond to a Coach<br>This will open a r<br>hing Comments"                     | hing Comment,<br>new window whe<br>when you're fin                       | click on the "Rep<br>are you will ente<br>ished.                                | ply or "Read<br>r your respo                 | More/Reply"<br>nse. Click "Save                   |

School and district leadership may reply to coaching comments and reviews by going to the Coaching Comment page from the Navigation Toolbar. Critiques and feedback forms cannot be replied to.

## **Reply notification**

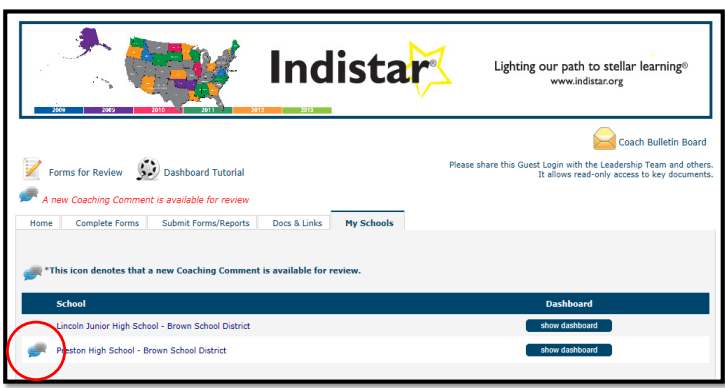

Besides receiving email notification, when a coach logs in, he/she will see an icon next to any school or district who may have responded to a coaching comment or review.

# **Coaching: Support**

- State or other consultants coach district teams; State or other consultants coach school teams; District liaisons coach school teams
- A coach's role is to build the capacity of the district or school team
- Constant communication and support are vital to building capacity and a strong implementation partnership
- Coaching can be done online or in person; Coaching comments and reviews should be entered into the tool to preserve the history

#### The Coach's role in an indicator-based, continuous improvement process is always to:

- build the capacity of the district or school team to function within a culture of candor
- help teams accurately determine the level of implementation of effective practices and provide sound evidence
- strive toward universal and consistent practice.

#### The Coach serves the district or school best:

- when helping the Leadership Team understand the meaning of each indicator
- gathering information necessary for an accurate assessment of current practice relative to the indicator
- offering suggestions for good plans
- monitoring results until the team is assured that the practice is fully implemented across the district or school

#### **Basic Guidelines for a coach include:**

• Ensure Effective Teaming; reinforce logistics—scheduling meetings and good team practices

Know when the Leadership Team is meeting and remind the Principal (or Superintendent in a district team) and Process Manager to prepare and distribute the agenda, worksheets, Wise Ways<sup>®</sup>, and rubrics (if the State provides rubrics). This may require phone calls and emails as well as coaching comments. Help the Team function as a "professional learning community" and stick to its agendas.

- Reinforce the Indistar<sup>®</sup> Work When visiting the school or district, review the Leadership Team's work by entering the system with the Team and discussing what has been done and what lies ahead. Note upcoming reporting dates. Review Summary Reports and Task Reports.
- Support the Leadership (superintendent, principal, process managers) When visiting the school or district, meet with the Principal or Superintendent and Process Manager to review Indistar<sup>®</sup> procedures and the Leadership Team's functioning. Leadership and participation by the principal is essential.

• Entry of work

Remind the Principal and Process Manager to enter the Leadership Team's work during the Leadership Team meeting or immediately after.

- Routinely Enter Coaching Comments and Periodic Reviews Enter coaching comments after each Leadership Team meeting and at least twice a month; provide a periodic coaching review.
- Help Team Integrate Programs Help the Leadership Team integrate other programs and responsibilities within the Indistar<sup>®</sup> process. Because Indistar<sup>®</sup> focuses on professional practice rather than programs, it supports implementation of all good programs.
- Promote Inclusion and Transparency Encourage the Leadership Team to use the Guest Login and distribute Guest Login to all faculty and staff, parents, and school board members and help these groups to understand the meaning of the reports they view. Prepare the Leadership Team members to explain Indistar<sup>®</sup> to all stakeholders. Videos, Power Points, and other documents are available in the Resource section of Indistar<sup>®</sup>.

#### Remember this about coaching...

- The time you have to devote to coaching truly varies from state to state, and position to position
- Whether you are full time or part time, every coach should be looking at the work that their districts and schools are doing on a regular basis.
- A school or district can not build capacity alone. You are a critical partner in the process and in their success.
- Being in regular communication with your team(s) will ensure to them that they have support to move forward and guidance when they get off track.

#### Coach in person...

- Join the team meetings as often as you can
- Stop in and review the plan with the principal or superintendent

#### Coach online...

- On a regular basis, keep track of the district or school's progress
- Use coaching comments and/or reviews to send suggestions, encouragement and reminders

#### Don't forget these important qualities of a coach...

- Self-responsible and self-challenging
- Good listener
- Comfortable with discomfort
- Willing to take risks and make mistakes
- Good model for respect and partnership

- Non-defensive
- Continual learner
- Ability to clarify vision and concepts
- Consistent
- Pioneering spirit and long-term perspective
- Dialogues with colleagues
- Encourages others
- Facilitates involvement of others

## **Additional Resources for Coaches**

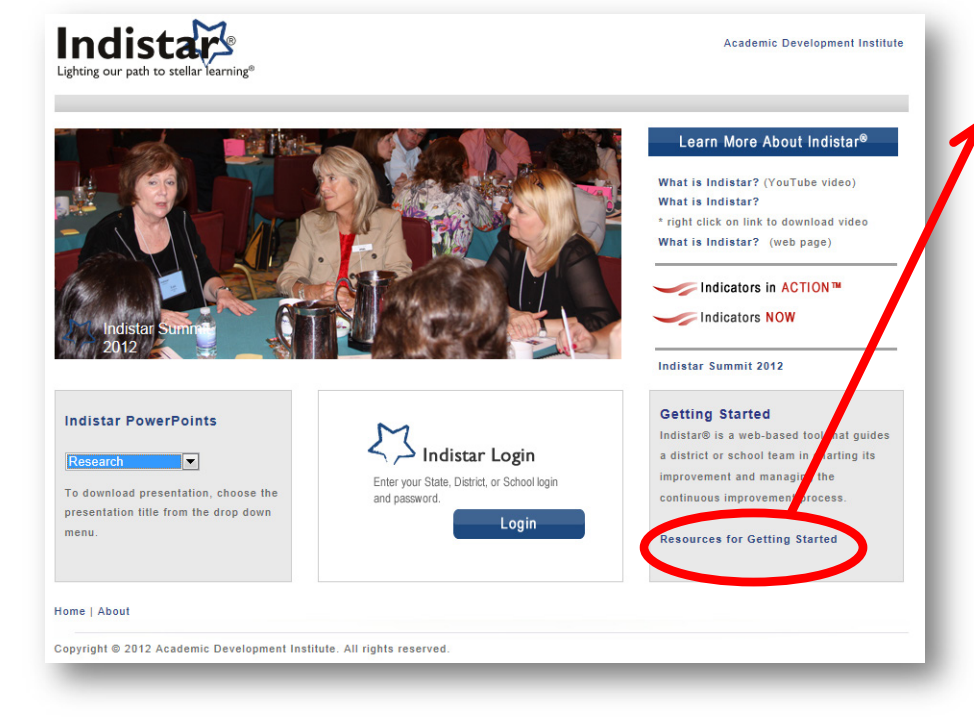

Academic Development Institute has created several supporting documents for coaches, districts, and schools. They can be found at <u>www.indistar.org</u> under Indistar<sup>®</sup> Resources.

# **Document Upload**

• The Document Upload feature enables districts and schools to upload documents for the state to view. The district can also view documents uploaded by its schools. The state may designate the names of the folders for schools or districts to place their documents in.

|                                                    | Indistar                                                                        | Lighting our path to stellar learning®<br>www.indistar.org                                                                      |
|----------------------------------------------------|---------------------------------------------------------------------------------|----------------------------------------------------------------------------------------------------|
| Barkley Middle School<br>Northwest School District |                                                                                 | School Bulletin Board                                                                                                    |
| 🖌 🦻 Document Upload 🛛 😥 Dashbo                     | ard Tutorial Sha                                                                | are this guest login with building staff, school board, parents, and others<br>Guest Login - Password / GuestIL269 - GuestIL269 |
|                                                    |                                                                                 | Share the Leadership Team login with the Leadership Team members<br>Leadership Team Login - Password / LTS269 - LTS269          |
| Home Forms to Complete Requ                        | ired Reports Docs & Links                                                       |                                                                                                    |
| ·                                                  | Document upload allows for the follow<br>.pdf, .ppt, .pptx, .txt; limit 100 MB  | ing file types to be uploaded: .doc, .docx, .xls,                                                                               |
|                                                    | Each state sets the number of allowed f                                         | iles to be upload by their schools and districts                                                                                |
| · · ·                                              | Each state may choose to create a serie<br>and districts                        | s of 'pre-populated' folders for their schools                                                                                  |
| •                                                  | Each state is asked to create a guidance outlining what should or should not be | document for their schools and districts, uploaded.                                                                             |

• Teams can upload files just like attaching documents to an email. Users will simply browse out to find their file, add detail information such as title and description, and drop it in either a state-created folder or create one of their own. All files can be viewed, updated, or deleted by the user. SEA staff and coaches will also be able to view, but not update, these files.

| Oklahoma Eler                     | nentary School - Document Upload                                                                                                    | Back to Dashboard |
|-----------------------------------|----------------------------------------------------------------------------------------------------|-------------------|
| Upload a New                      | File                                                                                                    |                   |
| Document Type:                    | New File:     Browse Allowed File Types: .doc, .docx, .xls, .xlsx, .pdf, .ppt, .pptx, .txt; limit 100 MB *Note: For browser compatibility, any spaces in the file name of the file you are uploading will be replaced with unders | :cores "_".       |
| Title:                            | O Link to a Web Page / URL Maximum title length is 100 characters.                                                                                                    |                   |
| Add in Folder:<br>(optional)      | -select folder- v or create a new folder:                                                                                                    |                   |
| Description:                      | ▲                                                                                                    |                   |
| Uploaded By:                      | Upload Cancel                                                                                                    |                   |
|                                   | 0 - files uploaded of 30 - files allowed Document Upload Instructions                                                                                                    |                   |
| Folder (select a folde            | r to view files)<br>rement 0 file(s)                                                                                                    |                   |
| Title I O file(s) Rename a Folder |                                                                                                    |                   |

# **Reviewable Forms**

#### How Reviewable forms work:

- The form is completed by the school or district.
- The form is saved and submitted for Review.
- The reviewer (designated by the state) makes suggestions/updates and may or may not approve the form for final submission.
- Updates, if needed, are made by the school or district.
- When form has been given the reviewer's approval, the school or district can submit a final version to the SEA from the dashboard.
- A form may be sent for review multiple times, if necessary.

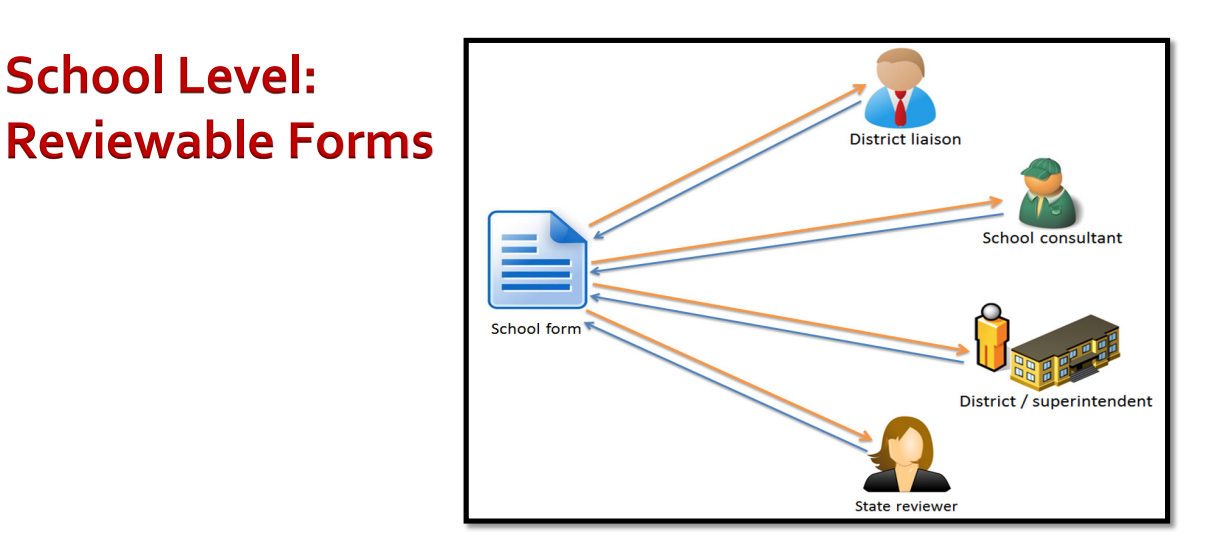

School level forms are filled out by each school/leadership team. Once the form has been completed, it may be sent off for review. The state will decide who will review a school form: the district liaison, school consultant, district office, or a state reviewer. Each form may only be connected to one reviewer. Once the form has been reviewed, the reviewer can make comments and decide whether revisions are needed, OR decide that the form is accepted and a final version may be submitted to the state.

## District Level: Reviewable Forms

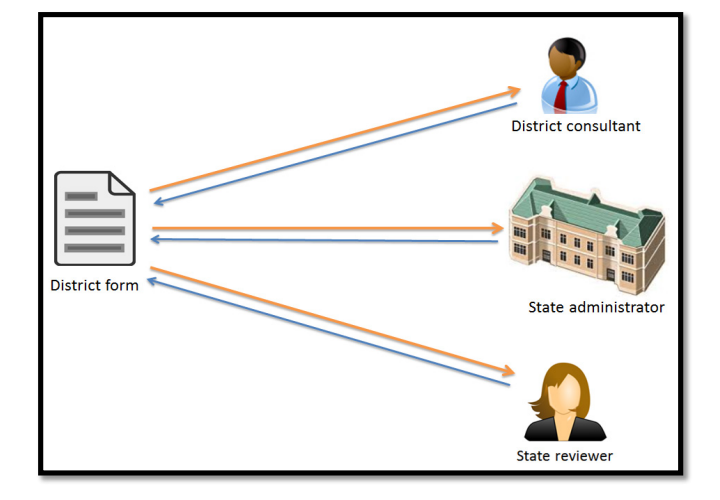

District level forms are filled out by each district/leadership team. Once the form has been completed, it may be sent off for review. The state will decide who will review a school form: the district consultant, a state reviewer, or a state administrator. Each form may only be connected to one reviewer. Once the form has been reviewed, the reviewer can make comments and decide whether revisions are needed, OR decide that the form is accepted and a final version may be submitted to the state.

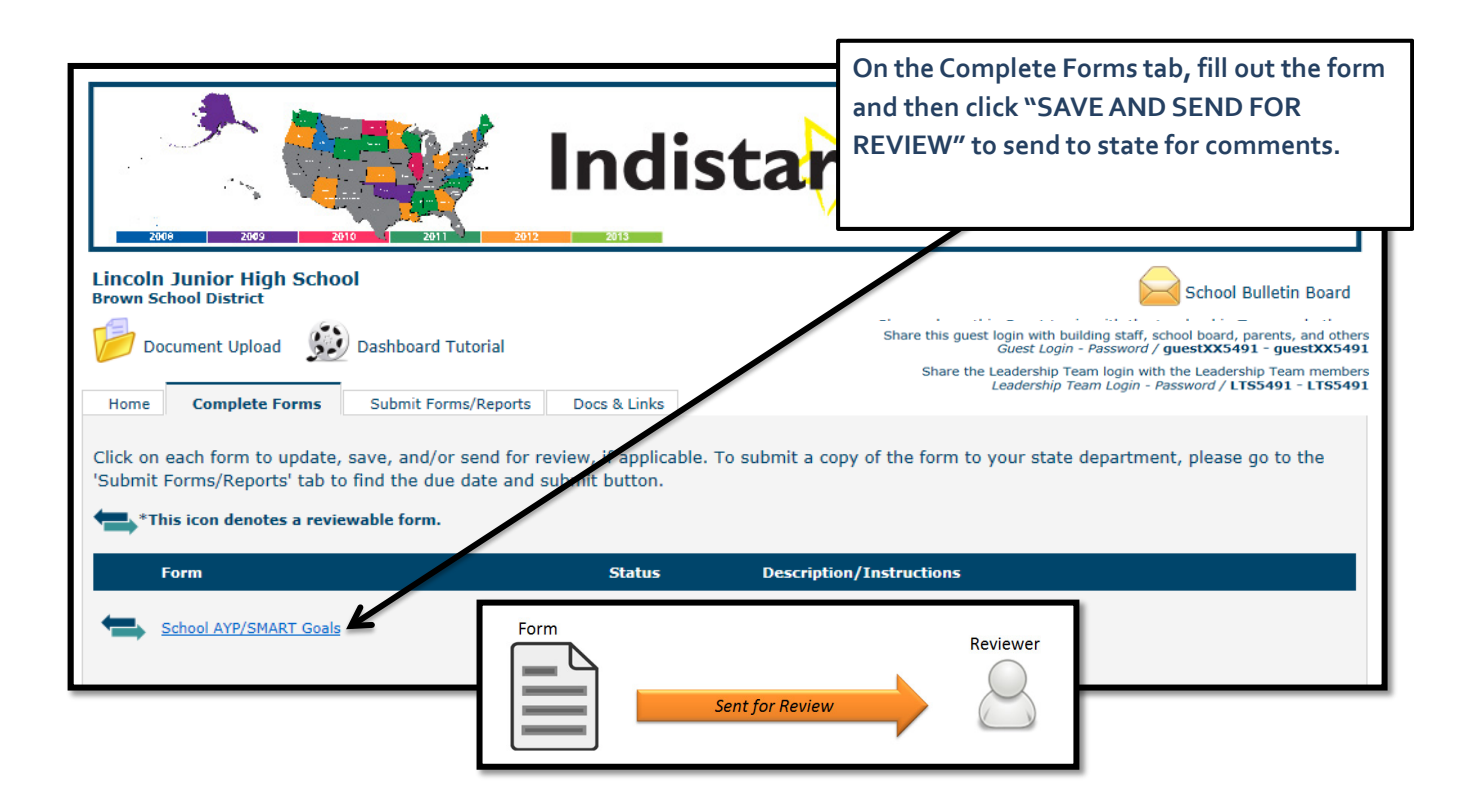

# **Reviewers only....**

| 2008                           | 2105                 | 2011 2012 | Indistar                                            | Lighting our path to<br>www.indist | o stellar learning©<br>tanorg |
|--------------------------------|----------------------|-----------|-----------------------------------------------------|------------------------------------|-------------------------------|
| Forms for<br>Indistar Sampl    | Review<br>e State    |           |                                                     |                                    | Refresh Form List             |
| <u>Submitted</u><br>For Review | Site Name            |           | Reviewable Form                                     |                                    |                               |
| 2/11/2011                      | Apple Pie Elementary | School    | School Improvement Plan Required Objectives<br>Form | Summary Report                     | Comprehensive Report          |
|                                |                      |           |                                                     |                                    |                               |

On the Reviewers page, fill out the reviewer comment areas (if needed) and then choose the appropriate level for acceptance....*Accept, Revise & Submit,* or *Return with Revisions.* Save Save and Preview Accept Revise and Submit Return with Revisions Close

Once the Reviewer has commented on the form, the school or district will get email notification that the review has been completed.

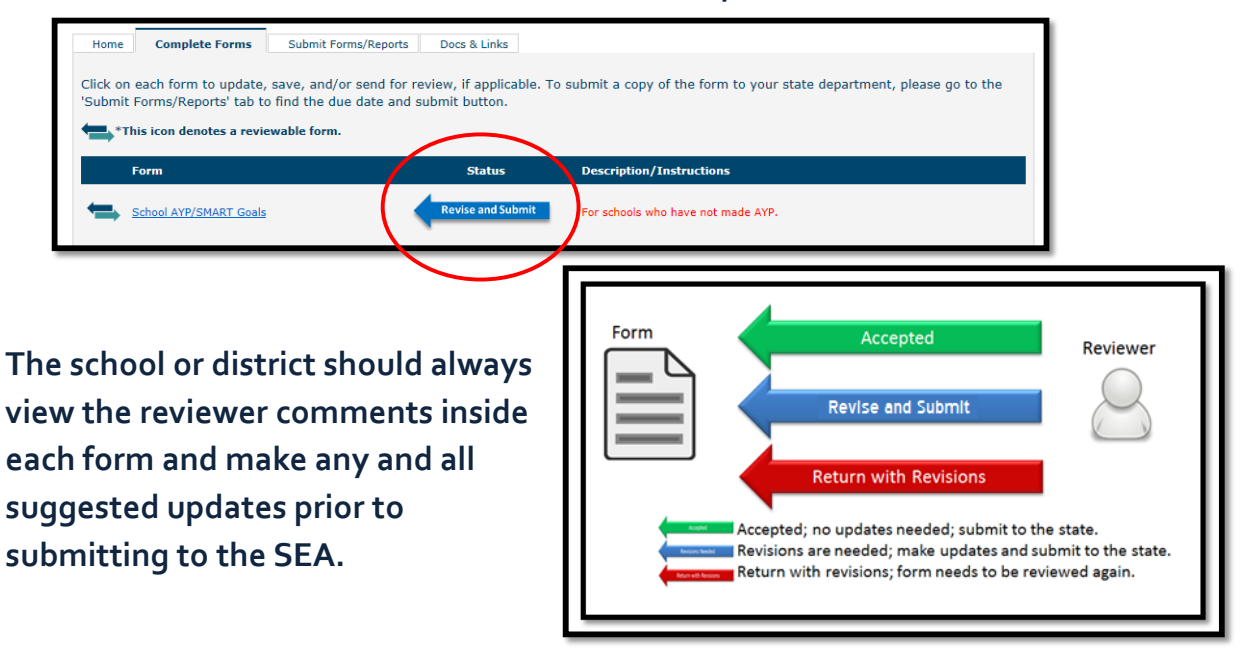

## Submitting the forms

| Home       Complete Forms       Submit Forms/Reports       Docs & Links         To submit, click the submit button for each form or report that is due.       Click the date of the Submitted and Previous to view these reports. |              |        |           |                 |  |  |
|----------------------------------------------------------------------------------------------------|--------------|--------|-----------|-----------------|--|--|
| Report Name                                                                                                    | Submit By    | Submit | Submitted | Previous        |  |  |
| School Success Report -10/31                                                                                                    | October 31   | submit |           | <u>12/31/12</u> |  |  |
| School Success Report -1/31                                                                                                    | January 31   | submit |           |                 |  |  |
| School Success Report -5/31                                                                                                    | May 31       | submit |           |                 |  |  |
| School AYP/SMART Goals Report                                                                                                    | September 30 | submit |           |                 |  |  |
|                                                                                                    |              |        |           |                 |  |  |

Once all updates are made as suggested in the Reviewer comments, the user will go to the Submit Forms/Reports tab, find the report name, and click the submit button to send a final version to the state.

# **Bulletin Board**

General announcements can now be sent to coaches, schools, districts, and administrators. The bulletin board can be accessed from each level's dashboard

| 2009                                        | NOS 2010 2011 2                                              | Indi              | star                                                     | Lighting o | ur path to stellar learning®<br>www.indistar.org |
|---------------------------------------------|--------------------------------------------------------------|-------------------|----------------------------------------------------------|------------|--------------------------------------------------|
| School Year Ending:<br>Select:<br>District: | 08/01/13 (3)  District Information  displaying all districts |                   | School & District Dashb<br>Data Mining<br>Login Activity | oards      | Resources<br>Reports                             |
| Summary Displ                               | ay Progress Submitted Reports                                | Critique/Feedback |                                                          |            | State Bulletin Board                             |

| Ind                                                                                                    |                                                               | bath to stellar learning®<br>winditarorg                                                               |                                                                                                    |
|----------------------------------------------------------------------------------------------------|---------------------------------------------------------------|----------------------------------------------------------------------------------------------------|----------------------------------------------------------------------------------------------------|
| School Year Ending: 08/02/13 (3) Select: District Information Select: Select: see displaying all districts +++ Selection Selection Selec | School & District Dashboards<br>Data Mining<br>Login Activity | Resources<br>Reports                                                                                   |                                                                                                    |
| Summary Display Progress Submitted Reports Critique/Feedback                                                                                                    | l i                                                           | State Bulletin Board                                                                                   |                                                                                                    |
|                                                                                                    |                                                               |                                                                                                    | ng our path to stellar learning®<br>www.indistat.org                                                                                                    |
|                                                                                                    | Preston High School<br>Brown School District                  | Share this quest in<br>Guest as<br>Share the Leadership                                                | School Bulletin Board<br>soliding staff, tool board, parents, and others<br>in - Password / Question School - manager of<br>Team login - Password / LTSAVB1 - LTSAVB1 |
|                                                                                                    | Home Complete Forms C+orms/Reports My Online Tool(s)          | Docs & Links Description                                                                               |                                                                                                    |
|                                                                                                    | Indistar - SIP - School Indicators                            | -The Indistar school improvement planning process for th<br>Leadership Team (School Improvement Team). | Review Progress                                                                                                    |
|                                                                                                    | Transformation Toolkit                                        | - THE RTL planning process for the RTL Implementation Te                                               | el for SIG. Review Progress                                                                                                    |

When active messages are available, the envelope icon will change from empty to full. **State Administrators can send to all or any of the following:** 

- Other State Administrators
- All districts
- All schools

- Only schools in a specific indicator group\*
- Coaches...district consultants, district liaisons, school consultants

#### District consultants can send to:

• All districts assigned to them

#### School coaches (school consultants & district liaisons) can send to:

- All schools assigned to them
- Only schools assigned to them, in a specific indicator group\*

#### Districts can send to:

- All schools assigned to them
- Only schools assigned to them, in a specific indicator group\*

\*A school group is identified by a set of indicators.

#### Schools can only receive messages.

#### ADI/Indistar can send to all or any of the following, in all states or just a few states:

- Other State Administrators
- All districts
- All schools
- Only schools in a specific indicator group
- Coaches...district consultants, district liaisons, school consultants

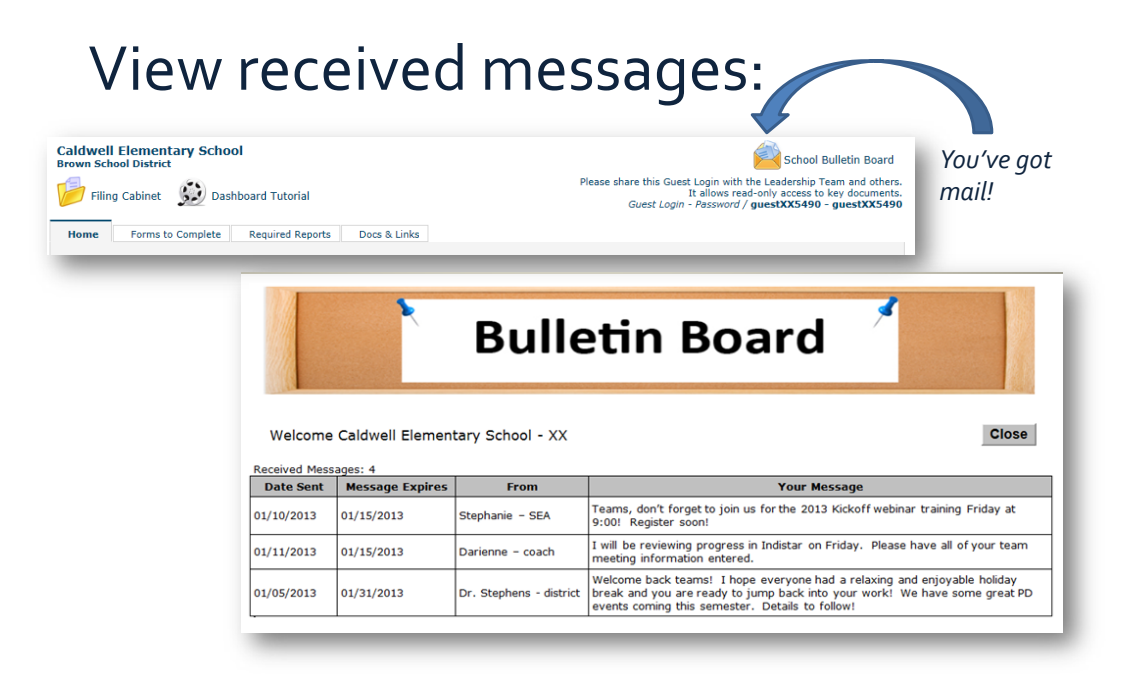

## Create a message:

| District Bulletin Board | Instructions:<br>1. Select the<br>2. Enter a "S<br>3. Enter the<br>4. Create the<br>5. Once the I<br>NOTE: Expire<br>Who will recer<br>School | message recipient(s).<br>tart Date" and "Expiral<br>sender's name in the "i<br>message is sent it will<br>nessage is sent it will<br>de messages will not ap<br>ive this message?<br>Level: All Schoo<br>Select G | Create a Ne<br>ion Date".<br>From" box.<br>rovided and hit "Send" or "Cann<br>oost in the sent messages.<br>oppear in the "sent" list or your n<br>obs<br>roups | ew Message<br>cel".<br>recipient's received messages. |     |
|-------------------------|----------------------------------------------------------------------------------------------------|----------------------------------------------------------------------------------------------------|----------------------------------------------------------------------------------------------------|-------------------------------------------------------|-----|
| Create a new message    | Start Date:                                                                                                    | MM/DD/YYYY                                                                                                    | Expiration Date:                                                                                                    | MM/DD/YYYY                                            |     |
|                         | From:                                                                                                    |                                                                                                    | un atom lingit about store laft)                                                                                                    |                                                       | - 1 |
|                         | Send                                                                                                    | message (1000 cha                                                                                                    | iracter limit characters left)                                                                                                    |                                                       | •   |

## View/edit sent messages

| Sent Messa                     | iges: 1                                          |                            |                                                                                                    |             |        |
|--------------------------------|--------------------------------------------------|----------------------------|----------------------------------------------------------------------------------------------------|-------------|--------|
| Date Sent                      | Message<br>Expires                               | From                       | Your Message                                                                                                    |             |        |
| 01/05/2013                     | 01/31/2013                                       | Dr. Stephens -<br>district | Welcome back teams! I hope everyone had a relaxing and enjoyable<br>holiday break and you are ready to jump back into your work! We have<br>some great PD events coming this semester. Details to follow! | <u>Edit</u> | Delete |
|                                |                                                  |                            | Update Message                                                                                                    |             |        |
| St                             | art Date:                                        | 01/05/2013                 | Expiraton Date: 01/31/2013                                                                                                    |             |        |
|                                | From:                                            | Dr. Stephens - District    |                                                                                                    |             |        |
| Con                            | npose your r                                     | message (1000 c            | haracter limit 783 characters left)                                                                                                    |             |        |
| Wel<br>to<br>fol<br>Edi<br>Del | come back te<br>jump back in<br>low!<br>t<br>ete | ama: 1 nope ever           | yohe nag a relaxing ang enjoyale nollogy break ang you are reagy<br>have some great FD events coming this semester. Details to                                                                            | · · ·       |        |
| [                              | Save                                             | Cancel                     |                                                                                                    | _           | _      |

# **Guest Page**

## **Guest Page**

| Working together for our students                                                     | success!                                                                          |                                             |
|---------------------------------------------------------------------------------------|-----------------------------------------------------------------------------------|---------------------------------------------|
| Welcome         Reports/WiseWays/Indica           Working Together         With Indis | tors & Rubrics Resources Mission / Goals / Spi<br>Star (Click to Expand/Collapse) | otlight Indicators                          |
|                                                                                       | Sharing                                                                           | Our Progress                                |
| Indicators                                                                            | Indistar - SIP - School Indicators (RI)                                           |                                             |
| Choose an indicator group below to view<br>progress for that group.                   | Past Activity                                                                     | Next Steps                                  |
| Indistar - SIP - School                                                               | First Team Member Added:<br>09/01/2010                                            | Next Leadership Team Meeting:<br>09/22/2014 |
| Indicators (RI)                                                                       | Last Leadership Team Meeting:<br>07/07/2014                                       | Past Due Objectives:     11 Objectives      |
| planning process for the School<br>Improvement Team, using                            | Last Indicator Assessed:<br>09/17/2014                                            | Past Due Tasks:<br>6 Tasks                  |
| indicators of effective practice.                                                     | Last Task Added:                                                                  | Tasks Due in Next 30 Days:                  |

The guest page shares the ongoing progress and achievements of a school or district with its teachers, parents, school board, community, and others.

| Welcome Tab                                                                                           |                                                             | The Welcome Tab displays information about<br>work the school or district leadership team has<br>just completed and upcoming due dates for the |
|----------------------------------------------------------------------------------------------------|-------------------------------------------------------------|----------------------------------------------------------------------------------------------------|
| Sharing C<br>Priority Indicators (RT3, SIG, Priority)                                                 | )ur Progress                                                | ongoing work on their improvement plan.<br>Several graphs display progress of their<br>leadership team's efforts in implementing               |
| Past Activity                                                                                         | Next Steps                                                  | effective practices.                                                                                                    |
| First Team Member Added:<br>11/04/2013                                                                | Section 2012 Next Leadership Team Meeting:<br>Not Scheduled | Progress Overview                                                                                                    |
| Last Leadership Team Meeting:<br>05/06/2014                                                           | Past Due Objectives:     2 Objectives                       | Note: Hover over the bars in the graph to view data details.                                                                                   |
| Last Indicator Assessed:<br>05/06/2014                                                                | Past Due Tasks:<br>4 Tasks                                  | Assessed Indicators                                                                                                    |
| Last Task Added:<br>05/06/2014                                                                        | Tasks Due in Next 30 Days:<br>0 Tasks                       | Plenned indicators                                                                                                    |
| Last Coaching Comment Received:     O4/14/2014     Progress by Effectiv     Note: Hover over the bars | e Practice<br>in the graph to view data details.            | 26 28 30<br>18 20 22 24 26 28 30<br>(Charter, L.)                                                                                              |
|                                                                                                    | Organization Structures                                     | 100%                                                                                                    |
| Structures to suppor                                                                                  | t transformation/turnaround                                 | 85% 100%                                                                                                    |

#### Reports/Wise Ways/Indicators/Rubric

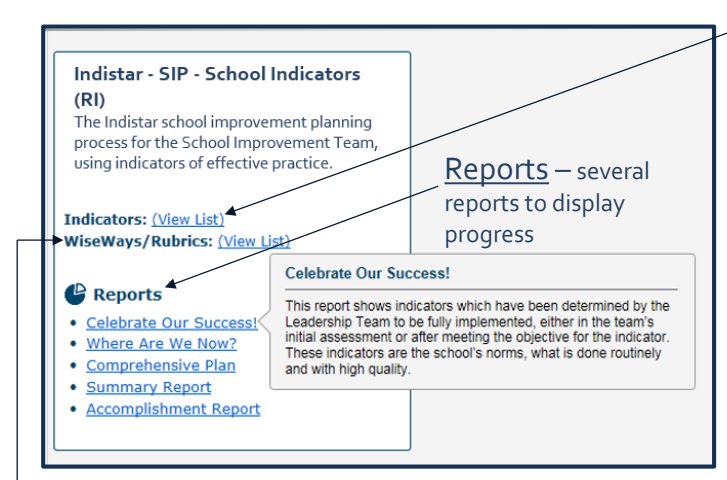

→<u>Wise Ways</u> – research briefs that provide an explanation, relevant research, and citations of resources for each indicator of effective practice.

#### - Indicators of effective practice...

Example:

IDo7 A Leadership Team consisting of the principal, teachers who lead the Instructional Teams, and other key professional staff meets regularly (twice a month or more for an hour each meeting).

ID10 The Leadership Team regularly looks at school performance data and aggregated classroom observation data and uses that data to make decisions about school improvement and professional development needs.

ID11 Teachers are organized into grade-level, grade-level cluster, or subject-area Instructional Teams.

ID13 Instructional Teams meet for blocks of time (4 to 6 hour blocks, once a month; whole days before and after the school year) sufficient to develop and refine units of instruction and review student learning data.

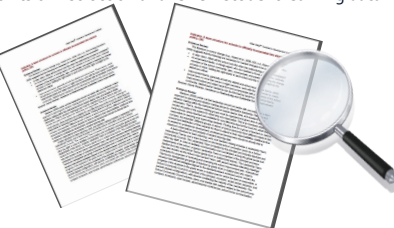

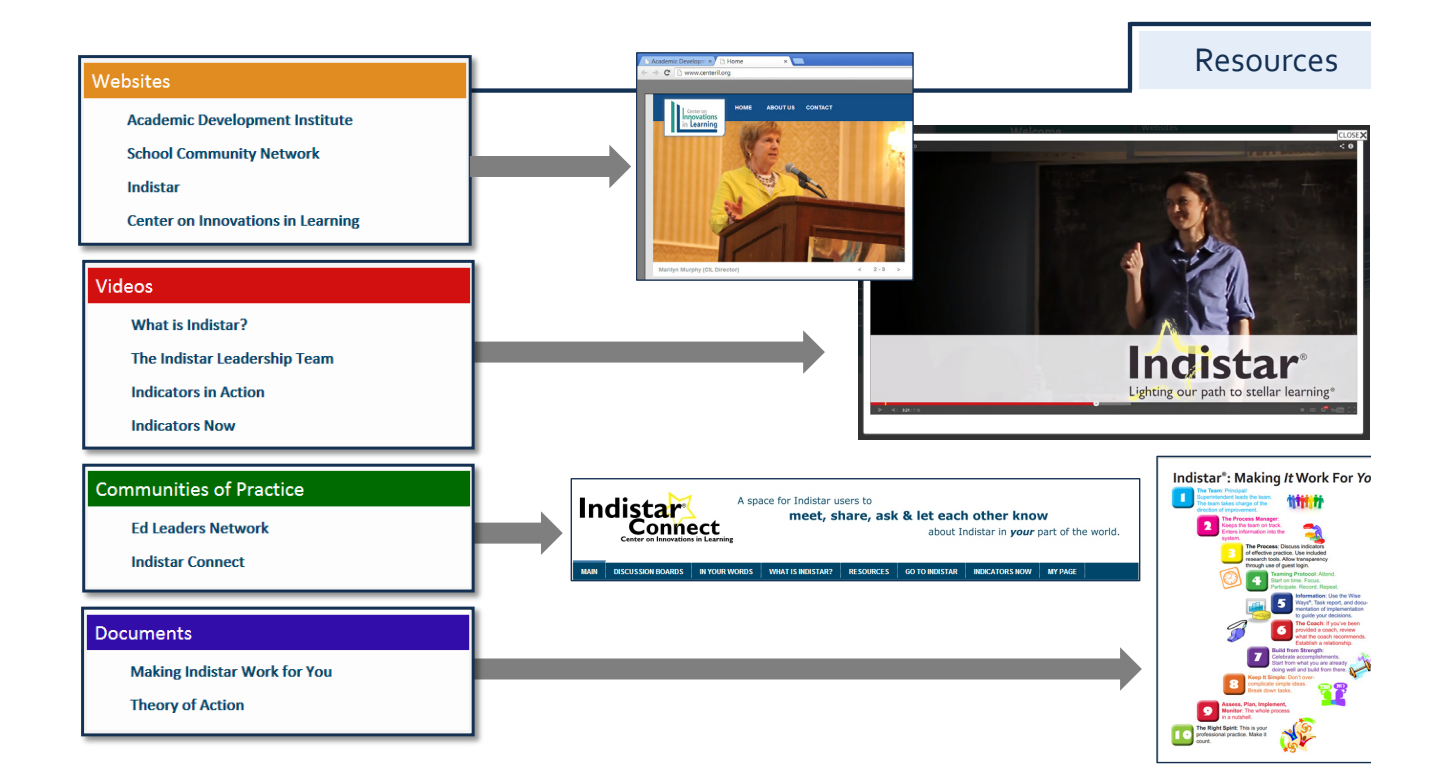
4- Mission/Goals/Spotlight Indicators

|                    | Welcome         Reports/WiseWays/Indicators & Rubrics         Resources         Mission / Goals / Spotlight Indicators                                                                                                    |
|--------------------|----------------------------------------------------------------------------------------------------|
| Mission ->         | The Mission Statement for <b>Mt. Adams School</b> :<br>this is my statement                                                                                                    |
|                    | Mt. Adams School established the following goals in alignment with the school's mission statement.                                                                                                    |
| Goals $ ightarrow$ | <ul><li>Goal #2</li><li>Goal #3</li></ul>                                                                                                    |
|                    | To achieve these goals, Mt. Adams School has chosen to focus on implementing these Spotlight Indicators:                                                                                                    |
|                    | Support for School Improvement, "Steps to Success" - School Indicators (RI)                                                                                                    |
|                    | No Spotlight indicators have been selected for this group.                                                                                                    |
| Indicators         | Transformation Implementation Indicators                                                                                                    |
|                    | A1 The LEA has an LEA transformation team. (1629)<br>A2 The LEA has assessed its LEA capacity to support transformation. (1630)                                                                                                    |
|                    | A3 The LEA provides LEA transformation team members with information on what the LEA can do to promote rapid improvement. (1631)<br>A4 The LEA has designated an internal lead partner for each transformation school. (1632)                                                    |
|                    | B1 The LEA has examined current state and LEA policies and structures related to central control and made modifications to fully support transformation. (1633) B2 The LEA has reoriented its culture toward shared responsibility and accountability. (1634)                    |
|                    | C1 The LEA has determined whether an existing principal in position for two years or less has the necessary competencies to be a transformation leader. (1639)<br>J5 The LEA assists school leaders in networking with potential partners and in developing partnerships. (1707) |

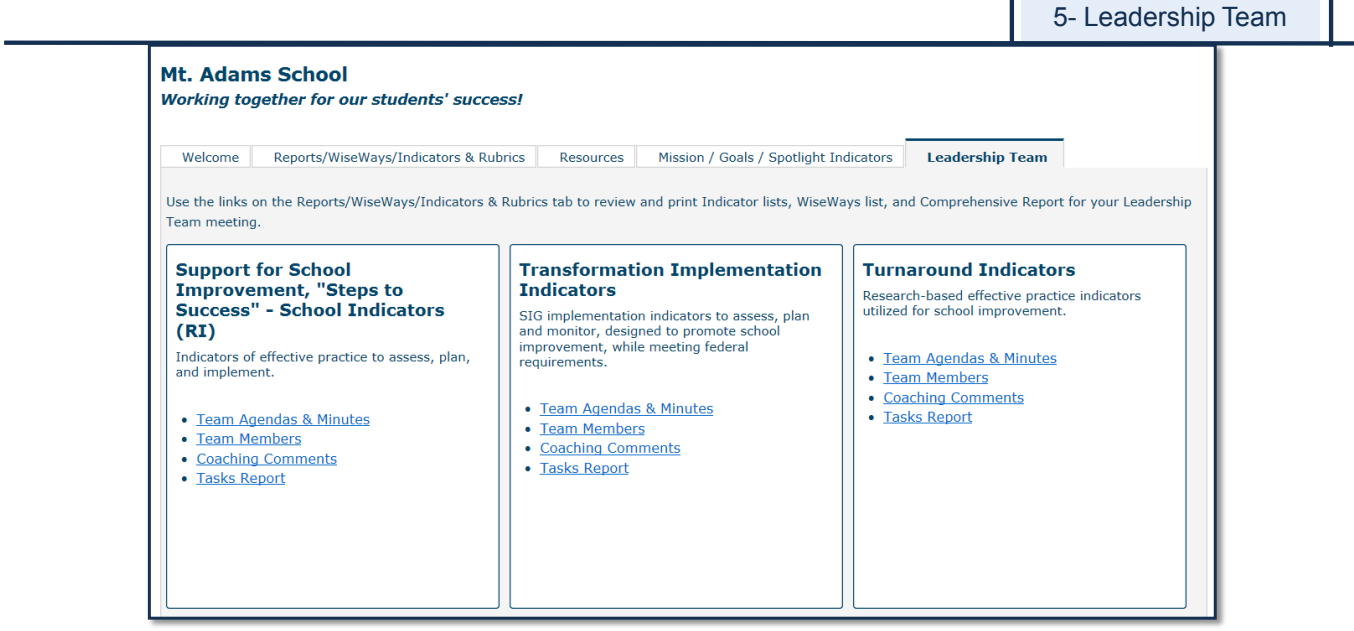

Leadership Team members now have access to Coaching Comments and Meeting Agendas by using the Leadership Team login that can be found on the school or district dashboard.

# Access Levels

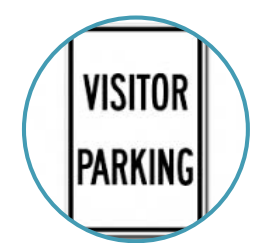

#### <u>Guests</u>

- Wiseways<sup>®</sup>
- Indicator Lists
- Latest Updates/Progress
- View-only Charts/Reports
  - Celebrate Our Success!
  - Where are We Now
  - Comprehensive Report
  - Summary Report
  - Accomplishments Report

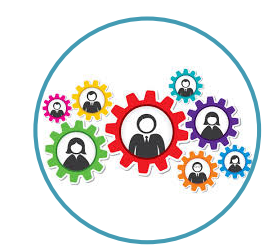

#### Leadership Team

- Wiseways®
- Indicator Lists
- Latest Updates/Progress
- View-only Charts/Reports
- Same as guest
- Coaching Comments
- Leadership Team Agendas and Meeting Minutes
- Team Roster

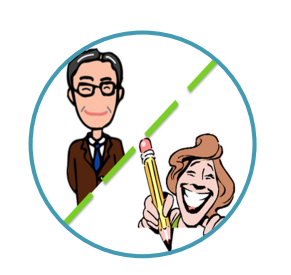

## Principal/Superintendent & Process Manager

- Full/Editable Access to:
  - Wiseways®
  - Indicator work
  - All Reports
  - All Forms
- Submissions/Due Dates
- Coaching Comments
- Agendas and Minutes

### For more resources and information on Indistar

please visit

www.indistar.org

For resources and information on other Academic Development Institutes projects

please visit

www.adi.org

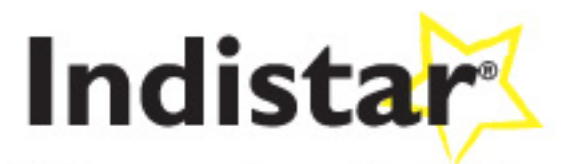

Lighting our path to stellar learning® www.indistar.org

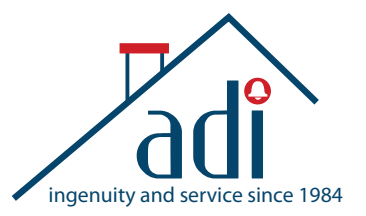

Academic Development Institute 121 N. Kickapoo Street Lincoln, IL 62656 t. 217.732.6462 f. 217.732.3696 www.adi.org